For more details see how the Import and Export for Magento 2 extension works.

# **Guide for Import and Export for Magento 2**

Import and Export for Magento 2 is the solution for data migration and synchronization. Connect your Magento store with ERP/CRM systems and third-party sources like marketplaces. The extension is not based on Magento import and export functionality, which makes it more flexible and adjustable for any third-party software.

- Build profiles for regular data synchronization or perform a one-time transfer
- Map fields and change the values with modifiers
- Schedule automatic import and export tasks via cron
- Use various file formats, including Google Sheets
- Validate import files to avoid errors
- Set performance options to speed up migration and avoid server overload

This guide fully describes the solution **Premium** version, which includes all Import and Export functionalities and by now, allows you to manage the following entities:

- import/export Orders;
- import/export Products;
- import/export Customers;
- import/export CMS blocks;
- import/export CMS pages;
- import/export URL rewrites;
- import/export Catalog Price Rules;
- import/export Cart Price Rules;
- import/export EAV attributes;
- import/export Search Terms and Synonyms.

Also, you can choose the **Lite** or **Pro** solution versions, which will provide you with facilitated feature sets according to your specific business needs.

Lite version includes the following functionalities:

- One-time manual import/export tasks
- 3 entities: order, product, customer
- 2 file formats (CSV, XML)
- 2 sources (file upload/local directory)

**Pro version** includes the following functionalities:

- One-time manual import/export tasks
- 3 entities: order, product, customer
- Mini-automation using cron jobs
- 6 file formats (CSV, XML, ODS, XLSX, Template, JSON)
- 9 file sources
- Export history

I Find out how to import data correctly using this article.

• You can also refer to this comprehensive article prepared by our support team for expert recommendations on extension configuration and import/export execution.

Explore our internal **Knowledge Base** to gain even more valuable insights and uncover answers to popular questions about the configuration and features of the Magento 2 Import and Export extension.

# **Import & Export Structure**

Amasty Import and Export solution has 3 separate interfaces that cover different migration tasks:

- **Import/Export Profiles:** an interface to create profiles for regular synchronization; profiles are created separately for different entities
- Amasty One-time Import/Export: a simplified interface suitable for a one-time import or export of any available entity
- Amasty Import/Export Cron Jobs: a separate module to create cron jobs concerning import and export activity

Thus, you can use the solution both for multiple integrations and non-regular data transferring.

**Please, note:** URL rewrites and CMS blocks can be imported and exported using a one-time interface or cron jobs. This way, you can't create automatic profiles for these entities.

# **Performance Settings**

The solution has multiple options for performance optimization. The settings are different for import and export so that you could flexibly configure both processes according to your server capabilities. Also, the settings are split by entities, e.g. you can make the export of products faster than the export of orders.

#### **Export Settings**

The performance of regular exports:

Go to Stores → Configuration → Amasty Extensions → Export Orders/Products/Customers.

#### <u>a</u>masty

Last update: 2025/04/30 13:10

#### General Settings

| Enable module<br>[global]                               | Yes 💌                                                        |   |
|---------------------------------------------------------|--------------------------------------------------------------|---|
| Export Batch Size<br>[global]                           | 500                                                          |   |
|                                                         | The number of orders that will be processed in an iteration. |   |
| Log Auto-Cleaning<br>[global]                           | Yes 💌                                                        | 0 |
| Log Auto-Cleaning Period (Days)<br>[global]             | 90                                                           | 0 |
| Export Files Auto-Cleaning<br>[global]                  | Yes 💌                                                        | ? |
| Export Files Auto-Cleaning Period<br>(Days)<br>[global] | 5                                                            | ? |

Enable module - select Yes to activate the extension.

**Export Batch Size** - set the number of orders that will be processed in an iteration.

**Log Auto-Cleaning** - choose *Yes* to clean logs automatically. The records will be removed from Export History after the period specified below.

Log Auto-Cleaning Period (Days) - define the period after which export history will be cleaned.

**Export Files Auto-Cleaning** - if enabled, the generated export files will be automatically removed from the server after the period specified below.

**Export Files Auto-Cleaning Period (Days)** - identify the period after which the files will be removed from the server.

| Multi-Process Export                     |     |   |   |
|------------------------------------------|-----|---|---|
| Enable Multi-Process Export<br>[global]  | Yes | • | 0 |
| Number of Parallel Processes<br>[global] | 4   |   | 0 |

**Enable Multi-Process Export** - set to *Yes* to speed up the export of orders. Remember, that this option is added specifically for orders.

The 'Multi-Process Export' feature requires the **PHP extension 'pcntl'** to be installed on the server. If you enable the feature and no performance boost happens, please ask your hoster/system administrator to check if the 'pcntl' extension is installed.

**Number of Parallel Processes** - specify the number of processes according to your server capabilities. The more parallel processes are set, the faster the export process goes, but the higher the server loads.

#### The performance of one-time exports:

You can also configure the setting for additional interfaces separately.

To configure the basic options for One-time Export, navigate to **Stores**  $\rightarrow$  **Configuration**  $\rightarrow$  **Amasty Extensions**  $\rightarrow$  **Export**.

| Multi-Process Export                     |     |   |   |
|------------------------------------------|-----|---|---|
| Enable Multi-Process Export<br>[global]  | Yes | • | ? |
| Number of Parallel Processes<br>[global] | 4   |   | 0 |

Enable Multi-Process Export - set to Yes to speed up the export.

The 'Multi-Process Export' feature requires the **PHP extension 'pcntl'** to be installed on the server. If you enable the feature and no performance boost happens, please ask your hoster/system administrator to check if the 'pcntl' extension is installed.

**Number of Parallel Processes** - specify the number of processes according to your server capabilities. The more parallel processes are set, the faster the export process goes, but the higher

#### <u>a</u>masty

the server loads.

#### Advanced

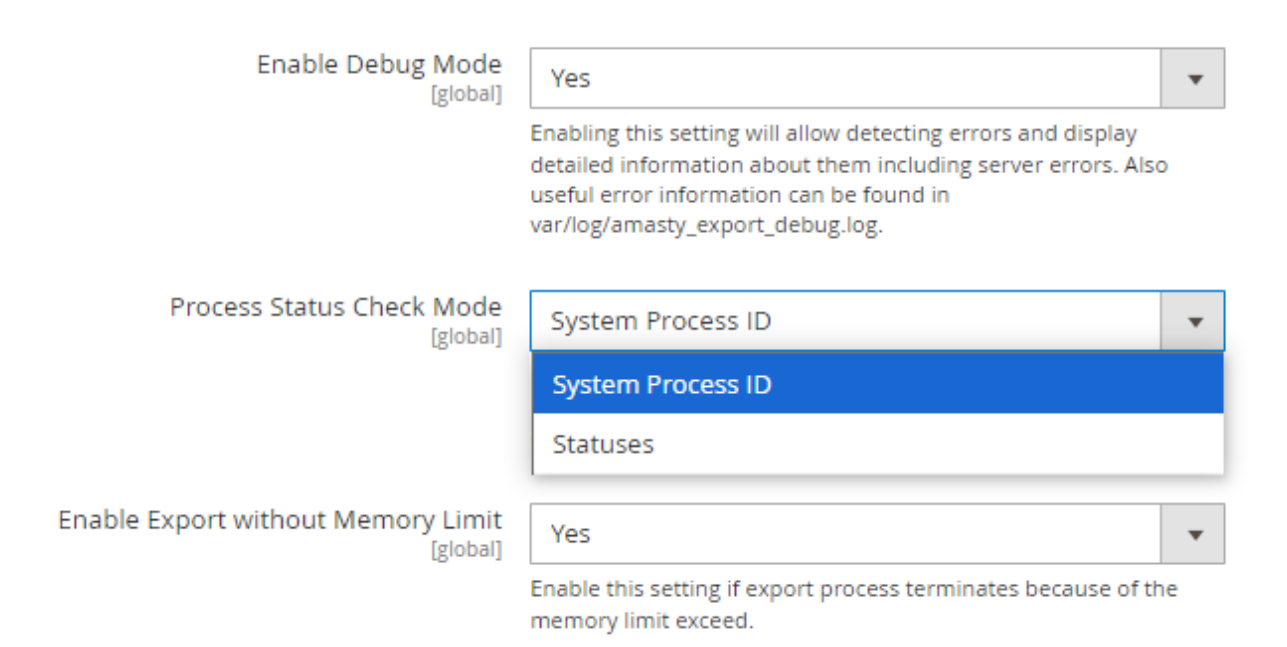

**Enable Debug Mode** - set to *Yes* to allow the system to detect errors and display detailed information about them in the popup (including server errors). Also, error information can be found in **var/log/amasty\_import\_debug.log**.

**Process Status Check Mode** - select the **Statuses** option if you are using a multi-node environment (this helps prevent possible errors). If you are not using a multi-node environment, please leave the **System Process ID** option selected.

**Enable Export without Memory Limit** - enable the setting if the export process terminates because the memory limit exceeds to allow using all available memory volume for the export process.

#### System Settings

CLI PHP Path [global]

/usr/local/bin/php

Current CLI PHP path of your Magento which is used by our extension when running the commands directly during the processing of PHP requests. To change it, please run bin/magento config:set amasty\_base/system/cli\_php\_path %CLI\_PHP\_PATH% from the command line.

**CLI PHP Path** - using this option, you can check the Magento path which is used by our extension when running the commands directly during the processing of PHP requests. To change it, please run the following command:

bin/magento config:set amasty\_base/system/cli\_php\_path %CLI\_PHP\_PATH%

If you run a command and a new path is not displayed in this setting, please recheck the path you've specified. In case the path is incorrect, the changes won't be applied to the admin panel and you'll see the default path.

#### **Import Settings**

#### The performance of regular imports:

Before building import profiles, configure the basic import performance options.

#### Go to Stores → Configuration → Amasty Extensions → Import Orders.

#### General Settings

| Import Batch Size<br>[global]            | 500                                                          |   |   |
|------------------------------------------|--------------------------------------------------------------|---|---|
|                                          | The number of orders that will be processed in an iteration. |   |   |
| Import History Auto-Cleaning<br>[global] | Yes                                                          | • | ? |
| Auto-Cleaning Period (Days)<br>[global]  | 90                                                           |   | 0 |

Multi-Process Import

| Enable Multi-Process Import<br>[global]  | Yes | • | ? |
|------------------------------------------|-----|---|---|
| Number of Parallel Processes<br>[global] | 4   |   | ? |

**Import Batch Size** - set number of orders that will be processed in an iteration.

**Import History Auto-Cleaning** - choose *Yes* to clean logs automatically. The records will be removed from Import History after the period specified below.

Auto-Cleaning Period (Days) - define the period after which import history will be cleaned.

**Enable Multi-Process Import** - enable this option to perform import in multiple threads and speed up the import process.

Number of Parallel Processes - if the previous option is enabled, specify the number of processes

#### <u>a</u>masty

according to your server capabilities. The more parallel processes are set, the faster the import process goes, but the higher the load on the server is.

#### The performance of one-time imports:

The same options can be enabled for non-regular imports separately. Navigate to **Stores**  $\rightarrow$ Configuration  $\rightarrow$  Amasty Extensions  $\rightarrow$  Import.

#### Multi-Process Import

| Enable Multi-Process Import<br>[global]   | Yes | • | ? |
|-------------------------------------------|-----|---|---|
| Number of Parallels Processes<br>[global] | 4   |   | ? |
|                                           |     |   |   |

#### Advanced

| Enable Debug Mode                              |                                                                                                    |
|------------------------------------------------|----------------------------------------------------------------------------------------------------|
| [global]                                       | Yes                                                                                                    |
|                                                | Enabling this setting will allow detecting errors and display detailed<br>information about them including server errors. Also useful error<br>information can be found in var/log/amasty_import_debug.log. |
| Process Status Check Mode<br>[global]          | System Process ID                                                                                                    |
|                                                | System Process ID                                                                                                    |
|                                                | Statuses                                                                                                    |
| Max File Size Upload (MB)<br>[global]          | 2                                                                                                    |
|                                                | Specify the maximum allowed size for the import file in MB.                                                                                                    |
| Enable Import without Memory Limit<br>[global] | Yes 🔻                                                                                                    |
|                                                | Enable this setting if import process terminates because of the<br>memory limit exceed.                                                                                                    |

The import performance settings exclusively include the Max File Size Upload (MB) option in the Advanced tab.

Max File Size Upload (MB) - specify the maximum allowed size (in MB) for the import file. This setting applies to both one-time imports and import profiles.

The Max File Size Upload (MB) setting manages file size restrictions within the extension. However,

the allowed file size may also be restricted by PHP (upload\_max\_filesize) or server (client\_max\_body\_size) settings. If the file size limit in the server or PHP settings is lower than the value set in **Max File Size Upload (MB)**, an error will occur. To prevent conflicts, you may need to adjust the file size limits in PHP and server settings accordingly.

The **Max File Size Upload (MB)** setting is available only as a part of an active product subscription or support subscription. You can find the **amasty/module-import-subscription-functionality** package for installation in composer suggest.

As for the export settings, you can also change the PHP path for the import.

#### System Settings

CLI PHP Path [global]

#### /usr/local/bin/php

Current CLI PHP path of your Magento which is used by our extension when running the commands directly during the processing of PHP requests. To change it, please run bin/magento config:set amasty\_base/system/cli\_php\_path %CLI\_PHP\_PATH% from the command line.

# **Export Profiles Configuration**

The extended order export functionality allows you to create flexible profiles for export and execute it on regular basis. To view all the profiles, proceed to **System**  $\rightarrow$  **Amasty Export**  $\rightarrow$  **Export Orders/Products/Customers**.

| Exp    | oort Pr         | rofiles                  |                |                   |                             |                             | Q 1            | admin 👻 |
|--------|-----------------|--------------------------|----------------|-------------------|-----------------------------|-----------------------------|----------------|---------|
|        | Add New Profile |                          |                |                   |                             |                             | ofile          |         |
| Action | 15 🔻            | 4 records found          |                |                   | ▼ Filters                   | Oefault View ▼              | Col            | umns •  |
|        | Profile ↓<br>ID | Profile Name             | File<br>Format | Execution<br>Type | Last Run                    | Last Update                 | Run<br>Profile | Action  |
|        | 1               | Dropshipping<br>(Adidas) | XLSX           | Event             | Aug 26, 2020<br>12:47:24 PM | Aug 26, 2020<br>12:47:24 PM | Run<br>Profile | Edit    |
|        | 2               | ERP Connector            | ODS            | Cron              | Aug 26, 2020 5:18:32<br>AM  | Aug 26, 2020 5:18:32<br>AM  | Run<br>Profile | Edit    |
|        | 3               | Dropshipping<br>(Nike)   | CSV            | Event             | Aug 26, 2020<br>12:47:24 PM | Aug 26, 2020<br>12:47:24 PM | Run<br>Profile | Edit    |
|        | 4               | Daily Sales Report       | XLSX           | Cron              | Aug 26, 2020 5:17:44<br>AM  | Aug 26, 2020 5:17:44<br>AM  | Run<br>Profile | Edit    |

You can view, delete, add new profiles or run any of them manually right from the grid.

To create a new one, hit the **Add New Profile** button and follow a profile setup steps.

We will describe the settings based on the Export Orders example, but you can check specific manuals for each particular entity to find the cases and configuration samples.

- → Export Orders User Guide
- → Export Products User Guide
- → Export Customers User Guide

#### **General Configuration**

In the first tab adjust the general information of the profile.

11/144

# New Profile

| ← Back Delete Res     | set Save and Generate       | Save and Continue Edit | Save |
|-----------------------|-----------------------------|------------------------|------|
| PROFILE SET UP STEPS  | General Configur            | ation                  |      |
| General Configuration | Profile Name *              | Daily Sales Report     |      |
| Output Options        | Export Only New<br>Entities | Ves 🕐                  |      |
| File Settings         | Batch Size                  | 500                    |      |
| Fields Configuration  | Actions With Ord            | Use Default Value      |      |
| Export Filters        | Actions with ord            |                        |      |
| Automatic Export      |                             |                        |      |
| Alert Notifications   |                             |                        |      |
| Export History        |                             |                        |      |

**Profile Name** - specify the name of the profile for internal usage. This name will be displayed in the grid.

**Export Only New Entities** - the previously exported orders will be skipped if the setting is enabled. The option is useful in case you export the profile regularly and only newly created orders are needed.

**Batch Size** - set the number of orders that will be processed in an iteration. You may configure batch size for each profile separately or specify the value in general configuration and use this default value.

You can duplicate the already created profiles if you want to build a profile similar to the existing one.

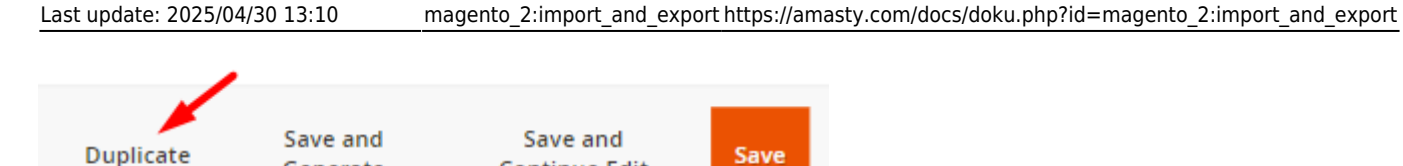

#### **Actions With Orders After Exporting**

Generate

You can also automatically execute particular actions when the orders are exported.

Continue Edit

Actions With Orders After Exporting 🖌

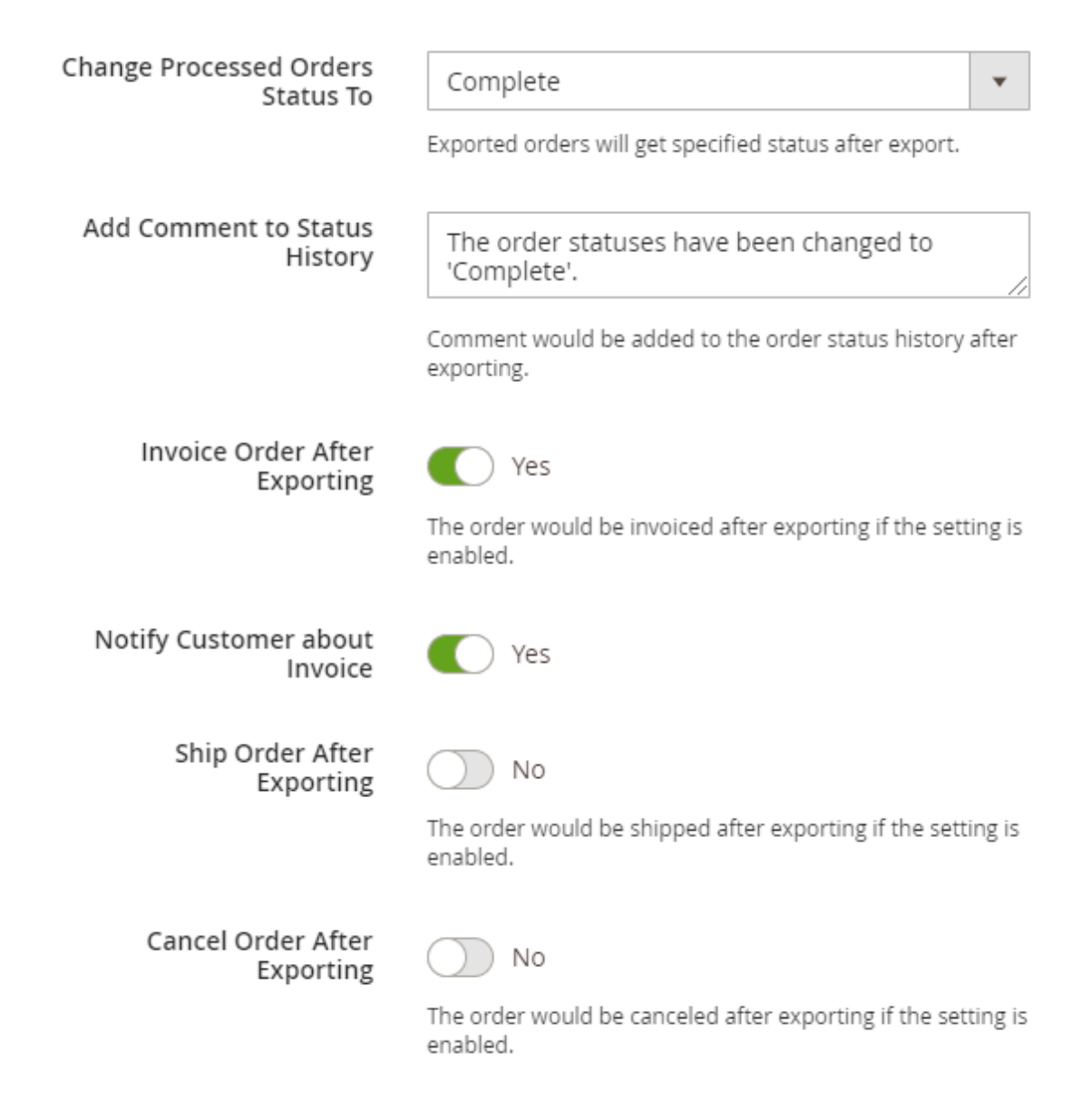

Change Processed Orders Status To - specify the status that exported orders will get.

Add Comment to Status History - comment would be added to the order status history after

#### exporting.

**Invoice, Ship** or **Cancel** orders after the export if needed. When any of these actions are enabled, you can additionally **notify customers**.

#### **Output Options**

Proceed to the configuration of output options.

#### **Output Options**

| File Name                         | sales-report - {{date Y_m_d_h_i_s}}                                                                                                    |
|-----------------------------------|----------------------------------------------------------------------------------------------------|
|                                   | Use {{date format}} to customize filename. Example:<br>Filename-{{date Y_m_d_h_i_s}}. Here you may find more<br>options for date format. |
| Output File Encoding              | UTF-8                                                                                                    |
| Compress Export File With<br>Gzip | Yes                                                                                                    |

File Name - specify the title for the export file.

Use {date|format} to customize filename. Example: Filename-{date| $Y_m_d_h_i_s$ }. Here you may find more options for date format.

**Output File Encoding** - choose the suitable type of export file encoding from the dropdown. UTF-8 is used by default.

**Compress Export File With Gzip** - enable the toggle to compress the file and save extra space on a server.

#### **Export File Storage**

Specify where to export the profile: on internal or external server, send the exported file by email or using API.

#### <u>a</u>masty

# Export File Storage

| Store Exported File On Server       | No |
|-------------------------------------|----|
| Store Exported File on Google Drive | No |
| Store Exported File on Dropbox      | No |
| Upload Exported File By FTP         | No |
| Upload Exported File By SFTP        | No |
| Send Exported File to E-mail        | No |
| Send to Rest Api Endpoint           | No |

If **Store Exported File On Server** is enabled, provide *File Path* and *File Name on Server*. The file will be saved in Magento 'var' directory relative to the specified path.

If you want to Upload Exported File By FTP / SFTP, you will need to fill the following fields:

- Host
- User
- Password
- File Path
- File Name for FTP/SFTP.

For **FTP** you can also enable a *Passive Mode*.

In case you want to Send Exported File to Email, provide:

- Email Sender
- Email Recipients
- Email Message Subject
- Email Template.

If you are using **Send to Rest Api Endpoint**, provide:

- Rest Api Endpoint
- Auth (No Auth / Bearer / Basic)
- Method (POST / PUT)
- Content Type (JSON / XML).

#### **Dropbox Configuration**

To export to Dropbox, you will need to provide the access token. Follow the steps below to get the token.

- 1. Go to https://www.dropbox.com/developers and sign in.
- 2. Hit the **Create Apps** button.

# DBX Platform

# Develop apps for 700 million Dropbox users

Integrate your apps with the content and collaboration solution trusted by more than 700 million users and 500,000 teams. Whether you're building your business or optimizing internal workflows, the DBX Platform lets you add Dropbox features to your apps, such as file storage, sharing, previews, and search.

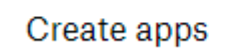

Or click here to view documentation

3. Choose an API, a type of access you need and specify the title for your folder.

#### Create a new app on the DBX Platform

1. Choose an API

 Scoped access New
 Select the level of access your app needs to Dropbox data. Learn more

#### 2. Choose the type of access you need

#### Learn more about access types

App folder – Access to a single folder created specifically for your app.

Full Dropbox – Access to all files and folders in a user's Dropbox.

#### 3. Name your app

| Import Products |  |  |
|-----------------|--|--|
|                 |  |  |

I agree to Dropbox API Terms and Conditions

Create app

Agree with the terms & conditions and click **Create App**. You will be automatically redirected to the folder configuration.

4. Proceed to the **Permissions** tab.

| Import P          | rodu | icts                     |                                   |              |                                                                                          |
|-------------------|------|--------------------------|-----------------------------------|--------------|------------------------------------------------------------------------------------------|
| Settings          | Perr | missions                 | Branding                          | Analytics    |                                                                                          |
| Individual Scopes |      | Individu<br>View Do      | ual scopes incl<br>ocumentation   | lude the abi | lity to view and manage a user's files and folders.                                      |
|                   |      | <b>Accour</b><br>Permiss | <b>nt Info</b><br>ions that allow | your app to  | view and manage Dropbox account info                                                     |
|                   |      | account_info.write       |                                   | Vie<br>acc   | w and edit basic information about your Dropbox<br>ount such as your profile photo       |
|                   |      | accour                   | nt_info.read                      | Vie<br>su    | w basic information about your Dropbox account<br>h as your username, email, and country |
|                   |      | Files a<br>Permiss       | nd folders<br>ions that allow     | your app to  | view and manage files and folders                                                        |
|                   |      | 🗆 files.m                | etadata.write                     | Vie<br>an    | w and edit information about your Dropbox files<br>d folders                             |
|                   |      | □ files.m                | etadata.read                      | Vie          | w information about your Dropbox files and folders                                       |
|                   |      | □ files.co               | ontent.write                      | Ed           | t content of your Dropbox files and folders                                              |
|                   |      | □ files.co               | ontent.read                       | Vie          | w content of your Dropbox files and folders                                              |

Grant the permissions to write the files and click **Submit**.

| account_info.write                                 | View and edit basic information about your Dropbo<br>account such as your profile photo    |
|----------------------------------------------------|--------------------------------------------------------------------------------------------|
| account_info.read                                  | View basic information about your Dropbox accoun such as your username, email, and country |
| Files and folders<br>Permissions that allow you    | ur app to view and manage files and folders                                                |
| diles.metadata.write                               | View and edit information about your Dropbox files and folders                             |
| 🖉 files.metadata.read                              | View information about your Dropbox files and fold                                         |
| files.content.write                                | Edit content of your Dropbox files and folders                                             |
| diles.content.read                                 | View content of your Dropbox files and folders                                             |
| <b>Collaboration</b><br>Permissions that allow you | ur app to view and manage sharing and collaboration settings                               |
| sharing.write                                      | View and manage your Dropbox sharing settings an collaborators                             |

#### 5. Return to the **Settings** tab.

### Import Products

| <u>Settings</u>                                                                                                    | Permissions                                                                                        | Branding                               | Analytics                            |  |  |  |  |
|----------------------------------------------------------------------------------------------------|----------------------------------------------------------------------------------------------------|----------------------------------------|--------------------------------------|--|--|--|--|
| -                                                                                                    |                                                                                                    |                                        |                                      |  |  |  |  |
| Creating a                                                                                                    | a Dropbox app                                                                                      |                                        |                                      |  |  |  |  |
| 1 Configu<br>Name yo                                                                                                    | <ol> <li>Configure app settings         Name your app and choose initial settings.     </li> </ol> |                                        |                                      |  |  |  |  |
| 2 Select a<br>Choose<br>starting                                                                                                    | the access scopes,<br>small and adding n                                                           | or specific permis<br>nore permissions | sions, that your<br>later if you nee |  |  |  |  |
| Add branding     Give your users important information about your Dropbox app. Should comply with the Dropbox developer branding     guide. Cet started |                                                                                                    |                                        |                                      |  |  |  |  |

6. Find the OAuth 2 section and hit the **Generate** button below the *Generated access token* field.

| OAuth 2 | Redirect URIs                                  |     |
|---------|------------------------------------------------|-----|
|         | https:// (http allowed for localhost)          | Add |
|         | Allow public clients (Implicit Grant & PKCE) 📀 |     |
|         | Allow -                                        |     |
|         | Generated access token 👩                       |     |
|         | Generate                                       |     |
|         | Access token expiration 🕧                      |     |
|         | Short-lived -                                  |     |

7. Copy the token and paste it into the **Generated Access Token** field.

# Export File Storage Store Exported File On No Server Store Exported File on Yes Dropbox Generated Access Token \* Please follow the instructions from the user guide to generate access token. File Path File will be added into the folder specified above. However, in case the specified folder does not exist a new folder will be created automatically. File Name for Dropbox Use {{date | format}} to customize filename. Example: Filename-{{date|Y\_m\_d\_h\_i\_s}}. Here you may find more options for date format.

#### **Google Drive Configuration**

To set the integration with Google Drive, you need a specific API key. To get the key and configure this output option correctly, follow the steps below.

1. First of all, you need to install **Google APIs Client Library** on your Magento instance. Click here and install **composer require google/apiclient:"^2.0"**.

2. Go here and choose a project or create a new one if necessary.

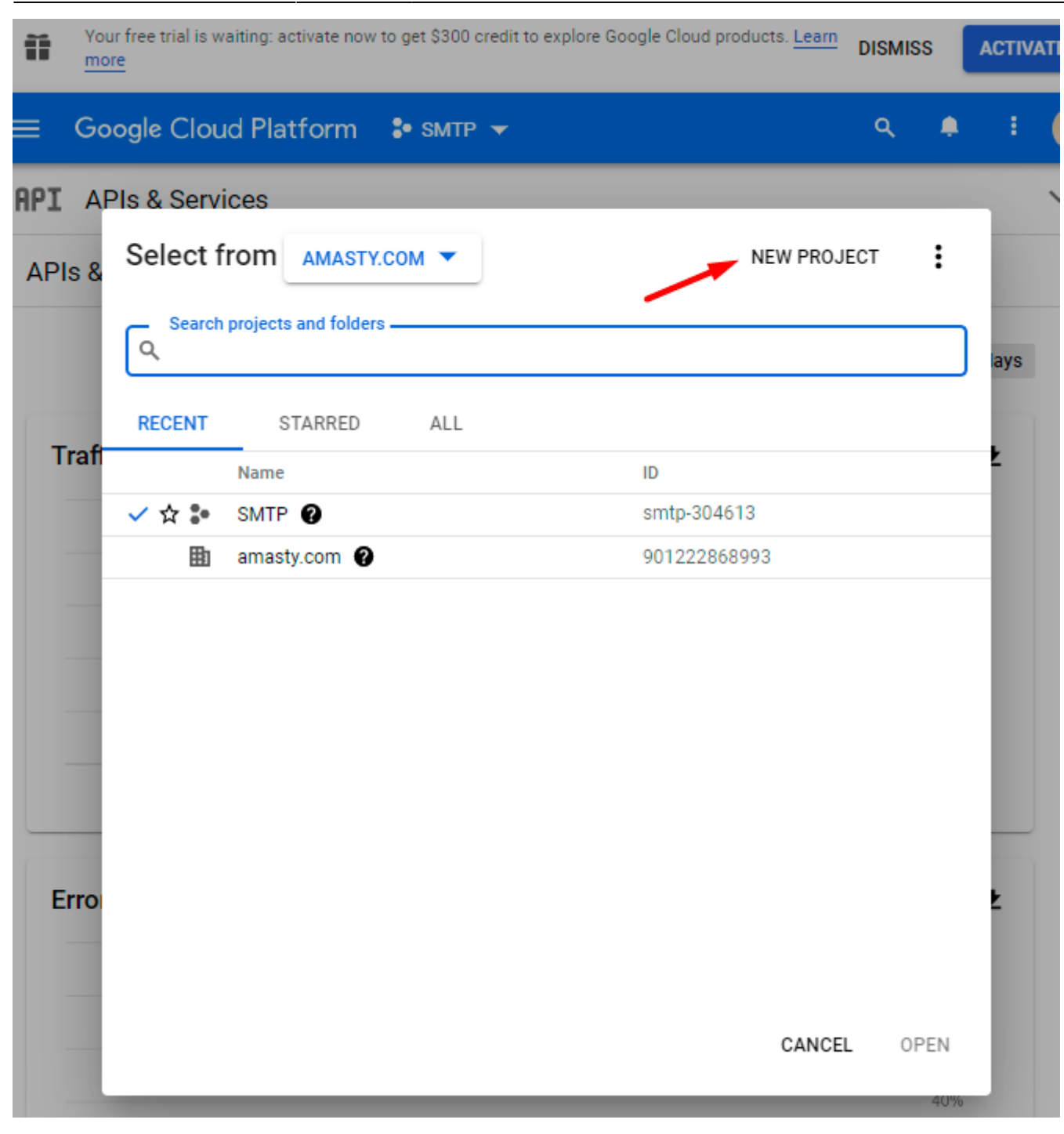

2025/05/07 14:35

21/144

3. When the required project is chosen, return to this page and enable Google Drive API.

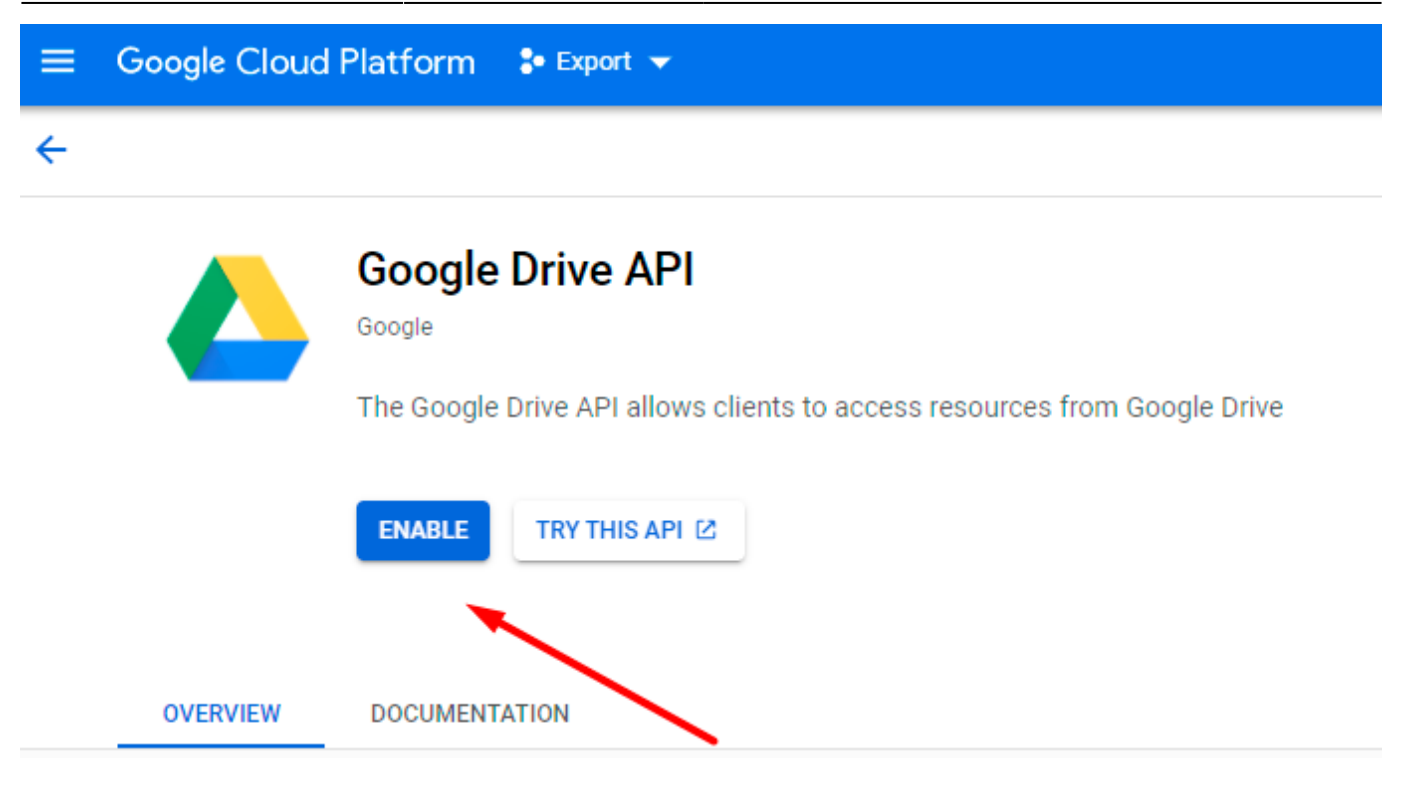

4. If everything is correct, you will see the following status:

| ≡ | Google Cloud | Platform 💲 Export 👻                                                       |
|---|--------------|---------------------------------------------------------------------------|
| ← |              |                                                                           |
|   |              | Google Drive API                                                          |
|   |              | The Google Drive API allows clients to access resources from Google Drive |
|   |              | MANAGE TRY THIS API 🖄 🔗 API Enabled                                       |

5. Click Manage and proceed to APIs & Services  $\rightarrow$  Credentials. There click Create Credentials  $\rightarrow$  Service account.

2025/05/07 14:35 23/144 Guide for Import and Export for Magento 2 **Google Cloud Platform** ≡ 🐌 Export 👻 Q >-APIs & Services Credentials + CREATE CREDENTIALS DELETE Google Drive API OAuth client ID 5 Overview Gredentials con Requests user consent so your app can access the us 釽 Metrics To view all credentials v Service account Enables server-to-server, app-level authentication usin Quotas Remember t Δ Help me choose CONFIGUE 0-Credentials Asks a few questions to help you decide which type o ٩ Drive UI Integration OAuth 2.0 Client IDs  $\square$ Name Creation date 🔸 Туре Cli No OAuth clients to display

6. Provide **Service account details**. You can skip Step 2 and Step 3.

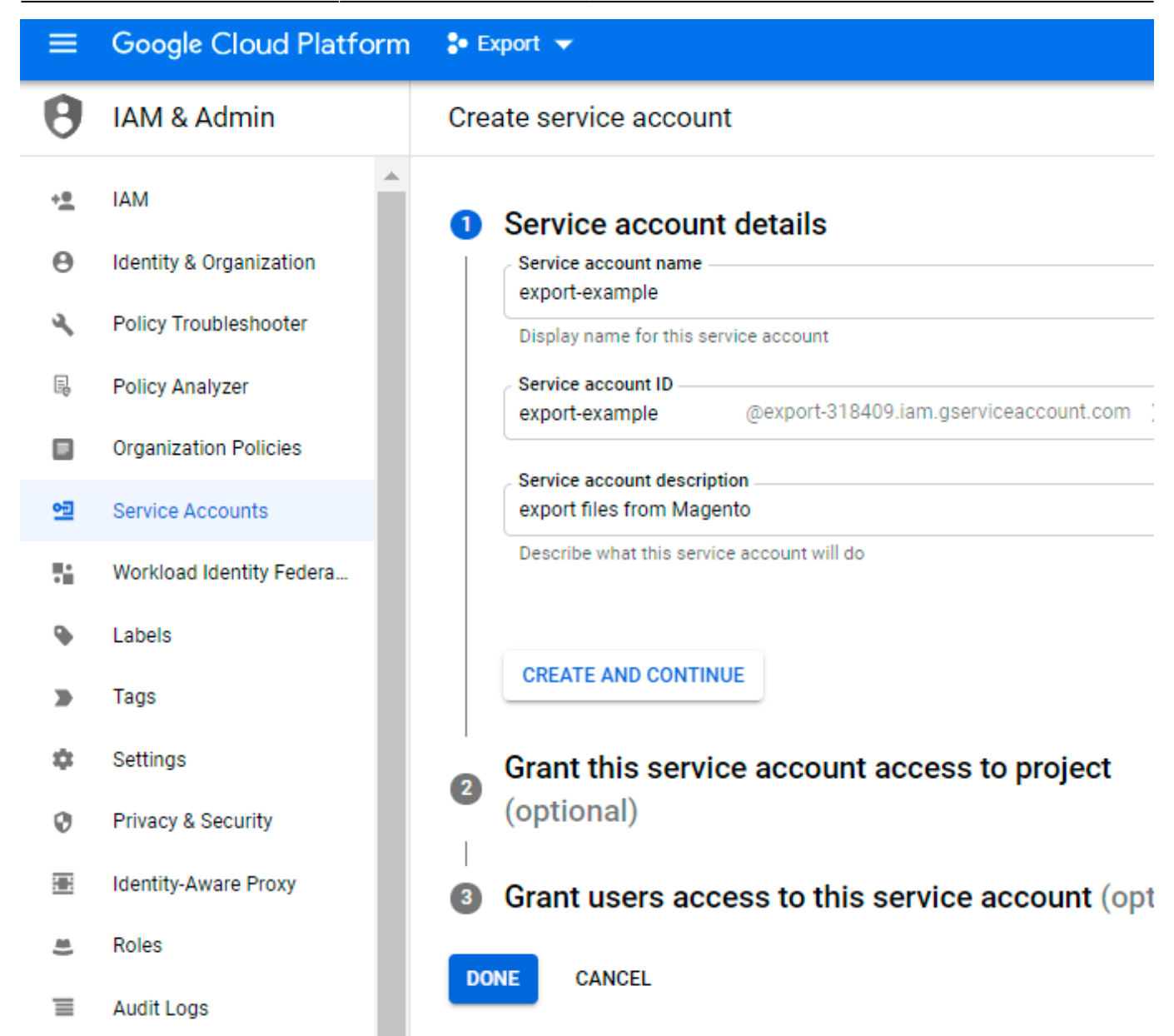

#### Click Done.

7. Navigate to the **Service accounts** tab and find the required service. Expand the *Actions* dropdown and hit the **Manage keys** option.

| 2025/05/07 14:35 | 25/144                   |        | Guide for Import and Export for Magento 2 |
|------------------|--------------------------|--------|-------------------------------------------|
|                  |                          |        |                                           |
| Service accounts | + CREATE SERVICE ACCOUNT | TELETE | MANAGE ACCESS                             |

#### Service accounts for project "Export"

A service account represents a Google Cloud service identity, such as code running on Compute Engine VMs, App Engine apps, or syster running outside Google. Learn more about service accounts.

Organization policies can be used to secure service accounts and block risky service account features, such as automatic IAM Grants, k creation/upload, or the creation of service accounts entirely. Learn more about service account organization policies.

| 금 Filt | ter Enter property name or value                           |        |                    |                        | 6              |         |
|--------|------------------------------------------------------------|--------|--------------------|------------------------|----------------|---------|
|        | Email                                                      | Status | Name 🛧             | Descriptio             | n Key ID       | Actions |
|        | ■ export-example@export-<br>318409.iam.gserviceaccount.com | 0      | export-<br>example | export file<br>from Ma | es No          | :       |
| 4      |                                                            |        |                    |                        | Manage details |         |
|        |                                                            |        |                    |                        | Manage permis  | sions   |
|        |                                                            |        |                    |                        | Manage keys    |         |
|        |                                                            |        |                    |                        | View metrics   |         |
|        |                                                            |        |                    |                        | View logs      |         |
|        |                                                            |        |                    |                        | Disable        |         |
|        |                                                            |        |                    |                        | Delete         |         |

8. Expand the Add Key dropdown and select Create new key.

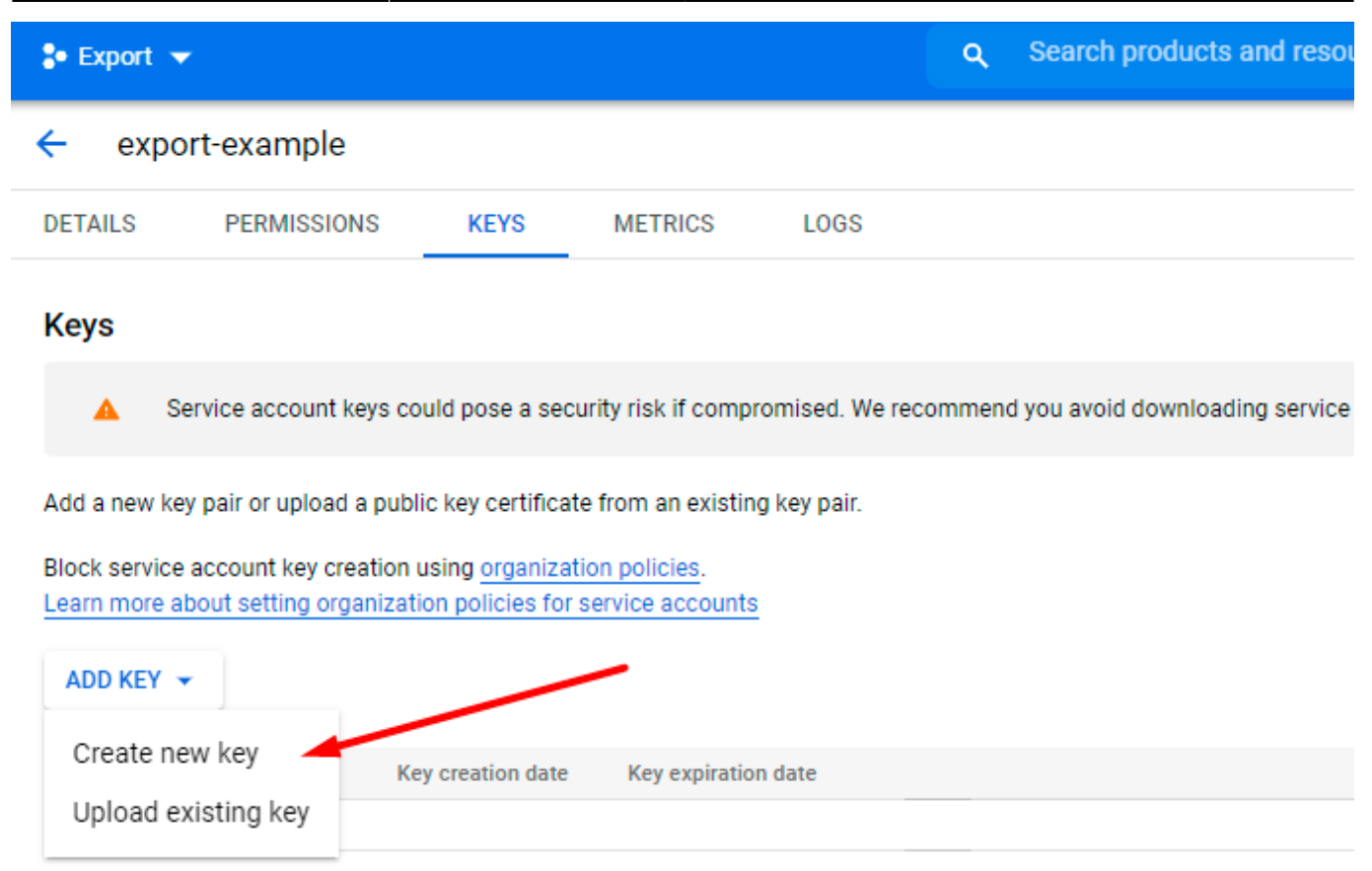

9. Choose JSON file format and hit the Create button.

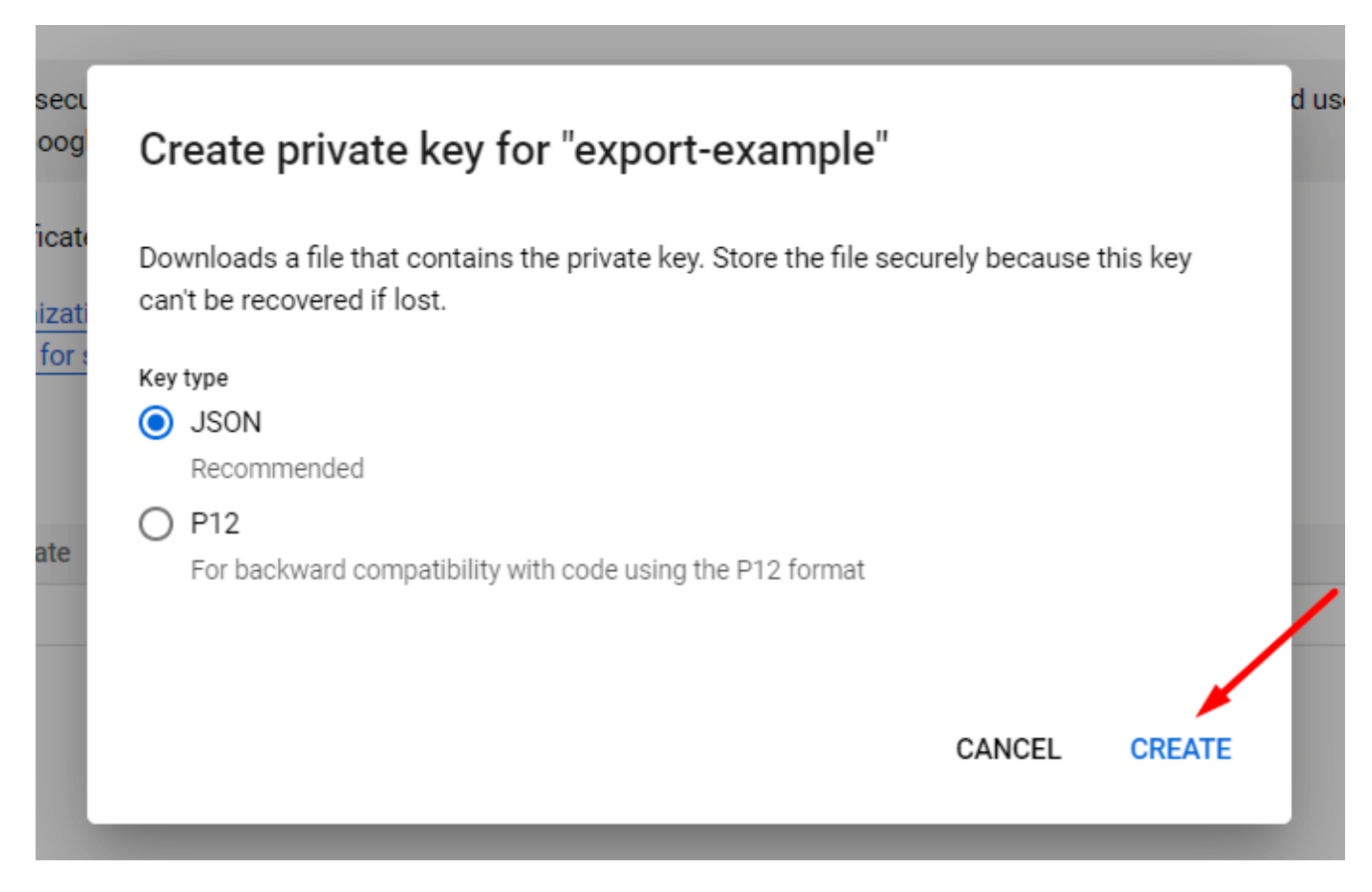

The file will be automatically generated and downloaded.

10. Proceed to the  $\ensuremath{\textbf{Details}}$  tab and copy the email.

| 🗧 Export 🤜                  |                       |               | Q Sear   | ch products and res | sources |  |
|-----------------------------|-----------------------|---------------|----------|---------------------|---------|--|
| 🔶 ехро                      | ort-example           |               |          |                     |         |  |
| DETAILS                     | PERMISSIONS           | KEYS          | METRICS  | LOGS                |         |  |
| Service a                   | account details       | 5             |          |                     |         |  |
| Name<br>export-exar         | nple                  |               |          | SAVE                |         |  |
| Description<br>export files | from Magento          |               |          | SAVE                |         |  |
| Email                       |                       |               |          |                     |         |  |
| export-examp                | ple@export-318409.ian | n.gserviceacc | ount.com |                     |         |  |
| Unique ID                   |                       |               |          |                     |         |  |
| 1121440530                  |                       |               |          |                     |         |  |

11. Go to My Drive. Create a folder to which export files will be output from Magento. Specify the title.

| A Drive                                      | <b>Q</b> Search in Drive                                                       |
|----------------------------------------------|--------------------------------------------------------------------------------|
| Folder                                       |                                                                                |
| File upload                                  |                                                                                |
| Folder upload                                |                                                                                |
| Google Docs                                  | >                                                                              |
| + Google Sheets                              | >                                                                              |
| Google Slides                                | >                                                                              |
| Google Forms                                 | >                                                                              |
| More                                         | >                                                                              |
| Storage<br>low click Share and insert the er | mail that you've copied. Click <b>Done</b> .<br>Die and groups                 |
| export-example@export-3184                   | 109.iam.gserviceaccount.com                                                    |
| export-example@e<br>export-example@e         | export-318409.iam.gserviceaccount.com<br>export-318409.iam.gserviceaccount.com |
| Send feedback to Google                      | Done                                                                           |

amasty

👳 Get link

Restricted Only people added can open with this link Share with Amasty.com

Copy link

13. Return to the admin panel. Upload a JSON file, provide the path to the created folder and specify an export file naming with or without data format.

| Store Exported File on<br>Google Drive | Yes                                                                                                    |
|----------------------------------------|----------------------------------------------------------------------------------------------------|
| Upload Service Account Key<br>File 🔸   | Select the File                                                                                                    |
|                                        | WAJ0JqkWlqCAB7mJy<br>Please follow the instructions from the user guide to create a service account key.                                                                       |
| File Path 🔸                            | /export-test                                                                                                    |
| File Name for Google Drive             | export-{{date   Y_m_d_h_i_s}}<br>Use {{date   format}} to customize filename. Example: Filename-<br>{{date   Y_m_d_h_i_s}}. Here you may find more options for date<br>format. |

The configuration is ready. Run export profile and check the file in the Drive folder.

#### File Settings

In the following step, you need to choose the required file type and configure its general settings.

Last update: 2025/04/30 13:10

| File Settings                   |                                                                                                    |  |  |  |  |
|---------------------------------|----------------------------------------------------------------------------------------------------|--|--|--|--|
|                                 |                                                                                                    |  |  |  |  |
| File Type                       | CSV 💌                                                                                                    |  |  |  |  |
| Add Header Row                  | Yes                                                                                                    |  |  |  |  |
| Merge Rows into One             | No 🕐                                                                                                    |  |  |  |  |
|                                 | Data from multiple rows will be merged into one cell, if enabled.                                                                                                    |  |  |  |  |
| Duplicate Parent Entity<br>Data | Yes ?                                                                                                    |  |  |  |  |
|                                 | Please use the setting while exporting one sequence of<br>subentity, e.g. Order - Order Item - Product - Product<br>Attribute, to avoid duplicating independent data. |  |  |  |  |
| Field Delimiter                 | ,                                                                                                    |  |  |  |  |
|                                 | The character that delimits each field of the rows.                                                                                                    |  |  |  |  |
| Field Enclosure<br>Character    | н                                                                                                    |  |  |  |  |
|                                 | The character that encloses each field of the rows.                                                                                                    |  |  |  |  |

The following formats are available:

- CSV
- XML
- ODS
- XLSX
- JSON
- Template

For CSV, ODS and XLSX formats you can:

Add Header Row - column titles will be displayed in this row.

**Merge Rows into One** - data from multiple rows will be merged into one cell if enabled. The character that delimits each field of the child rows is customizable. Check the GIF in a demo to see how it works.

**Duplicate Parent Entity Data** - if enabled, the values of the child entities will be duplicated from the parent one.

#### See how it works

If disabled, child values are empty:

| entity_id | state    | status     | customer_id | sales_order_item.product_id | sales_order_item.product_type |
|-----------|----------|------------|-------------|-----------------------------|-------------------------------|
| 3         | complete | processing | 1           | 2040                        | simple                        |
|           |          |            |             | 2041                        | simple                        |

If enabled, the values are duplicated:

| entity_id | state    | status     | customer_id | sales_order_item.product_id | sales_order_item.product_type | : |
|-----------|----------|------------|-------------|-----------------------------|-------------------------------|---|
| 3         | complete | processing | 1           | 2040                        | simple                        | ١ |
| 3         | complete | processing | 1           | 2041                        | simple                        | ١ |

Please, use the setting while exporting one sequence of subentity, e.g. Order - Order Item - Product - Product Attribute, to avoid duplicating independent data.

For a **CSV** file you can additionally set:

- Field Delimiter
- Field Enclosure Character

For an **XML** file you can customize:

- XML Item Tag
- Header
- Footer

#### **XSLT Editor**

The extension includes an XSLT editor so that you could output XML files with any custom formatting. Using this functionality, you can create custom templates for XML documents and add, remove, rearrange or sort elements in the file.

#### What is XSLT?

A lot of 3rd-party platforms you are integrating with use custom XML table formatting. Magento itself can't adapt such files automatically since each platform has its own requirements. XSLT (Extensible Stylesheet Language Transformations) helps to interpret the values from the Magento database and put them in an XML document. The editor helps to organize data in the file and make it acceptable for the platform you are exporting to.

Find out how the XSLT works in this tutorial.

Before exporting a custom XML file, review the formatting requirements and find out how the attributes provided in the document are named and structured in Magento. Then, create an **XsI Template** to match the values.

To simplify template creation, download this ready-made sample file: xsl-template-for-export.zip

#### File Settings

| File Type    | XML 👻                                                                  |  |  |  |
|--------------|------------------------------------------------------------------------|--|--|--|
|              |                                                                        |  |  |  |
|              |                                                                        |  |  |  |
| XML Item Tag | item                                                                   |  |  |  |
|              |                                                                        |  |  |  |
| Header       | <2vml version="1.0"2>                                                  |  |  |  |
| lieduei      | <items></items>                                                        |  |  |  |
|              | 11                                                                     |  |  |  |
|              |                                                                        |  |  |  |
| Footer       |                                                                        |  |  |  |
|              | 1                                                                      |  |  |  |
|              |                                                                        |  |  |  |
|              |                                                                        |  |  |  |
| Xsl Template | 1 xml version="1.0" encoding="UIF-8"?                                  |  |  |  |
|              | 2 <xs1:stylesneet version="1.0" xmins:xs1="n&lt;/th"></xs1:stylesneet> |  |  |  |
|              | 3 <xsl:output <="" method="xml" th="" version="1.0"></xsl:output>      |  |  |  |
|              | 4 <xsl:template match="items"></xsl:template>                          |  |  |  |
|              | 5 <xs1:element name="offers" namespa<="" th=""></xs1:element>          |  |  |  |
|              | 6 <xs1:attribute name="version"></xs1:attribute>                       |  |  |  |
|              | / <xs1:element name="group"></xs1:element>                             |  |  |  |
|              | 8 <xs1:attribute name="name&lt;/th"></xs1:attribute>                   |  |  |  |
|              | 9 <xs1:for-each select="item&lt;/th"></xs1:for-each>                   |  |  |  |
|              | 10 <xs1:element name="ite&lt;/th"></xs1:element>                       |  |  |  |
|              | 11 Kxs1:attribute nam                                                  |  |  |  |
|              | 12 Kxs1:attribute nam                                                  |  |  |  |
|              | 13 KXSI:attribute nam                                                  |  |  |  |
|              | 14 <xs1:attribute nam<="" th=""></xs1:attribute>                       |  |  |  |
|              |                                                                        |  |  |  |
|              |                                                                        |  |  |  |

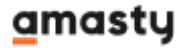

#### For **JSON** specify:

- Header
- Footer

#### For Template:

Using the **Template** option, you can build a unique file suitable for specific needs. Thanks to the integrated Twig PHP template engine, you can create any template you want to:

# File Settings

| File Type      | Template 💌                                                                                                    |  |  |  |  |
|----------------|----------------------------------------------------------------------------------------------------|--|--|--|--|
| Template       | Load CSV Sample▼Please selectLoad JSON SampleLoad CSV Sample►                                                                                                    |  |  |  |  |
| Header         | increment_id,grand_total,item.sku                                                                                                    |  |  |  |  |
| Content        | <pre>1 {# Comment: You should add order `increment_id`, `{<br/>2 Enable Order Item subentity and add `sku` field. #]<br/>3 {% set order_items = [] %}<br/>4 {% for order_item in item.sales_order_item %}<br/>5 {% set order_items = order_items merge([order_item.<br/>6 {% endfor %}<br/>7 {% set order_items_ouput = order_items join(',') %]<br/>8 #{{<br/>9 "#{ item.increment_id }"<br/>10 }},"{{<br/>11 "#{ item.grand_total } #{ item.order_currency_code<br/>12 }}","{{<br/>13 "#{ order_items_ouput }"<br/>14 }}"<br/>15<br/>{{ item }} is root entity variable</pre> |  |  |  |  |
| Item Delimiter | ,                                                                                                    |  |  |  |  |
| Footer         | ]                                                                                                    |  |  |  |  |
| Extension      | CSV                                                                                                    |  |  |  |  |

The extensions offers templates for .CSV and .JSON file types. To help you export subentities via .CSV using Twig template engine, please follow the steps below.

#### How to export subentities to CSV file using Twig

**1.** Enable the required subentity ('Order Item' for example) and add the fields you would like to export ('sku').

| Order (root entity) 💉 🕜                                           |                        |                           |  |
|-------------------------------------------------------------------|------------------------|---------------------------|--|
| Use                                                               | e Custom Entity Key    | No 🕜                      |  |
|                                                                   | Entity Key Delimiter . | 3                         |  |
| Add Fields                                                        |                        |                           |  |
| <ul> <li>Order Item</li> <li>Add Fields</li> <li>Delet</li> </ul> | Enabled<br>te Table    | Yes                       |  |
| Field Name                                                        |                        | Field Name in Export File |  |
| sku                                                               |                        |                           |  |
| Add Static Field                                                  |                        |                           |  |

**2.** Determine the property name of each entity element in the chain. For example, for 'Order Item' subentity, the property name will be 'sales\_order\_item' of the root entity variable 'item' (item.sales\_order\_item).

The property name of the required entity can be found in the corresponding entity definition file. For example, for the subentity 'Order Item' it will be the file etc/entity/sales\_order\_item.xml

#### <u>a</u>masty

(path is relative to 'Amasty\_OrderExportEntity' extension files). The file can be found by the entity name contained in the name element, for example '<name>Order Item</name>'. Next, the required entity relation should be found in the file. In our case, 'Order (root entity)'  $\rightarrow$  'Order Item'. Information about relations is contained in the elements 'relation' and the essence of relations is described in the attribute 'code'. So we find the element '<relation code="order\_order\_item">'. The child element 'sub\_entity\_field\_name' will contain the name of the property we are interested in ('sales order item').

**3.** Then use the loops to get information from subentities. To access the subentity 'Order Item' ('sales\_order\_item'), use the following construction of the Twig template engine: {% for order\_item in item.sales\_order\_item %}

As a result, the 'sku' property of the 'order\_item' variable will contain the necessary information ('order\_item.sku').

**4.** You can also use the filter 'join (',')' Twig to join an array of elements into a string.

```
{# Comment: You should enable Order Item subentity and add sku field. #}
{% set order_items = [] %}
{% for order_item in item.sales_order_item %}
{% set order_items = order_items|merge([order_item.sku]) %}
{% endfor %}
{% set order_items_ouput = order_items|join(',') %}
"{{
    "#{ order_items_ouput }"
}}"
```

**5.** To access more nested entities, you need to use several loops. For example, to access the subentity 'Shipment Item', you need to go through the chain of entities 'Order (root entity)'  $\rightarrow$  'Shipment'  $\rightarrow$  'Shipment Item'.
| 2025/05/07 14:35 | 37/144             | G          | uide for Import and Export for Magento 2 |
|------------------|--------------------|------------|------------------------------------------|
|                  | 🔿 Shipment 📝       |            |                                          |
|                  | Enabled 🚺 Ye       | es         |                                          |
|                  | Add Fields         |            |                                          |
|                  | ⊙ Inventory Source |            |                                          |
|                  | 🔿 Shipment Item 🖌  |            |                                          |
|                  | Enabled            | ) Yes      |                                          |
|                  | Add Fields Delete  | Table      | /                                        |
|                  | Modifier           | Field Name | Field<br>Expc                            |
|                  | Add Modifier       | sku        |                                          |
|                  | Add Static Field   |            |                                          |

See Twig documentation to learn more about the features and configuration.

## **Fields Configuration**

In this tab, you can start building your export file by choosing the data to export. The functionality has a tree structure. Thus, you can add any entity, any field within a particular entity, customize prefixes/tags/delimiters and so on to match the requirements of the system you are exporting to.

Keep in mind, that each export extension has a specific set of entities.

See how the tree-structures file is built:

|                         |      | Back | Delete | Reset | Save and Generate | Save and Continue Edit | Save    |
|-------------------------|------|------|--------|-------|-------------------|------------------------|---------|
| Fields Configuration    |      |      |        |       |                   |                        |         |
| Order (root entity) 🛛 🕢 |      |      |        | k     |                   |                        |         |
| Use Custom Entity Key   | No ? |      |        |       |                   |                        |         |
| Entity Key Delimiter    |      |      |        |       |                   | 0                      |         |
| Add Fields              |      |      |        |       |                   |                        |         |
| Order Item              |      |      |        |       |                   |                        | $\odot$ |
| Shipment                |      |      |        |       |                   |                        | $\odot$ |
| Order Grid              |      |      |        |       |                   |                        | $\odot$ |
| Order Payment           |      |      |        |       |                   |                        | $\odot$ |

#### Step 1. Add root entities

First, you need to configure the basic order entity and select the fields that will be added to the file on the root level.

# **Fields Configuration**

Here we have a tree structure with root entity and its subentities. Each subenity has its own fields to be added into the export file.

| Order (root entity) 🔮 |       | $\odot$ |
|-----------------------|-------|---------|
| Use Custom Entity Key | Ves ? |         |
| Custom Entity Key     |       | ?       |
| Entity Key Delimiter  |       | •       |
| Add Fields Delete     | Table |         |

Click Add Fields button and choose the relevant data to add to the export file.

|    | Ac | ld Order Fields     | ×                   |
|----|----|---------------------|---------------------|
|    |    |                     | Add Selected Fields |
|    |    | Search              | Search              |
| PF |    | entity_id           | Add                 |
| G  |    | state               | Add                 |
|    |    | status              | Add                 |
| С  |    | customer_id         | Add                 |
| F  |    | customer_group_id   | Add                 |
| F  |    | customer_is_guest   | Add                 |
| Ľ  |    | order_currency_code | Add                 |
| E  |    | shipping_method     | Add                 |
| A  |    | is_virtual          | Add                 |
| E  |    | store_id            | Add                 |

Use a search window right in the popup to find the required fields faster. Click **Add Selected Fields**.

When a field is added, you can customize a column title that will be displayed in the exported file. Moreover, use the **Add Static Filed** button to create columns that will remain unchanged in the file.

| 2025/05/07 14:35      | 41/144           | Guide for Import and Exp  | port for Magento 2 |
|-----------------------|------------------|---------------------------|--------------------|
| Order (root entity)   | × 🕜              |                           | $\odot$            |
| Use Custom Entity Key | Ves 🕐            |                           |                    |
| Custom Entity Key     | order            | ?                         |                    |
| Entity Key Delimiter  | /                | ?                         |                    |
| Add Fields Delete     | e Table          |                           |                    |
| Modifier              | Field Name       | Field Name in Export File | Action             |
| Add Modifie           | r store_id       | store                     | <b>*</b>           |
| Add Static Field      | Add Merged Field |                           |                    |

By clicking the **Add Merged Field** button, you can create custom columns that combine data from multiple fields. Also, it's possible to customize the names of these columns and use symbols or words (such as 'and' or '/') to separate the data within them.

| Field Name | Merged Fields              |   |   |
|------------|----------------------------|---|---|
| relevance  | {created_at}/ {updated_at} |   |   |
|            | updated_at                 | ¥ | Î |
|            | Insert                     |   | ] |

*Please note that adding merged fields is available as a part of an active product subscription or support subscription.* 

Also, for each file level, you can set a custom entity key, delimiter and a field name. Check how it works:

#### k

orders\_2020\_07\_07\_09\_23\_49

| entity_id | items.order_id | items.sku                   | $sales\_order\_shipping\_address.postcode$ | sales_order_shipping_address.lastname |
|-----------|----------------|-----------------------------|--------------------------------------------|---------------------------------------|
| 5         | 5              | 24-MB02                     | 220123                                     | ww                                    |
| 6         | 6,6            | WT09-S-Purple,WT09-S-Purple | 220123                                     | ww                                    |
| 7         | 7,7            | WT09-S-White,WT09-S-White   | 220123                                     | ww                                    |
| 8         | 8              | 24-MB02                     | 220123                                     | ww                                    |
| 9         | 9              | 24-WB04                     | 220123                                     | ww                                    |
| 10        | 10,10          | MT07-S-Gray,MT07-S-Gray     | 220123                                     | ww                                    |
| 11        | 11             | 24-MB04                     | 220123                                     | ww                                    |
| 12        | 12             | 24-MB04                     | 49628-7978                                 | Costello                              |
| 13        | 13             | WSH12-32-Purple             | 49628-7978                                 | Costello                              |

#### Step 2. Add subentities

Then you can go down the entity list and enable any you need.

| 2025/05/07 14:35      | 43/144           | Guide for Import and E    | Export for Magento 2 |
|-----------------------|------------------|---------------------------|----------------------|
| Order (root entity) 🧳 | Ø                |                           | $\odot$              |
| Use Custom Entity Key | y 🌔 Yes 🕐        |                           |                      |
| Custom Entity Key     | <b>y</b> order   | 0                         |                      |
| Entity Key Delimite   | r /              | •                         |                      |
| Add Fields Delete     | e Table          |                           |                      |
| Modifier              | Field Name       | Field Name in Export File | Action               |
| Add Modifier          | store_id         | store                     | ŵ                    |
| Add Static Field      | Add Merged Field |                           |                      |
| $\odot$ Customer      |                  |                           |                      |
| $\odot$ Amasty Order  | r Attribute      |                           |                      |
| Order Item            | /                |                           |                      |
| Ena                   | abled 🕖 No       |                           |                      |
| 🗇 Order Grid 🕠        | /                |                           |                      |
| Ena                   | abled 🕥 No       |                           |                      |

Just hit the **Enabled** toggle and **Add Fileds** button. As it was described above, a popup will appear and you will be able to add all required fields concerning a particular entity. For example, for the **Order Item** entity, you may add product type, sku, price, etc.

| 🔿 Order Item 🖌        |                  |
|-----------------------|------------------|
| Enabled               | Ves              |
| Custom Entity Key     | sales_order_item |
| Add Fields Delete Tal | ble              |

| Modifier           | Field Name                       | Field Name in Export File | Action   |
|--------------------|----------------------------------|---------------------------|----------|
| Add Modifier       | product_type                     |                           | 1        |
| Add Modifier       | sku                              |                           | <b>†</b> |
| Add Modifier       | name                             |                           | Î        |
| Add Static Field A | dd Merged Field<br>Reservation 🧪 |                           |          |
| ⊖ Order Item Att   | ribute                           |                           |          |
| ⊖ Order Item Cu    | stom Option                      |                           |          |
| ⊙ Gift Message     |                                  |                           |          |

The same can be done for the entities with a lower level, such as *Order Item Attribute* or *Order Item Custom Option*.

The **MSI Inventory Reservation** subentity, nested within the Order Item entity, allows specifying the reserved product quantities in the export file, provided the fields of this subentity are properly mapped.

| 2025/05/07 14:35 | 45/144                    | Guide for Import and Expo | rt for Magento 2 |
|------------------|---------------------------|---------------------------|------------------|
| 🗇 Order Item 🖌   |                           |                           |                  |
| Enab             | oled 💽 Yes                |                           |                  |
| Add Fields       |                           |                           |                  |
| 🔿 MSI Invent     | ory Reservation 📝         |                           |                  |
|                  | Enabled 🚺 Yes             |                           |                  |
| Add Fields       | Delete Table              |                           |                  |
| Modifi           | er Field Name             | Field Name in Export File | Action           |
| # Ado            | d Modifier reservation_id |                           | Î                |
| ₿ Ado            | d Modifier sku            |                           | 1                |
| ₽ Ado            | d Modifier quantity       |                           | Î                |
| Ado              | d Modifier metadata       |                           | <b>†</b>         |
| Add Static       | Field Add Merged Field    |                           |                  |

Also, the extension support MSI functionality. You can find the required fields on the **Shipment** level in the **Inventory Source** tab.

| ⊖ Inventory Source              | e 🖊              |  |  |  |
|---------------------------------|------------------|--|--|--|
| Enabled                         | Ves Yes          |  |  |  |
| Custom Entity Key               | inventory_source |  |  |  |
| Add Fields                      |                  |  |  |  |
| ⊙ Inventory S                   | Source Item      |  |  |  |
| ⊙ Inventory Stock               |                  |  |  |  |
| ⊙ Inventory Source Carrier Link |                  |  |  |  |
| ⊙ Inventory Source Stock Link   |                  |  |  |  |

Thus, you can build a unique profile, suitable for a particular system. Check the requirements from a system (as, for example, ERP or B2B invoicing company needs different order data) and match the details.

## **Adding Product Attributes**

To include particular product attributes into the export profile, navigate to **Stores**  $\rightarrow$  **Attributes**  $\rightarrow$  **Product**.

For example, we want to add a manufacture attribute. So, we open a particular attribute and proceed to the **Order Export** tab.

# manufacturer

|                          | ← Back | Delete Attribute  | Reset   | Save and Conti             | nue Edit         | Save Attribute   |
|--------------------------|--------|-------------------|---------|----------------------------|------------------|------------------|
| ATTRIBUTE<br>INFORMATION |        | Order Export      |         |                            |                  |                  |
| Properties 🖌             |        | Add to<br>Options | Yes 💌   |                            |                  | and in the and a |
| Manage Labels            |        |                   | export. | to add this attribute to t | the list of opti | ons in the order |
| Storefront Propert       | ties   |                   |         |                            |                  |                  |
| Order Export 📝           |        |                   |         |                            |                  |                  |

Choose Yes in the **Add to Options** field and Save the attribute.

After that, you need to run **Reindex**, as the attribute will become available in the export configuration profile only after the reindexation.

Check the result. You will see the manufacture attribute in the **Fields configuration** tab of the export profile (**Order Item**  $\rightarrow$  **Order Item Attribute** section).

|                          | Add Order Item Attribute Fields |               |  |  |  |  |
|--------------------------|---------------------------------|---------------|--|--|--|--|
| ←                        | Add Se                          | lected Fields |  |  |  |  |
| 🗇 Order Item Attribute   |                                 |               |  |  |  |  |
| Enabled                  | Search                          | Search        |  |  |  |  |
|                          | order_item_id                   | Add           |  |  |  |  |
|                          | □ supplier                      | Add           |  |  |  |  |
| Add Fields               | □ color                         | Add           |  |  |  |  |
|                          | □ size                          | Add           |  |  |  |  |
| ⊙ Order Item Custom Opti | manufacturer                    | Add           |  |  |  |  |
|                          | □ sku                           | Add           |  |  |  |  |
|                          | price                           | Add           |  |  |  |  |
| Order Grid               |                                 |               |  |  |  |  |

Also, now you can filter orders by the added product attribute.

#### **Modify Values in Export Files**

Now you can use modifiers to change the values in the export file. For example, you can change the date format, add any text and apply various mathematical actions to prices (e.g. rounding, multiplication, etc.).

Modifiers are added right during the fields configuration.

|   | Modifier            | Field Name               | Field Name in Export File | Action |
|---|---------------------|--------------------------|---------------------------|--------|
|   | Add Modifier        | base_subtotal            |                           |        |
|   |                     | Round To 🗸               | 1                         | Î      |
| 1 | Add Modifier        | grand_total              |                           | Ť      |
|   |                     | Price in Base Currency 🔹 |                           | Ŵ      |
| 1 | Add Modifier        | tax_amount               |                           | Î      |
|   |                     | Plus 🗸                   | 3                         | 1      |
| I | Add Modifier        | shipping_method          |                           |        |
|   |                     | Prepend 🔻                | SM-                       | 1      |
| A | dd Static Field Add | Merged Field             |                           |        |

Hit the Add Modifier button and choose the required action in a dropdown.

2025/05/07 14:35

49/144

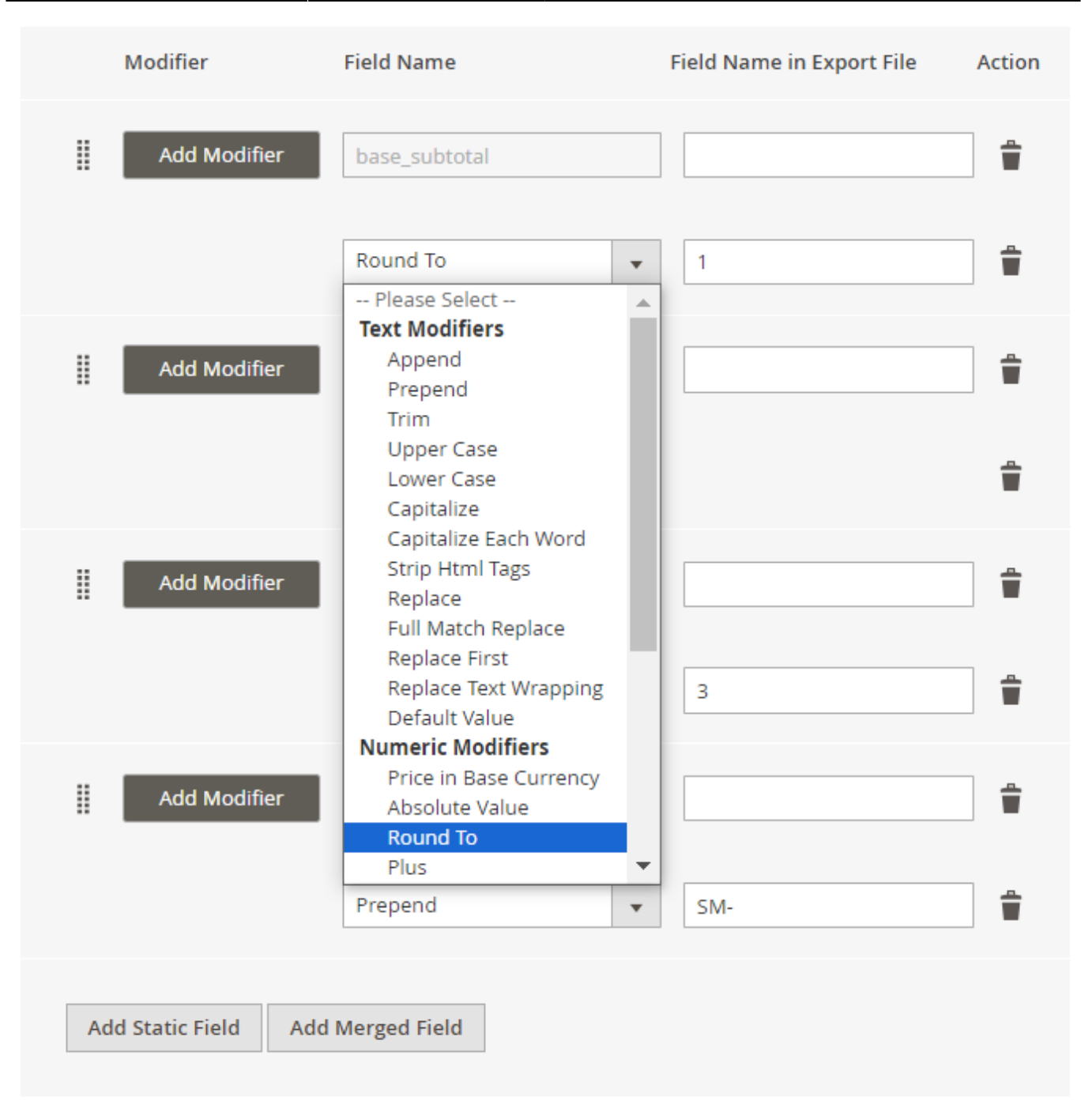

Types of modifiers you can use:

- Text Modifiers: Adjust the text of the text values by appending, prepending, capitalizing, etc.
- Numeric Modifiers: Use for number modifications, e.g. rounding prices.
- Date Modifiers: Specify a suitable date format.
- Custom Modifiers: Replace the output of one field with the value of another.

#### **Text Modifiers**

**Append** - Adds the text after the value in the column. The text is specified in an additional field that appears when this modifier is selected.

**Prepend** - Adds text before the value in the column. The text is specified in an additional field that appears when this modifier is selected.

**Capitalize** - After selecting this modifier, the value in the column is capitalized.

**Lower Case** - After selecting this modifier, the whole word is written in lowercase.

**Upper Case** - After selecting this modifier, the entire word in a value field is capitalized.

**Capitalize Each Word** - After selecting this modifier, each word starts with a capital letter.

**Strip Html Tags** - Modifier removes all HTML tags from the string (the modifier is useful when exporting meta titles, descriptions, etc.).

**Replace** - After choosing this modifier, 2 fields appear: in the first one we indicate the word that needs to be replaced, and in the second one - the word to be replaced with.

**Full Match Replace** modifier functions similarly to the **Replace** modifier. However, it only replaces the value from the first field (**From**) with the value from the second field (**To**) when the value from the first field is fully matched.

For example, if you specifically need to replace only '2' with '3', it's better to choose the **Full Match Replace** modifier. This is because if you opt for the **Replace** modifier instead, specifying **From**: '2' and **To**: '3', it might result in '122' being replaced with '133' due to the presence of '2'.

**Replace First** - the same as Replace, but for the first case only.

**Replace Text Wrapping** - After selecting this modifier, the wrapping of multiline text is replaced with the space by default. You can remove the space in the dependent field and enter another character you'd like to replace the wrapping of multiline text with.

**Default value** - When this modifier is selected, indicate the value that is added to the corresponding column by default (there is already a **defaultValue**).

**Trim** - This modifier removes spaces from the beginning and the end of the string (there is already a **trim**).

#### **Numeric Modifiers**

**Price** - Modifier adds currency to the value in the column.

**Absolute Value** - Modifier changes the negative value in the column to positive. Example: was  $-5 \rightarrow$  now is 5.

**Round To** - When this modifier is selected, an additional field appears, in which we indicate the number of decimal places to which we round the number in the column. Example: **33.75**  $\rightarrow$  enter 1  $\rightarrow$  get **33.8**.

**Plus** - When this modifier is selected, indicate the number that is added to the number in the column.

## <u>a</u>masty

Minus - Indicate the number that is subtracted from the number in the column.

Multiplied By - Specify the number that is multiplied by the number in the column.

**Divided By** - Provide the number by which the number in the column is divided.

**Modulo** - Indicate the number by which the number in the column is divided, and when division occurs, we get the remainder of the division in the export file. Example: we have **10**, entered the number 3, received **1** in the file.

**Truncate** - Modifier removes decimal numbers without rounding. For example: **33.75**  $\rightarrow$  Truncate  $\rightarrow$  **33**.

**Ceil** - Modifier allows you to round a number up to the nearest whole number.

**Floor** - Modifier allows you to round a number down to the nearest whole number.

#### **Date Modifiers**

Date Format - Specify the date format that is applied to the date in the file.

**Apply Timezone** - Choose the modifier for a timezone in UTC format.

#### **Custom Modifiers**

Custom modifiers replace the output of the value of one field with the value of another. For example, *Value to Label*: instead of *value*, the *label* will be displayed. Or, for instance, *set id to set name*: instead of *id*, the *name* will be displayed.

#### **Export Filters**

In the next tab, you can define which orders should be exported using filtering. For example, you may add only configurable products to the export file. Filtering also has a tree structure and is on the same level as export fields.

| 2025/05/07 14:35    | 53/144           |                                     |   | Guide for Import and Expor                                 | t for Magento 2 |
|---------------------|------------------|-------------------------------------|---|------------------------------------------------------------|-----------------|
| Export Filters      |                  |                                     |   |                                                            |                 |
| Order 💉             |                  |                                     |   |                                                            | $\odot$         |
| Add Filter          |                  |                                     |   |                                                            |                 |
| Field For Filtering | Filter Condition | Filter After<br>Modifier<br>Applied | 0 | Value                                                      |                 |
| status              | İS 💌             | No No                               |   | Pending<br>Pending Payment<br>Pending PayPal<br>Processing | Î               |

Expand the necessary entity, click **Add Filter** and specify the value you need to export.

Also, you can use specific filters for the *Date* parameter, e.g. export orders placed in the last X days or weeks.

**Filter After Modifier Applied** - check this toggle to filter data only after apllying particular modifier. For example, you can modify the timezone and apply date filter to the 'created\_at' field after the modification.

| Guide for Import and Export for Magento 2 |
|-------------------------------------------|
|-------------------------------------------|

amasty

| Export | Filters |  |
|--------|---------|--|

| Order 🖌             |                  |                                  |   |       | 0 |
|---------------------|------------------|----------------------------------|---|-------|---|
| Add Filter          |                  |                                  |   |       |   |
| Field For Filtering | Filter Condition | Filter After Modifier<br>Applied | ? | Value |   |
| created_at 🔹        | more or equal 🔹  | Ves                              |   | · 📑   | Î |

Please make sure the field with a corresponding modifier is added to the export file. Otherwise, the setting won't be applied.

Additionally, you can **Exclude Parent Entity Row If No Results Found**. It means that the parent entity row will be excluded from the export file if the child entity doesn't have filter results relative to the parent entity.

Check how it works:

 $\times$ 

| state    | status         | entity_id | items.order_id | items.sku       |
|----------|----------------|-----------|----------------|-----------------|
| complete | pending_paypal | 1         | 1              | WS03-XS-Red     |
| closed   | pending_paypal | 2         | 2              | WS08-XS-Blue    |
| complete | pending_paypal | 3         | 3              | 24-MB04         |
|          |                |           | 3              | 24-UB02         |
|          |                |           | 3              | 24-UG04         |
| complete | pending_paypal | 4         | 4              | 24-MB02         |
|          |                |           | 4              | MH07-S-Black    |
|          |                |           | 4              | MH07-S-Black    |
|          |                |           | 4              | WS12-S-Orange   |
|          |                |           | 4              | WS12-S-Orange   |
|          |                |           | 4              | 240-LV05        |
| complete | pending_paypal | 5         | 5              | 24-MB02         |
| complete | pending_paypal | 6         | 6              | WT09-S-Purple   |
|          |                |           | 6              | WT09-S-Purple   |
| complete | pending_paypal | 7         | 7              | WT09-S-White    |
|          |                |           | 7              | WT09-S-White    |
| complete | pending_paypal | 8         | 8              | 24-MB02         |
| closed   | pending_paypal | 9         | 9              | 24-WB04         |
| closed   | pending_paypal | 10        | 10             | MT07-S-Gray     |
|          |                |           | 10             | MT07-S-Gray     |
| complete | pending_paypal | 11        | 11             | 24-MB04         |
| complete | pending_paypal | 12        | 12             | 24-MB04         |
| complete | pending_paypal | 13        | 13             | WSH12-32-Purple |
| new      | pending paypal | 14        | 14             | MJ12-S-Blue     |

#### orders\_2020\_07\_06\_10\_08\_45

### **Automatic Export**

Set the frequency to run the profile. 2 modes to run a profile are available:

- by Cron
- by event

| tomatic Export                       |                                              |                                                                       |                                                            |                                                             |                                                           |
|--------------------------------------|----------------------------------------------|-----------------------------------------------------------------------|------------------------------------------------------------|-------------------------------------------------------------|-----------------------------------------------------------|
| Run Profile by Cron                  | Yes                                          | s 🕜                                                                   |                                                            |                                                             |                                                           |
| Frequency                            | Every M                                      | onday at 4                                                            | am                                                         |                                                             | •                                                         |
| Schedule                             | 0                                            | 4                                                                     | *                                                          | *                                                           | 1                                                         |
|                                      | Minutes                                      | Hours                                                                 | Days                                                       | Month                                                       | Days<br>Of                                                |
|                                      |                                              |                                                                       |                                                            |                                                             | Week                                                      |
| Run Profile by Event                 | Yes                                          | s 🕐                                                                   |                                                            |                                                             | Week                                                      |
| Run Profile by Event<br>Export Event | Order Co                                     | s 🕐                                                                   | ent: sales_                                                | order_place                                                 | Week                                                      |
| Run Profile by Event<br>Export Event | Order Ci<br>Invoice (                        | s 🕐<br>reation (Ev<br>Creation (E                                     | ent: sales_                                                | order_place                                                 | Week<br>e_after)<br>pice_save_                            |
| Run Profile by Event<br>Export Event | Order Cr<br>Invoice C<br>Shipmer             | s <b>?</b><br>reation (Ev<br>Creation (E<br>nt Creation               | ent: sales_<br>event: sales<br>) (Event: sa                | order_place<br>s_order_inve<br>les_order_s                  | Week<br>e_after)<br>pice_save_<br>shipment_               |
| Run Profile by Event<br>Export Event | Order Co<br>Invoice C<br>Shipmer<br>Credit M | s <b>?</b><br>reation (Ev<br>Creation (E<br>nt Creation<br>Aemo Creat | ent: sales_<br>event: sales<br>n (Event: sa<br>tion (Event | order_place<br>s_order_inve<br>les_order_s<br>:: sales_orde | Week<br>e_after)<br>pice_save_<br>shipment_<br>er_creditm |

For exporting **by cron**, you need to set one of the ready-made schedules or create a custom one.

For exporting **by event**, choose the particular event that will trigger a profile export.

For **Export Products** and **Export Customers**, you will find other events, e.g. for customer entity the "customer registration" event is available, while for products a profile can be executed by the "product save" event.

#### **Alert Notifications**

Using this tab, you can enable email notifications about errors for a particular profile.

# Email Alert for Export Error

| Enable Email Alert | Yes ?                                                     |   |
|--------------------|-----------------------------------------------------------|---|
| Email Sender       | General Contact                                           | • |
| Email Recipients   | store_admin@example.com ×<br>dropship_admin@example.com × |   |
| Email Template     | Amasty Export Orders: Export failed                       | • |

**Enable Email Alert** - set to Yes to notify the recipients about failed exports.

**Email Sender** - choose the contact that will send automatic emails.

**Email Recipients** - set to whom the emails will be sent.

**Email Template** - select the template for failure notifications.

### **Profile Export History**

For each profile a separate export history is available. Check the statuses, dates, logs and the exported number of orders. Download a file if necessary.

| 2025/05/07 14:35                                |               | 59/144                   | Guide for Import and Export for Magento 2 |             |             |                          |                  |  |
|-------------------------------------------------|---------------|--------------------------|-------------------------------------------|-------------|-------------|--------------------------|------------------|--|
| Export History                                  | /             |                          |                                           |             |             |                          |                  |  |
|                                                 |               |                          | <b>T</b> Filter                           | -s <b>O</b> | Default     | View 🗸 🌣                 | Columns 👻        |  |
| Actio   2 records found  20  per page  ( 1 of 1 |               |                          |                                           |             | of 1 >      |                          |                  |  |
| History<br>ID                                   | Profile<br>ID | Profile<br>Name          | Exported At                               | Status      | Log         | Records<br>Proceed/Total | Exported<br>File |  |
| 5                                               | 4             | Daily<br>Sales<br>Report | Aug 21, 2020<br>10:33:04 AM               | SUCCESS     | Show<br>Log | 4/4                      | Download         |  |
| 10                                              | 4             | Daily<br>Sales<br>Report | Aug 26, 2020<br>5:17:44 AM                | FAILED      | Show<br>Log | 0/0                      |                  |  |

# **General Export History**

You may also check the logs for all exports (one-time, cron jobs, and profiles) of all entities (not only orders but also products and customers) in one place. Navigate to **System**  $\rightarrow$  **Amasty Export**  $\rightarrow$  **Export History**. See the statues and check the details to get a full picture.

Last update: 2025/04/30 13:10

| Ехро                                        | rt Histo      | ry                      |                                  |                            |         |             |                          | 1                | demouser 🔻          |
|---------------------------------------------|---------------|-------------------------|----------------------------------|----------------------------|---------|-------------|--------------------------|------------------|---------------------|
|                                             |               |                         |                                  |                            |         |             |                          | Clear H          | istory              |
| ▼ Filters     ● Default View ▼     ♦ Column |               |                         |                                  |                            |         |             |                          | Columns 🔻        |                     |
| Action                                      | ns 🔹          | 34 recor                | ds found                         |                            | 20      | • p         | er page 🛛 🔨              | 2                | of 2 >              |
| ×                                           | History<br>ID | Export<br>Entry ↓<br>ID | Export Entry<br>Name             | Exported At                | Status  | Log         | Records<br>Proceed/Total | Exported<br>File | Entity              |
|                                             | 17            | 3                       | Daily Sales<br>Report            | Oct 23, 2020<br>2:22:42 PM | SUCCESS | Show<br>Log | 3/3                      | Download         | Export<br>Orders    |
|                                             | 19            | 3                       | New<br>Customers<br>Daily Report | Oct 23, 2020<br>2:36:46 PM | SUCCESS | Show<br>Log | 2/2                      | Download         | Export<br>Customers |
|                                             | 33            | 3                       | Low Stock<br>Products            | Sep 23, 2021<br>2:47:04 PM | SUCCESS | Show<br>Log | 150/150                  | Download         | Export<br>Products  |
|                                             | 34            | 3                       | Low Stock<br>Products            | Sep 23, 2021<br>2:47:26 PM | SUCCESS | Show<br>Log | 150/150                  | Download         | Export<br>Products  |
|                                             | 14            | 4                       | Marketplace<br>Products          | Oct 23, 2020<br>1:31:37 PM | SUCCESS | Show<br>Log | 2038/2038                | Download         | Export<br>Products  |
|                                             | 22            | 4                       | Marketplace<br>Products          | Oct 23, 2020<br>4:20:12 PM | SUCCESS | Show<br>Log | 135/135                  | Download         | Cron                |

You can easily identify the export method in the **Entity** column:

- Manual one-time exports;
- Cron exports via cron job interface;
- Export Products, Export Orders, Export Customers profile exports.

# **3rd Party Links**

With the extension, you can link the data generated by 3rd party extensions to the export functionality. All created connections are displayed in the **System**  $\rightarrow$  **Amasty Export**  $\rightarrow$  **3rd Party Connections** tab.

| 2025/05/07 14:35 | 5                     | 61/144                                 |                   | Guide for Import        | and Export for      | Magento  |
|------------------|-----------------------|----------------------------------------|-------------------|-------------------------|---------------------|----------|
| 3rd Party L      | inks                  |                                        |                   |                         | 💄 den               | nouser 🔻 |
|                  |                       |                                        |                   | Add Nev                 | w Connecti          | on       |
|                  |                       |                                        | <b>T</b> Filters  | Default View            | • 🌣 Col             | umns 👻   |
| Actions          | • 5 recor             | rds found                              | 20 •              | per page <              | 1 of 1              | >        |
| V ID 1           | Connection<br>Name    | Table to Join                          | Base Table<br>Key | Referenced Table<br>Key | Export<br>Type      | Action   |
| 1                | Amazon<br>Customers   | pref_amazon_customer                   | amazon_id         | customer_id             | Export<br>Customers | Edit     |
| 2                | Amazon<br>Integration | pref_amazon_pending_authorization      | entity_id         | order_id                | Export<br>Orders    | Edit     |
| 3                | Wishlists             | pref_wishlist                          | customer_id       | customer_id             | Export<br>Orders    | Edit     |
| 4                | Analytics             | pref_admin_analytics_usage_version_log | updated_in        | last_viewed_in_version  | Export<br>Products  | Edit     |

option\_id

stock\_name

Hit the Add New Connection button to create a new link.

pref\_cataloginventory\_stock

Custom

Stock Status

5

2

Export

Products

Edit

0

•

| New 3rd Party Link     |                                                            |                        | 👤 demouser 🔻 |
|------------------------|------------------------------------------------------------|------------------------|--------------|
|                        | ← Back                                                     | Save and Continue Edit | Save         |
| Field Mapping          |                                                            |                        |              |
| Name *                 | RMA Integration                                            |                        |              |
| Export Type *          | Export Orders  Select an entity for 3-rd party connection. |                        |              |
| Table to Join *        | pref_magento_rma                                           | • 😧                    |              |
| Parent Entity *        | Order                                                      | •                      |              |
| Referenced Table Key * | order_id                                                   | - 😧                    |              |

Name - specify the connection title for internal usage.

Base Table Key \*

**Export Type** - select the entity for 3-rd party connection (Export Orders, Export Customers, or Export Products).

Table to Join - indicate a table name that needs to be joined.

entity\_id

**Parent Entity** - choose the entity table to which the foreign table will be joined.

**Referenced Table Key** - the field from the foreign table, by which the table chosen in 'Table to join' will be joined to the parent entity table.

**Base Table Key** - specify the field from the parent entity table which will be used for joining with the foreign table.

Save the changes. Now you can add this entity to the export file.

# **Import Profiles Configuration**

We will describe the settings based on the Import Orders example, but you can check specific manuals for each particular entity to find the specifications and configuration samples.

→ Import Orders User Guide

→ Import Products User Guide

→ Import Customers User Guide

#### Struggling with the import setup?

Check out the Useful Tips and Popular Import Use Cases section of this guide for valuable insights to help you get started with import tasks and complete them with confidence.

The extended order import functionality allows you to create flexible profiles for import and execute it on regular basis. To view all the profiles, proceed to **System**  $\rightarrow$  **Amasty Import**  $\rightarrow$  **Import Orders**.

| Imp    | ort Pro             | files                          |                              |                                     |                                                                      | Q 1                                                                     | admin 🔻                |
|--------|---------------------|--------------------------------|------------------------------|-------------------------------------|----------------------------------------------------------------------|-------------------------------------------------------------------------|------------------------|
|        |                     |                                |                              |                                     |                                                                      | Add New Pro                                                             | ofile                  |
|        |                     |                                |                              |                                     | <b>Y</b> Filters                                                     | Default View 👻 🔅 Coli                                                   | umns 🔻                 |
| Action | IS 🔻                | 3 records found                |                              |                                     | 20 🔹 per page                                                        | < 1 of 1                                                                | >                      |
|        |                     |                                |                              |                                     |                                                                      |                                                                         |                        |
|        | Profile<br>ID       | Profile Name                   | File<br>Format               | Execution<br>Type                   | Last Run                                                             | Last Update                                                             | Action                 |
|        | Profile J<br>ID J   | Profile Name<br>eBay           | File<br>Format<br>XML        | Execution<br>Type<br>Manual         | Last Run<br>Mar 25, 2021 3:58:14<br>PM                               | Last Update<br>Mar 26, 2021 9:16:00<br>AM                               | Action<br>Edit         |
|        | Profile ↓<br>1<br>2 | Profile Name<br>eBay<br>Amazon | File<br>Format<br>XML<br>CSV | Execution<br>Type<br>Manual<br>Cron | Last Run<br>Mar 25, 2021 3:58:14<br>PM<br>Mar 25, 2021 1:18:32<br>PM | Last Update<br>Mar 26, 2021 9:16:00<br>AM<br>Mar 25, 2021 1:43:50<br>PM | Action<br>Edit<br>Edit |

Here you can see all existing profiles, their IDs, names, file formats, execution types and the dates of the last run/update.

#### **Sample Files**

To avoid mistakes and complete configuration faster, you can use sample files.

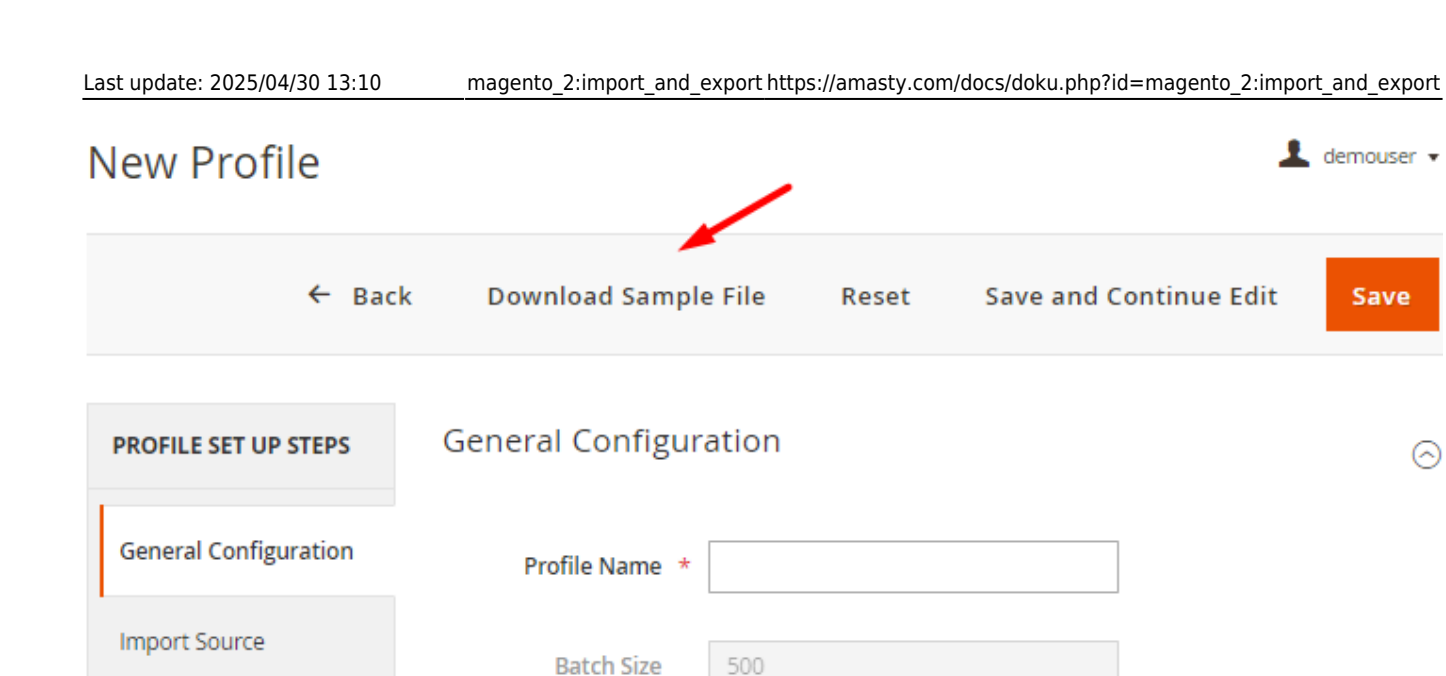

To download it, fill in the required fields for profile creation (such as Name, Import Source, etc.). If you have no fields added yet, the file will include all possible data. If you want to generate a specific sample file, proceed to the Fields Configuration first so that the generator could compose a relevant file including only those fields that you've added.

Use Default Value

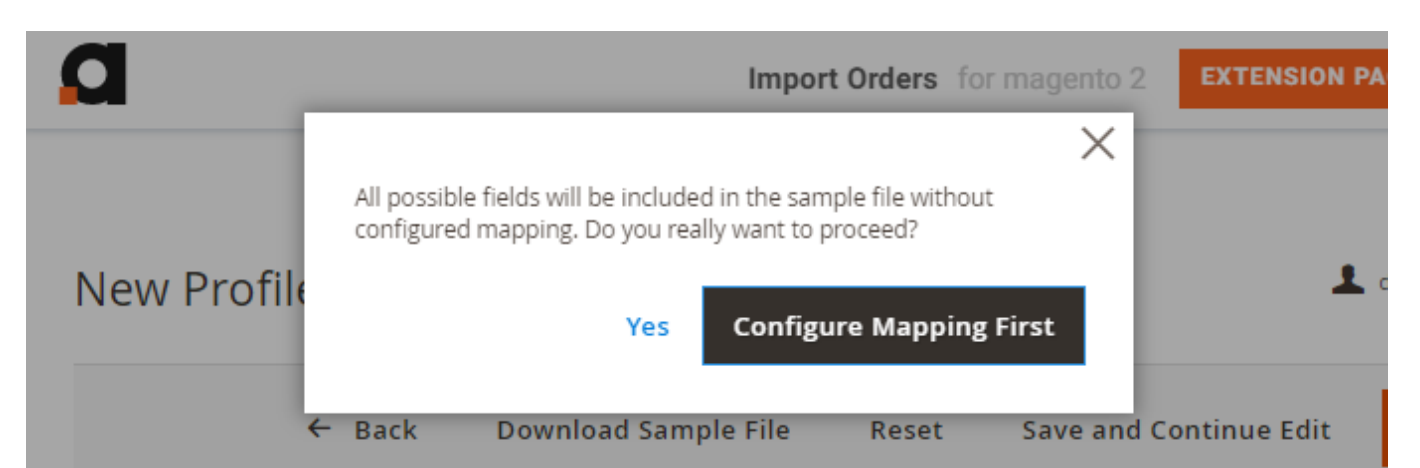

## **General Configuration**

File Settings

| 2025/05/07 14:35      | 65/144                                           |           |              | Guide for  | Import and Export | for Magento 2 |
|-----------------------|--------------------------------------------------|-----------|--------------|------------|-------------------|---------------|
| New Profile           |                                                  |           |              |            | 2                 | demouser 🔻    |
| ← Back                | Download Samp                                    | le File   | Reset        | Save and C | ontinue Edit      | Save          |
| PROFILE SET UP STEPS  | General Configu                                  | ration 🧳  | /            |            |                   | 0             |
| General Configuration | Profile Name *                                   | Amazon    |              |            |                   |               |
| Import Source         | Batch Size                                       | 500       |              |            |                   |               |
| File Settings         |                                                  | Use De    | efault Value |            |                   |               |
| Import Settings       | Actions with Orc                                 | lers Afte | r Importir   | ng 🗡       |                   | $\odot$       |
| Fields Configuration  | Change Processed<br>Orders Status To             | Complete  | e            | •          |                   |               |
| Import Filters        | Notify Customer<br>about Orders Status<br>Change | No No     |              |            |                   |               |
| Automatic Import      | Change Only New                                  | ◯ No      |              |            |                   |               |
| Alert Notifications   | Invoice Order After                              | No        | 0            |            |                   |               |
|                       | Ship Order After                                 | No        | ?            |            |                   |               |
|                       | Create Credit Memo<br>After Importing            | No        | 0            |            |                   |               |
|                       | Cancel Order After<br>Importing                  | No        | 0            |            |                   |               |

**Profile Name** - specify the name of the profile for internal usage. This name will be displayed in the grid.

**Batch Size** - set the number of orders that will be processed in an iteration. You may configure batch size for each profile separately or specify the value in general configuration and use this default value.

# **Actions With Orders After Importing**

You can also automatically execute particular actions when the orders are imported.

Change Processed Orders Status To - specify the status that imported orders will get.

**Change Only New Orders Status** - if enabled, the action will only apply to new orders that were created during the import process and not affect the orders that were just updated.

Actions that can be applied to order documentation:

- Invoice Order After Importing
- Ship Order After Importing
- Create Credit Memo After Importing
- Cancel Order After Importing

All these actions can also be applied to newly-created orders only. Additionally, you can send automatic notifications to customers.

| Invoice Order After Importing | (es 🕜 |
|-------------------------------|-------|
| Invoice Only New Orders       | Ves   |
| Notify Customer about Invoice | Yes   |

# **File Settings**

Now we need to choose the required file type and configure its settings.

| 2025/05/07 14:35      | 67/144             | Guide for Import and Export for Magento 2 |
|-----------------------|--------------------|-------------------------------------------|
| PROFILE SET UP STEPS  | File Settings      |                                           |
| General Configuration | Import File Type 🔺 | Please Select 🔻                           |
| Import Source         |                    | Please Select<br>CSV<br>XML               |
| File Settings         |                    | JSON<br>ODS<br>XLSX                       |
| Import Settings       |                    |                                           |
| Fields Configuration  |                    |                                           |
| Import Filters        |                    |                                           |
| Automatic Import      |                    |                                           |
| Alert Notifications   |                    |                                           |

The following formats are available:

- CSV
- XML
- JSON
- ODS
- XLSX

For **CSV**, **ODS** and **XLSX** formats you can:

Add Header Row - column titles will be displayed in this row.

**Rows Merged into One** - enable this option if the rows in the import files are merged.

For a **CSV** file you can additionally set:

- Merged Rows Data Delimiter
- Field Delimiter
- Field Enclosure Character

For a **JSON** file you can additionally set:

- Header
- Items Container Name
- Footer

For a **XML** file specify the path to the node in the **Data XPath** field, e.g. if you have <*items><item>1</item>2</item></items>*, the path will be *items/item*.

#### **XSLT Editor**

The extension includes an XSLT editor so that you could import XML files with any custom formatting. Using this functionality, you can create custom templates for XML documents and add, remove, rearrange or sort elements in the file.

#### What is XSLT?

A lot of 3rd-party platforms you are integrating with use custom XML table formatting. Magento itself can't import such files since it is impossible to match the attributes with the custom names properly. XSLT (Extensible Stylesheet Language Transformations) helps to interpret the document, match the values in the file with the Magento database and import data correctly.

Find out how the XSLT works in this tutorial.

Before importing a custom XML file, review the formatting and find out how the attributes provided in the document are named and structured in Magento. Then, create an **XsI Template** to match the values.

To simplify template creation, download this ready-made sample file: xsl-template-for-import.zip

Þ

| 2025/05/07 14:35 | 69/              | 144            | Guide for Import and Export for Magento                                                                                                    |
|------------------|------------------|----------------|----------------------------------------------------------------------------------------------------|
| File Setti       | ngs              |                |                                                                                                    |
|                  | Import File Type | * XI           | ML                                                                                                    |
|                  | Data XPath       | * ite<br>Spe   | ems/item<br>cify the path to the node, e.g. items/item.                                                                                                    |
|                  | Xsl Template     |                | <pre>1 <?xml version="1.0" encoding="UTF-8"?> 2 <xsl:stylesheet encod<="" pre="" version="1.0" xml"="" xmlns:xsl="http:// 3 &lt;xsl:output method="></xsl:stylesheet></pre>                                                                                |
|                  |                  | 2<br>5<br>6    | <pre>4 <xsl:template match="group"> 5 <xsl:element name="items"> 6 <xsl:for-each select="item"> </xsl:for-each></xsl:element></xsl:template></pre>                                                                                                    |
|                  |                  | 2              | <pre>7 <xsl:element name="item"> 8 <xsl:element item"<="" name="catalog_p 9 &lt;xsl:element name=" pre=""></xsl:element></xsl:element></pre>                                                                                                    |
|                  |                  | 10<br>11<br>12 | <pre>0 <xsl:element 4="" <xsl:value-of="" _<="" name="p 1&lt;/td&gt;&lt;/tr&gt;&lt;tr&gt;&lt;td&gt;&lt;/td&gt;&lt;td&gt;&lt;/td&gt;&lt;td&gt;13&lt;br&gt;14&lt;/td&gt;&lt;td&gt;&lt;pre&gt;3 &lt;xsl:element name=" pre="" se="" w=""></xsl:element></pre> |

15 16 4

We've chosen a CSV format.

| Fi | e Settings |  |
|----|------------|--|
|    | e bettingb |  |

| Import File Type *           | CSV 💌                                                                                  |
|------------------------------|----------------------------------------------------------------------------------------|
|                              | Download Sample File                                                                   |
|                              |                                                                                        |
| Rows Merged into One         | No                                                                                     |
|                              | Please enable the setting if you have data from<br>multiple rows merged into one cell. |
| Field Delimiter              | ,                                                                                      |
|                              | The character that delimits each field of the rows.                                    |
| Field Enclosure<br>Character | п                                                                                      |
|                              | The character that encloses each field of the rows.                                    |

You can download sample files for the appropriate file formation.

## **Import Source**

Now choose a suitable import source.

| PROFILE SET UP STEPS  | Import Source   |                                              |   |
|-----------------------|-----------------|----------------------------------------------|---|
|                       |                 |                                              |   |
| General Configuration |                 |                                              |   |
| Import Source 📝       | Import Source * | Please Select<br>Please Select               | - |
| File Settings         |                 | Local Directory<br>File Upload<br>FTP        |   |
| Import Settings       |                 | SFTP<br>URL<br>Google Sheets                 |   |
| Fields Configuration  |                 | REST API Endpoint<br>Dropbox<br>Google Drive |   |
| Import Filters        |                 |                                              |   |
| Automatic Import      |                 |                                              |   |
| Alert Notifications   |                 |                                              |   |
| Import History        |                 |                                              |   |

#### Available sources:

- Local Directory
- File Upload
- FTP
- SFTP
- URL
- Google Sheets
- REST API Endpoint
- Dropbox

For **Local Directory** specify a *File Path* relative to Magento installation (e.g. var/import/import.csv).

For **File Upload** select the file to import. Make sure your file isn't more than 2M and it is saved in UTF-8 encoding for proper import.

If you want to use **FTP / SFTP** for import, you will need to fill the following fields:

- Host
- User
- Password
- File Path
- File Name for FTP/SFTP.

For FTP you can also enable a *Passive Mode*.

For **URL** source, apart from the URL itself, provide *Basic Authentication Username* and *Password*.

The document should be opened by a direct URL, and the URL should contain the file format, e.g. https://example/download?id=19&file=-1.xml (here we use XML format). It is necessary since in Google Cloud the link to the file is used without an extension, and the Import Orders extension can't validate it. Thus, you need to add the format. Additionally, if the access is shared for all users, then the username and password fields are not required. If only certain users can see the file, then you need to enter their credentials for access.

For Google Sheets specify the required URL.

When using Google Sheets (you can import a file of different formats there), you need to specify the required format and specify the same format when importing. The link to the doc should be shared with everyone.

For **REST API Endpoint** provide the endpoint (e.g.

https://magento.instance/rest/all/V1/some/endpoint) and choose the required authentication method.

#### How it works

The extension provides an option to customize the import source but does not have its own API. When the import button is pressed, the module uses Rest API Endpoint (the specified URL with the specified authorization type) to receive a JSON file that will be imported into Magento. You can use another Magento instance or any other API as an import source.

Keep in mind that only CSV и XML file types can be used when importing with REST API Endpoint.

#### **Dropbox Configuration**

To import using Dropbox, you will need to provide the access token. Follow the steps below to get the token.

1. Go to https://www.dropbox.com/developers and sign in.

#### 2. Hit the Create Apps button.
# DBX Platform

# Develop apps for 700 million Dropbox users

Integrate your apps with the content and collaboration solution trusted by more than 700 million users and 500,000 teams. Whether you're building your business or optimizing internal workflows, the DBX Platform lets you add Dropbox features to your apps, such as file storage, sharing, previews, and search.

Create apps

Or click here to view documentation

3. Choose an API, a type of access you need and specify the title for your folder.

#### Create a new app on the DBX Platform

1. Choose an API

 Scoped access New
 Select the level of access your app needs to Dropbox data. Learn more

#### 2. Choose the type of access you need

#### Learn more about access types

App folder – Access to a single folder created specifically for your app.

Full Dropbox – Access to all files and folders in a user's Dropbox.

#### 3. Name your app

| Import Products |  |  |
|-----------------|--|--|
|                 |  |  |

I agree to Dropbox API Terms and Conditions

Create app

Agree with the terms & conditions and click **Create App**. You will be automatically redirected to the folder configuration.

4. Proceed to the **Permissions** tab.

| Import P      | mport Products       |                                                                                                    |                                   |                                                                                          |                                                                                     |  |  |
|---------------|----------------------|----------------------------------------------------------------------------------------------------|-----------------------------------|------------------------------------------------------------------------------------------|-------------------------------------------------------------------------------------|--|--|
| Settings      | Settings Permissions |                                                                                                    | Branding                          | Analytics                                                                                |                                                                                     |  |  |
| Individual So | copes                | Individual scopes include the ability to view and manage a user's files and folders.<br>View Documentation |                                   |                                                                                          |                                                                                     |  |  |
|               |                      | <b>Accou</b><br>Permiss                                                                                    | <b>nt Info</b><br>ions that allow | your app to                                                                              | view and manage Dropbox account info                                                |  |  |
|               |                      | account_info.write                                                                                         |                                   | Vie<br>act                                                                               | w and edit basic information about your Dropbox<br>count such as your profile photo |  |  |
| 🖾 accour      |                      | nt_info.read                                                                                               | Vie<br>Su                         | w basic information about your Dropbox account<br>h as your username, email, and country |                                                                                     |  |  |
|               |                      | Files and folders<br>Permissions that allow your app to view and manage files and folders                  |                                   |                                                                                          |                                                                                     |  |  |
|               |                      | 🗆 files.m                                                                                                  | netadata.write                    | Vie<br>an                                                                                | w and edit information about your Dropbox files<br>d folders                        |  |  |
|               |                      | □ files.m                                                                                                  | netadata.read                     | Vie                                                                                      | w information about your Dropbox files and folders                                  |  |  |
|               |                      | □ files.co                                                                                                 | ontent.write                      | Ed                                                                                       | t content of your Dropbox files and folders                                         |  |  |
|               |                      | □ files.co                                                                                                 | ontent.read                       | Vie                                                                                      | w content of your Dropbox files and folders                                         |  |  |

Grant the permissions to write the files and click **Submit**.

| account_info.write                                 | View and edit basic information about your Dropbo<br>account such as your profile photo    |
|----------------------------------------------------|--------------------------------------------------------------------------------------------|
| account_info.read                                  | View basic information about your Dropbox accoun such as your username, email, and country |
| Files and folders<br>Permissions that allow you    | ur app to view and manage files and folders                                                |
| diles.metadata.write                               | View and edit information about your Dropbox files and folders                             |
| 🖉 files.metadata.read                              | View information about your Dropbox files and fold                                         |
| files.content.write                                | Edit content of your Dropbox files and folders                                             |
| ✓ files.content.read                               | View content of your Dropbox files and folders                                             |
| <b>Collaboration</b><br>Permissions that allow you | ur app to view and manage sharing and collaboration settings                               |
| sharing.write                                      | View and manage your Dropbox sharing settings an collaborators                             |

#### 5. Return to the **Settings** tab.

# Import Products

| Creating a Dropbox                                                      | арр                                                          |                                            |
|-------------------------------------------------------------------------|--------------------------------------------------------------|--------------------------------------------|
| 1 Configure app settin<br>Name your app and                             | <b>ngs</b><br>choose initial settings.                       |                                            |
| 2 Select access scopes<br>Choose the access so<br>starting small and ad | <b>s</b><br>copes, or specific perm<br>Iding more permission | nissions, that your<br>ns later if you nee |
| Add branding<br>Give your users impo<br>guide. Get started              | ortant information abo                                       | out your Dropbox                           |

6. Find the OAuth 2 section and hit the **Generate** button below the *Generated access token* field.

| OAuth 2 | Redirect URIs                                  |     |
|---------|------------------------------------------------|-----|
|         | https:// (http allowed for localhost)          | Add |
|         | Allow public clients (Implicit Grant & PKCE) 💿 |     |
|         | Allow -                                        |     |
|         | Generated access token 👩                       |     |
|         | Generate                                       |     |
|         | Access token expiration 🕧                      |     |
|         | Short-lived -                                  |     |

7. Copy the token and paste it into the **Generated Access Token** field.

# Import Source

| Import Source             | * | Dropbox                                                                     | •     |               |
|---------------------------|---|-----------------------------------------------------------------------------|-------|---------------|
| Generated Access<br>Token | * | •••••                                                                       | ••••• |               |
|                           |   | Please follow the instructions from the user guid<br>generate access token. | de to | $\overline{}$ |
| File Path                 |   |                                                                             |       |               |
|                           |   | Specify the import file path on Dropbox, e.g.<br>import/import_file.csv     |       |               |
| Images File Directory     |   |                                                                             |       |               |
|                           |   | Use relative path to Magento installation, e.g. var/import.                 |       |               |

#### **Google Drive Configuration**

To set the integration with Google Drive, you need a specific API key. To get the key and configure this import source correctly, follow the steps below.

1. First of all, you need to install **Google APIs Client Library** on your Magento instance. Click here and install **composer require google/apiclient:**"^2.0".

2. Go here and choose a project or create a new one if necessary.

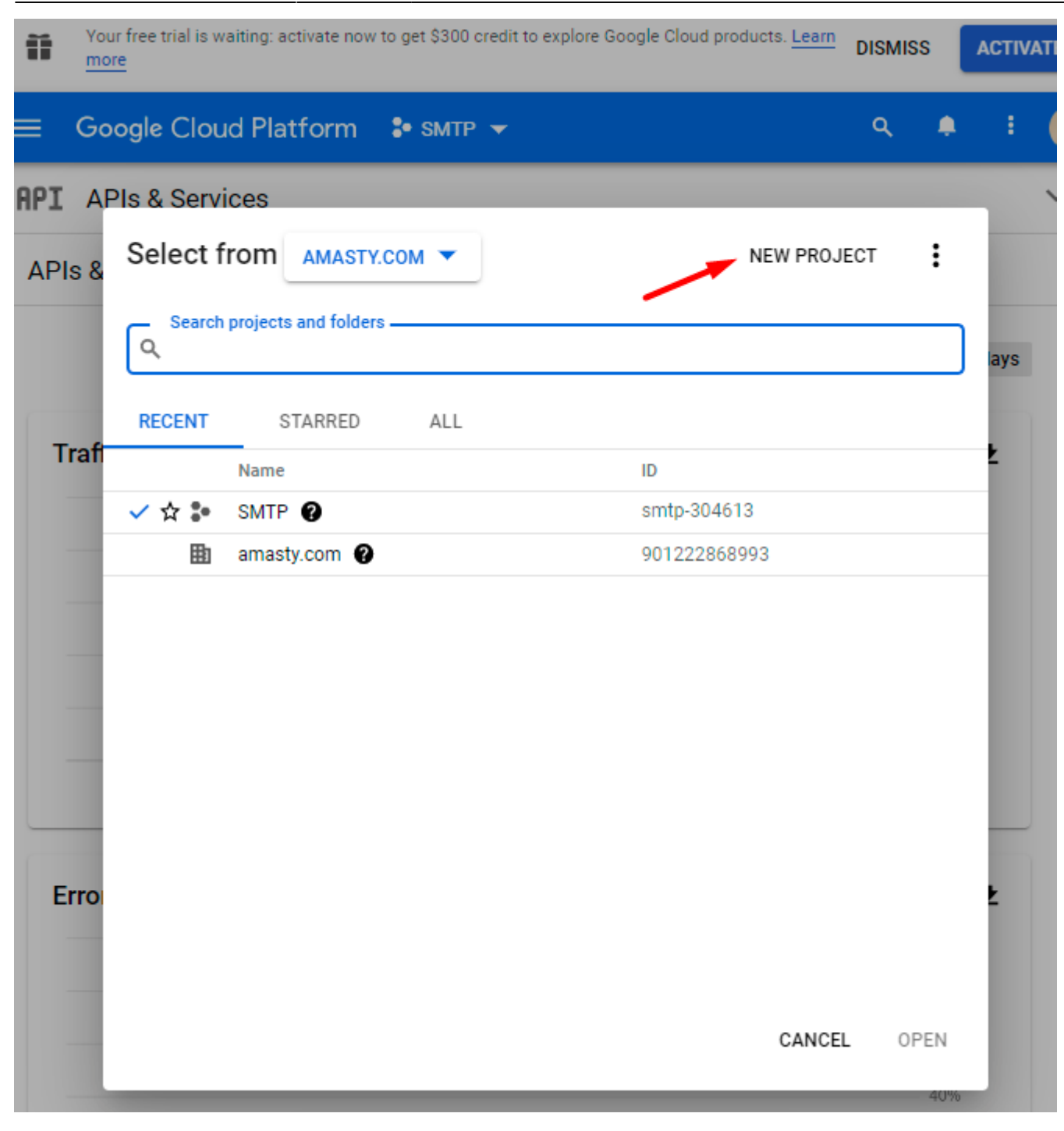

2025/05/07 14:35

79/144

3. When the required project is chosen, return to this page and enable Google Drive API.

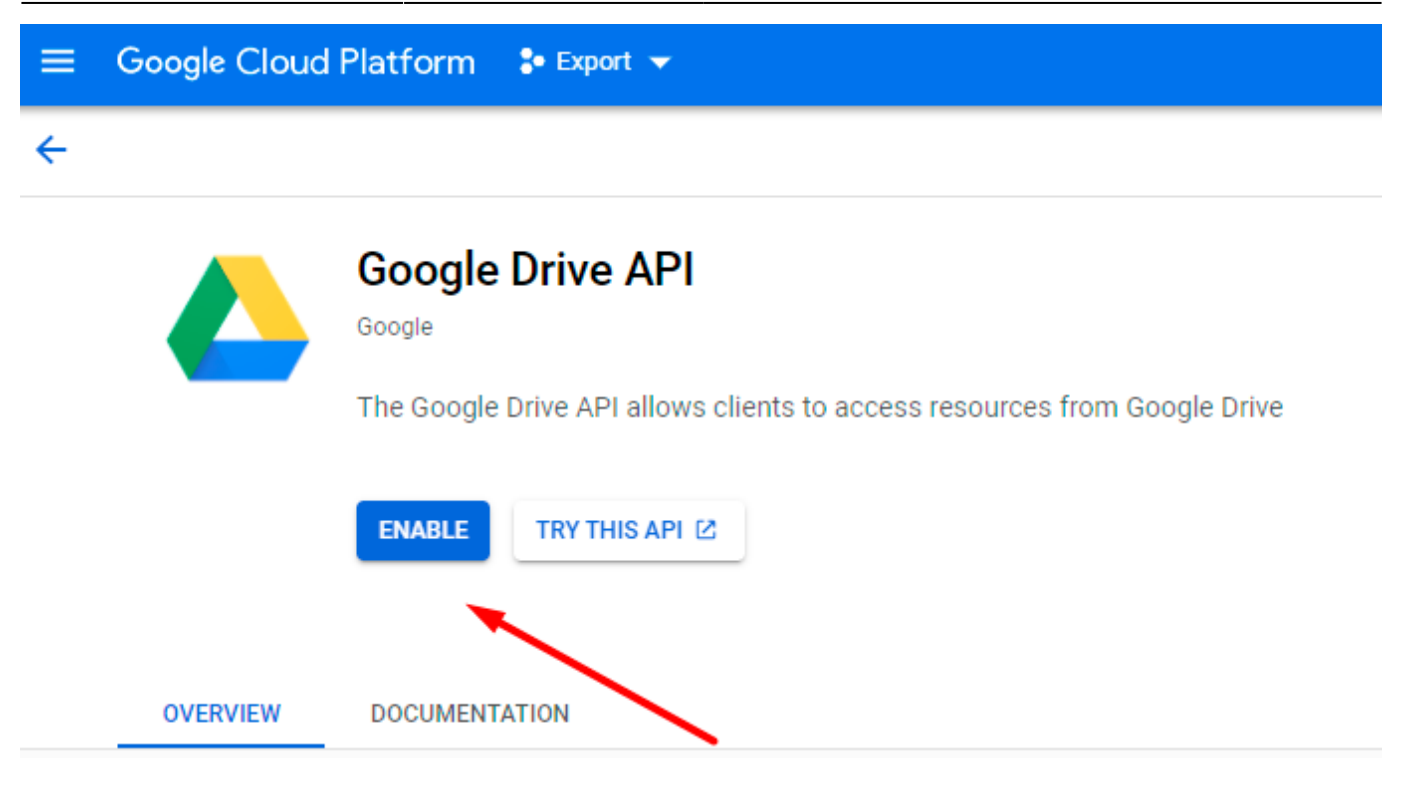

4. If everything is correct, you will see the following status:

| ≡ | Google Cloud | Platform 💲 Export 👻                                                       |
|---|--------------|---------------------------------------------------------------------------|
| ← |              |                                                                           |
|   |              | Google Drive API                                                          |
|   |              | The Google Drive API allows clients to access resources from Google Drive |
|   |              | MANAGE TRY THIS API 🖄 🔗 API Enabled                                       |

5. Click Manage and proceed to APIs & Services  $\rightarrow$  Credentials. There click Create Credentials  $\rightarrow$  Service account.

2025/05/07 14:35 81/144 Guide for Import and Export for Magento 2 **Google Cloud Platform** ≡ 🐌 Export 👻 Q >-APIs & Services Credentials + CREATE CREDENTIALS DELETE Google Drive API OAuth client ID 5 Overview Gredentials con Requests user consent so your app can access the us 釽 Metrics To view all credentials v Service account Enables server-to-server, app-level authentication usin Quotas Remember t Δ Help me choose CONFIGUE 0-Credentials Asks a few questions to help you decide which type o ٩ Drive UI Integration OAuth 2.0 Client IDs  $\square$ Name Creation date 🔸 Туре Cli No OAuth clients to display

6. Provide Service account details. You can skip Step 2 and Step 3.

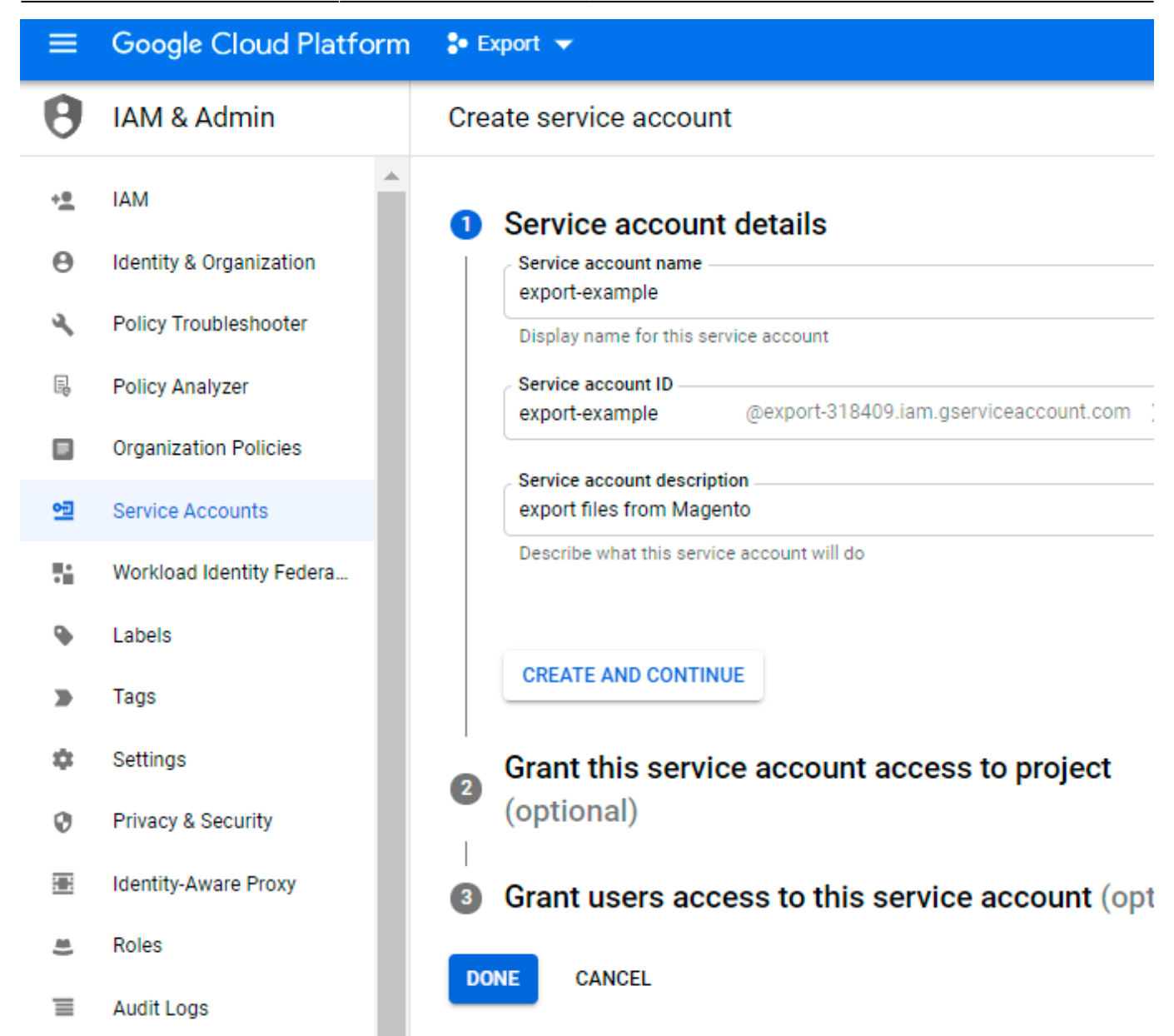

#### Click Done.

7. Navigate to the **Service accounts** tab and find the required service. Expand the *Actions* dropdown and hit the **Manage keys** option.

| 2025/05/07 14:35 | 83/144                   |        | Guide for Import and Export for Magento 2 |
|------------------|--------------------------|--------|-------------------------------------------|
|                  |                          |        |                                           |
| Service accounts | + CREATE SERVICE ACCOUNT | TELETE | MANAGE ACCESS                             |

#### Service accounts for project "Export"

A service account represents a Google Cloud service identity, such as code running on Compute Engine VMs, App Engine apps, or syster running outside Google. Learn more about service accounts.

Organization policies can be used to secure service accounts and block risky service account features, such as automatic IAM Grants, k creation/upload, or the creation of service accounts entirely. Learn more about service account organization policies.

| Ξ Fil | ter Enter property name or value                            |        |                    |                        | 0                  | ш       |
|-------|-------------------------------------------------------------|--------|--------------------|------------------------|--------------------|---------|
|       | Email                                                       | Status | Name 🕇             | Description            | Key ID             | Actions |
|       | ·ॼ export-example@export-<br>318409.iam.gserviceaccount.com | 9      | export-<br>example | export file<br>from Ma | s No               | :       |
| •     |                                                             |        |                    |                        | Manage details     |         |
|       |                                                             |        |                    |                        | Manage permissions |         |
|       |                                                             |        |                    | -                      | Manage keys        |         |
|       |                                                             |        | /                  |                        | View metrics       |         |
|       |                                                             |        |                    |                        | View logs          |         |
|       |                                                             |        |                    |                        | Disable            |         |
|       |                                                             |        |                    |                        | Delete             |         |

8. Expand the Add Key dropdown and select Create new key.

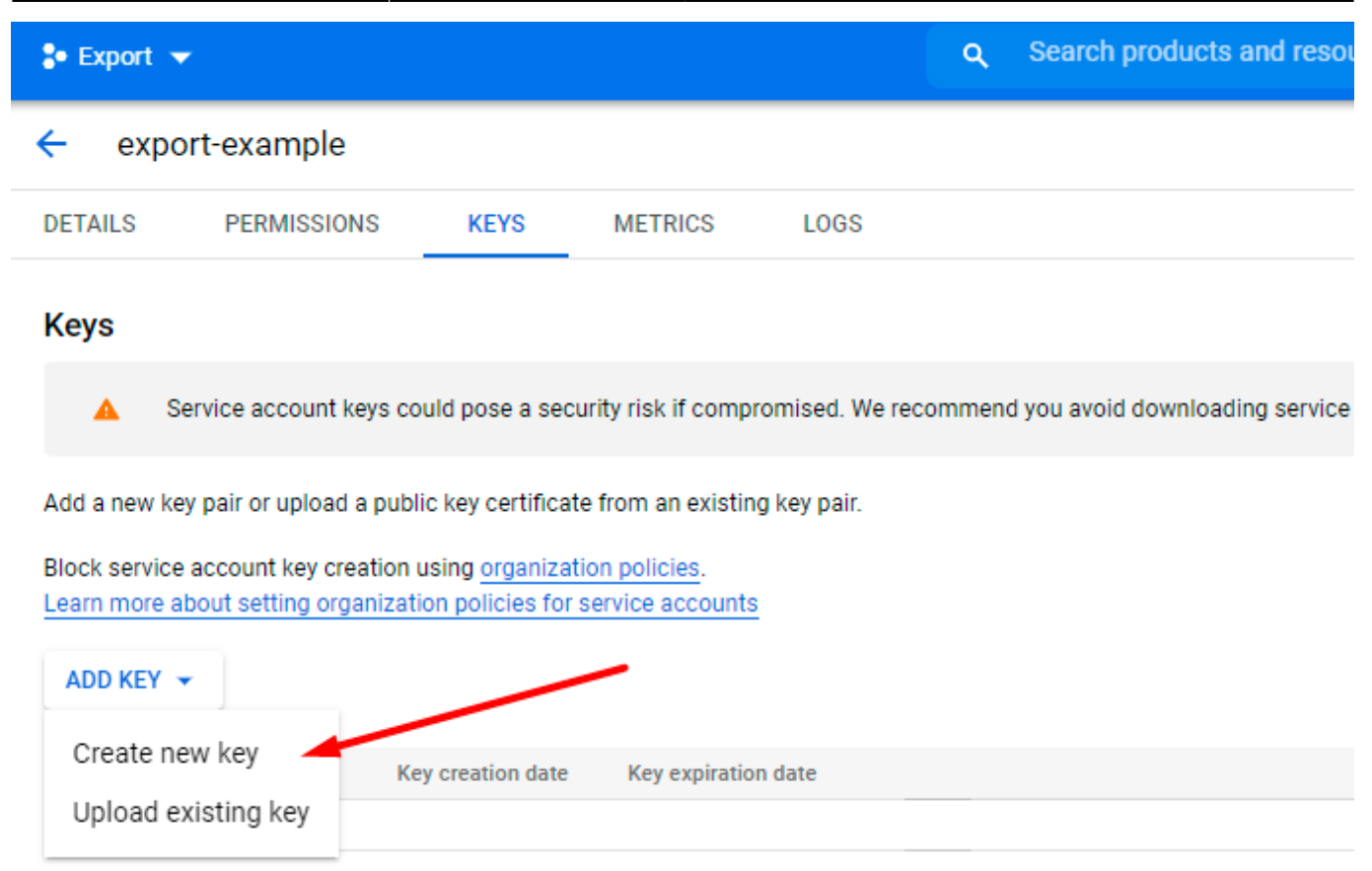

9. Choose JSON file format and hit the Create button.

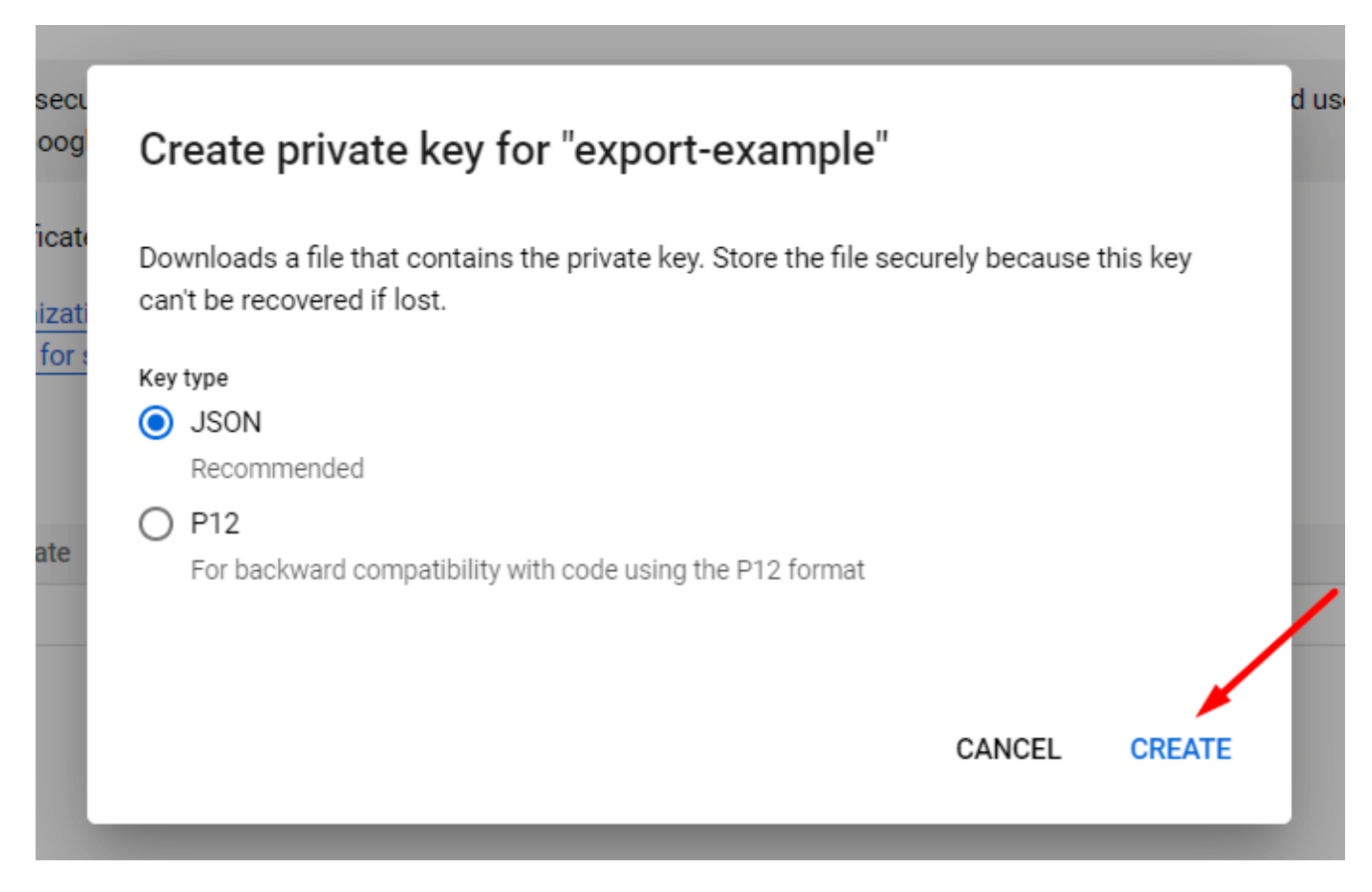

The file will be automatically generated and downloaded.

10. Proceed to the  $\ensuremath{\textbf{Details}}$  tab and copy the email.

85/144

2025/05/07 14:35

| 💲 Export 🤜                  |                       |               | <b>Q</b> Sear | rch products and res | ources |
|-----------------------------|-----------------------|---------------|---------------|----------------------|--------|
| 🔶 ехро                      | ort-example           |               |               |                      |        |
| DETAILS                     | PERMISSIONS           | KEYS          | METRICS       | LOGS                 |        |
| Service a                   | account details       | ;             |               |                      |        |
| Name<br>export-exan         | nple                  |               |               | SAVE                 |        |
| Description<br>export files | from Magento          |               |               | SAVE                 |        |
| Email                       |                       |               |               |                      |        |
| export-examp                | ple@export-318409.ian | n.gserviceacc | ount.com      |                      |        |
| Unique ID                   |                       |               |               |                      |        |
| 1121440530                  |                       |               |               |                      |        |

11. Go to My Drive. Create a folder from which the files will be imported to Magento. Specify the title.

| A Drive                                      | <b>Q</b> Search in Drive                                                       |
|----------------------------------------------|--------------------------------------------------------------------------------|
| Folder                                       |                                                                                |
| File upload                                  |                                                                                |
| Folder upload                                |                                                                                |
| Google Docs                                  | >                                                                              |
| + Google Sheets                              | >                                                                              |
| Google Slides                                | >                                                                              |
| Google Forms                                 | >                                                                              |
| More                                         | >                                                                              |
| Storage<br>low click Share and insert the er | mail that you've copied. Click <b>Done</b> .<br>Die and groups                 |
| export-example@export-3184                   | 109.iam.gserviceaccount.com                                                    |
| export-example@e<br>export-example@e         | export-318409.iam.gserviceaccount.com<br>export-318409.iam.gserviceaccount.com |
| Send feedback to Google                      | Done                                                                           |

amasty

👳 Get link

Restricted Only people added can open with this link Share with Amasty.com

Copy link

13. Return to the admin panel. Upload a JSON file, provide the path to the created folder and file title.

# Import Source

| Import Source *                        | Google Drive 🔹                                                                      |
|----------------------------------------|-------------------------------------------------------------------------------------|
|                                        |                                                                                     |
| Upload Service Ac-<br>count Key File * | Select the File                                                                     |
|                                        |                                                                                     |
|                                        |                                                                                     |
|                                        | KRt6zu1VMZXXP7CG                                                                    |
|                                        | Please follow the instructions from the user guide to create a service account key. |
| File Path *                            | import-test/import_file.csv                                                         |
|                                        | Specify the import file path on Google Drive, e.g. import/import_file.csv           |

The configuration is ready. Run import profile and check the result.

As we already have a CSV file to import, we've chosen the File Upload option.

| Import Source           |                                                                          |         |
|-------------------------|--------------------------------------------------------------------------|---------|
| Import Source *         | File Upload                                                              | •       |
| Select File To Import * | Select the File Make sure your file isn't more than 2M and it is saved i | in UTF- |
|                         | 8 encoding for proper import.                                            |         |

#### **Import Settings**

In this tab, you can adjust import behavior.

| PROFILE SET UP STEPS  | Import Settings                              |                                 |  |
|-----------------------|----------------------------------------------|---------------------------------|--|
| General Configuration | Import Behavior * Please Sele                | ct 🔻                            |  |
| Import Source         | Enable Autofill for<br>Typical Use Cases No  |                                 |  |
| File Settings         | Order Identifier Order Entit                 | v ID                            |  |
| Import Settings       |                                              |                                 |  |
| Fields Configuration  | Validation Strategy * Skip Error I           | Entries 🔻                       |  |
| Import Filters        | Allowed Errors<br>Count 10<br>Please specify | number of errors to halt import |  |
| Automatic Import      | process.                                     |                                 |  |
| Alert Notifications   | Customer Mode Guest Orde                     | er If Customer Doesn 💌          |  |
| Import History        |                                              |                                 |  |

Import Behavior - choose a suitable behavior for import:

• Add/Update - in this case, the extension compares order IDs from the import file and the

already existing orders in the Magento instance. If an order ID is unique and doesn't exist in Magento, a new order will be created. If an order with the same ID exists, the extension just changes/adds the data specified in the import file.

- **Only Add** the extension imports orders with new IDs and skips the already existing ones.
- **Only Update** the extension updates the information in the existing orders and skips not existing ones.
- **Delete** the extension deletes the orders specified in the import file from Magento.

**Enable Autofill for Typical Use Cases** - if enabled, Fields Configuration will be automatically filled in with the settings to perform the typical use cases for importing orders from third-party systems. The setting can be used only during new profile creation.

Each behavior has a specific pull of the required fields, e.g. if you *add* new orders, your import file must contain more columns than in the *update* behavior.

# The required data for *add* behavior: **Order, Order Item, Payment, Shipping Address, Billing Address**.

Please, enable the autofill option to avoid errors during import and map fields properly.

**Order Identifier** - choose *Order Entity ID* or *Order Increment ID* as an identifier.

**Order Entity ID** is the ordinal number in the database provided by Magento. **Order Increment ID** is used for Order purpose and order fetching/display information of a specific order based on the increment id.

**Validation Strategy** - you can either stop the import process if any error appears (*Stop On Error* option) or skip invalid data and continue importing (*Skip Error Entries* option).

Please, note that if you *Skip Error Entries* and some configuration issues exist, the extension will complete the import with a 'Success' status, but 0 orders will be imported.

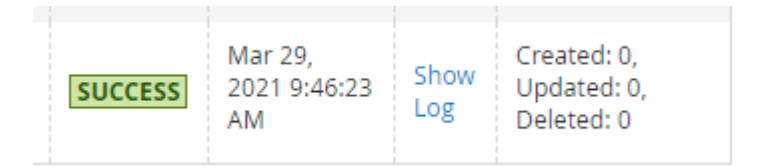

If you choose Stop on Errors option, the status will be 'Failed'.

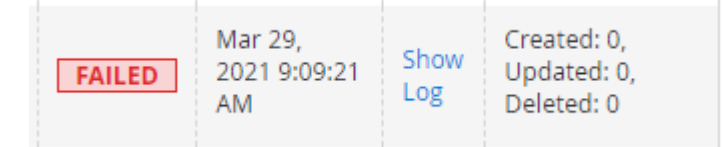

When importing products, if errors occur with images, the import process will proceed without interruptions, provided the *Skip Error Entries* option is selected.

Allowed Errors Count - specify the number of errors to halt the import process.

Customer Mode - select the strategy to deal with customers:

- **Guest Order If Customer Doesn't Exist** if a customer is not registered in the Magento store, the orders will be imported as if a guest customer has placed them. If the extension finds the specified customer in Magento, the order will be assigned to this customer.
- All Orders as Guest Orders in this case, all imported orders will be placed as if guest customers have placed them.
- Create Customer If Customer Doesn't Exist if a customer is not registered, the extension will create this customer using the data from the import file and assign the order to the newly-created customer.

As we want to import orders from Amazon for the first time, we've selected the **Only Add** import behavior and a **Guest Order If Customer Doesn't Exist strategy**.

#### **Fields Configuration**

In this tab, you need to choose the required entities and map fields. If you enabled the **Autofill for Typical Use Cases** option previously, the required fields will be automatically added and you can proceed to mapping. If the option was not enabled, you need to add the entities and fields manually.

Please, attentively check all the fields before importing. Otherwise, the extension won't be able to match the columns and will display an error.

The functionality has a tree structure. Thus, you can add any entity, any field within a particular entity, customize entity keys/field names/delimiters and so on to match the requirements of the import.

See how the tree-structure configuration is created:

 $\times$ 

| entity_id | state      | status     | customer_id | customer_group_id | is_virtual | store_id | base_grand_total | base_shipping_amount | base_subtotal | ba  |
|-----------|------------|------------|-------------|-------------------|------------|----------|------------------|----------------------|---------------|-----|
| 1         | processing | processing | 1           | 1                 | 0          | 1        | 36.3900          | 5.0000               | 29.0000       | 2.3 |
| 2         | closed     | closed     | 1           | 1                 | 0          | 1        | 39.6400          | 5.0000               | 32.0000       | 2.6 |

k

Below you can see all available for importing entities:

| Order (root entity) 🕜        |   | $\odot$ |
|------------------------------|---|---------|
| Use Custom Entity Key 🕖 No 🕜 |   |         |
| Custom Entity Key            | • |         |
| Entity Key Delimiter .       |   |         |
| Map Fields                   |   |         |
| ⊙ Order Item                 |   |         |
| ⊙ Order Invoice              |   |         |
| ⊙ Order Payment              |   |         |
| ⊙ Order Shipment             |   |         |
| ⊙ Order Tax                  |   |         |
| ⊙ Order Shipping Address     |   |         |
| ⊙ Order Billing Address      |   |         |
| $\odot$ Order Credit Memo    |   |         |
| ⊙ Order Notes                |   |         |
| ⊙ Order Gift Message         |   |         |

The **MSI Inventory Reservation** subentity, integrated into the **Order Item** entity, ensures that the imported product quantity is reserved after an order import (if the fields of this subentity are properly mapped). After creating a shipment for such an order, the product quantity will decrease accordingly.

| 2025/05/07 14:35        | 93/144               |                   | Guide for Import and E | xport for Magento 2 |
|-------------------------|----------------------|-------------------|------------------------|---------------------|
| Order Item /<br>Enabled | Yes                  |                   |                        |                     |
| Custom Entity Key       | sales_order_item     |                   | ]                      |                     |
| Map Fields              |                      |                   |                        |                     |
| ⊙ Order Item 0          | iift Message         |                   |                        |                     |
| 🔿 MSI Inventor          | y Reservation 📝      |                   |                        |                     |
| Ena                     | abled 🌔 Yes          |                   |                        |                     |
| Custom Entit            | y Key inventory_rese | rvation           |                        |                     |
| Map Fields              | Delete Table         |                   |                        |                     |
| Modifier                | Magento Field        | Import File Field | Default Value          | Action              |
| Add Modifier            | reservation_id       |                   |                        | 1                   |
| Add Modifier            | stock_id             |                   |                        | -                   |
| Add Modifier            | sku                  |                   |                        | Î                   |
| Add Modifier            | quantity             |                   |                        | -                   |
| Add Modifier            | metadata             |                   |                        | -                   |

Apart from adding required entities and fields, you need to map all required fields and additional fields that you want to import from the file.

Let's see how to configure the mapping.

First of all, open your import file and check how it is configured. Pay attention to column names and delimiters.

| ield | s                |              |               |                    |        |
|------|------------------|--------------|---------------|--------------------|--------|
| Col  | umn type:        | $\sim$       |               |                    |        |
|      | Standard         | Standard     | Standard      | Standard           | ^      |
| 1    | amazon/entity_id | amazon/state | amazon/status | amazon/customer_id | Í      |
| 2    | 1                | complete     | holded        | 1                  |        |
| 3    | 2                | closed       | holded        | 1                  |        |
| 4    | 8                | complete     | complete      | 1                  |        |
| 5    | 9                | complete     | complete      | 1                  |        |
| 6    | 10               | complete     | pending       | 1                  |        |
| 7    | 11               | complete     | complete      | 1                  |        |
|      | ,                |              |               |                    |        |
|      |                  |              |               |                    | $\sim$ |
| <    |                  |              |               | >                  |        |

As we see, in our file all columns have a custom entity key - amazon.

| _ | A                | В                           |               | D                  | E                        | ſ |
|---|------------------|-----------------------------|---------------|--------------------|--------------------------|---|
| 1 | amazon/entity_id | amazon/ <mark>s</mark> tate | amazon/status | amazon/customer_id | amazon/customer_group_id | ć |
| 2 | 1                | complete                    | holded        | 1                  | 1                        |   |
| 3 | 2                | closed                      | holded        | 1                  | . 1                      |   |
| 4 | 8                | complete                    | complete      | 1                  | 1                        |   |
| 5 | 9                | complete                    | complete      | 1                  | . 1                      |   |
| 6 | 10               | complete                    | pending       | 1                  |                          |   |
| 7 | 11               | complete                    | complete      | 1                  | 1                        |   |

In this case, we need to provide the same entity key in the fields configuration.

# Fields Configuration

| Order 🗡 🕜                    |        |   |
|------------------------------|--------|---|
| Custom Entity Key is<br>Used | Yes ?  |   |
| Custom Entity Key            | amazon | • |
| Entity Key Delimiter         |        | ? |
| Map Fields Delete            | Table  |   |

Then we check the delimiters. In our file we have a slash as the delimiter:

|   | Α                | В            | C             | D                  | E                        |
|---|------------------|--------------|---------------|--------------------|--------------------------|
| 1 | amazon/entity_id | amazon/state | amazon/status | amazon/customer_id | amazon/customer_group_id |
| 2 | 1                | complete     | holded        | 1                  | 1                        |
| 3 | 2                | closed       | holded        | 1                  | 1                        |

Thus, we need to specify the same delimiter in the configuration:

# **Fields Configuration**

| Order 🖌 🕜                    |        |   |
|------------------------------|--------|---|
| Custom Entity Key is<br>Used | Yes ?  |   |
| Custom Entity Key            | amazon | • |
| Entity Key Delimiter         | 1      | • |
| Map Fields Delete Ta         | able   |   |

If ready, proceed to column names.

In the configuration, we see that the **entity\_id**, **state** and **status** are the required fields (as they were autofilled).

| Map Fields Delete Table |                   |               |
|-------------------------|-------------------|---------------|
| Magento Field           | Import File Field | Default Value |
| entity_id               |                   |               |
| state                   |                   |               |
| status                  |                   |               |

Now we check if we have the same columns in our import file.

|   | А             | В            | С                   | D                  | E                    |
|---|---------------|--------------|---------------------|--------------------|----------------------|
| 1 | amazon/entity | amazon/state | amazon/status-label | amazon/customer_id | amazon/customer_grou |
| 2 | 1             | complete     | holded              | 1                  |                      |
| 3 | 2             | closed       | holded              | 1                  |                      |

Here we see that the columns are present, but they have a different column name, e.g. instead of **entity\_id** we have just **entity**. In this case, we should match the title from the import file with the title in Magento.

| Magento Field | Import File Field | Default Value |
|---------------|-------------------|---------------|
| entity_id     | entiy             | Ĩ             |
| state         |                   | Ĩ             |
| status        | status-label      | Ĩ             |

If the titles are identical (as we have for the **state** column), just leave the **Import File Field** empty.

If you check all fields and see that some of the required ones are absent in the import file, set the **Default Value**. For example, Magento requires **store\_id** column, but we don't have this one in our file as Amazon doesn't have this parameter. In this case, we can just provide the required ID in the Default Value field (e.g. 1).

| Magento Field | Import File Field | Default Value |
|---------------|-------------------|---------------|
| store_id      |                   | 1             |

This way, you need to check all fields and map the titles so that the extension could import orders properly. Add any entities and provide custom entity keys if needed.

| 🔿 Order Tax 🖌     |     |
|-------------------|-----|
| Enabled           | Yes |
| Custom Entity Key | tax |
| Map Fields        |     |

To add the fields, click Map Fields and choose the necessary ones in the modal window. Use the search field to speed up configuration.

 $\times$ 

Map Selected Fields

| Search           | Search |
|------------------|--------|
| tax_id           | Мар    |
| order_id         | Мар    |
| code             | Мар    |
| title            | Мар    |
| percent          | Map    |
| amount           | Мар    |
| priority         | Мар    |
| position         | Мар    |
| base_amount      | Map    |
| process          | Мар    |
| base_real_amount | Мар    |

When the configuration is ready, upload the file in the **Import Source** tab. Click **Save and Continue Edit**.

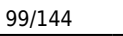

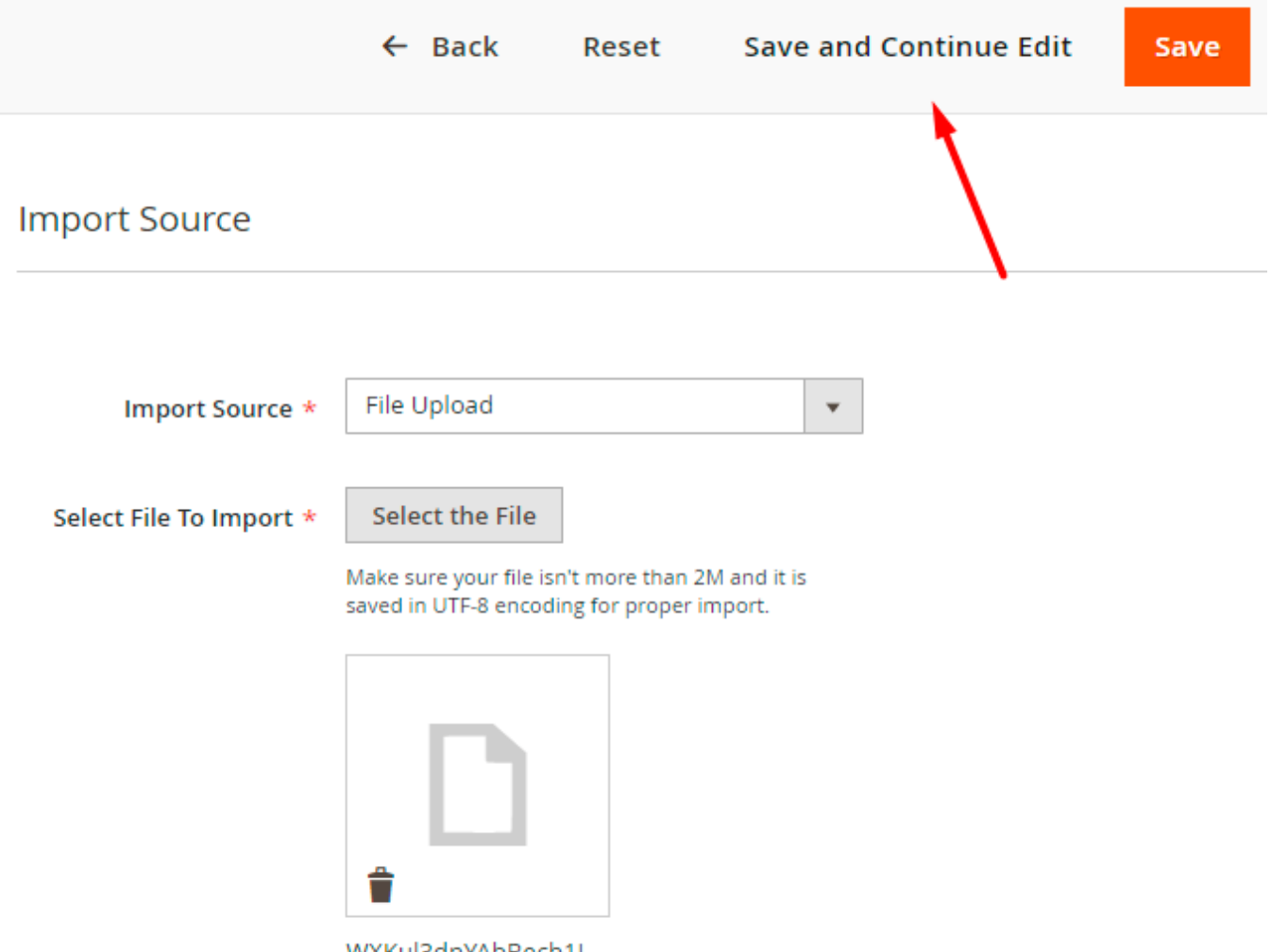

WXKul3dnYAbBech1I...

Now you can **Validate** the file.

| Delete | Reset     | Save & Validate | Save & Import | Save and Continue Edit |
|--------|-----------|-----------------|---------------|------------------------|
|        |           |                 |               |                        |
|        |           |                 |               |                        |
| Impo   | rt Source |                 | $\mathbf{X}$  |                        |

The extension will display validation progress and results in a popup window.

| 2025/05/07 14:3 | 35 101/144                   |                                   | Guide for Import and Ex  | port for Magento 2 |
|-----------------|------------------------------|-----------------------------------|--------------------------|--------------------|
| M               | WARNING! Add                 | nin mode. All changes will be app | lied on all sessions     | Edit lutor         |
| Ger             | step 1                       | Step 2                            | 3<br>Validation Finished | × 1                |
| 0               | The data is being read.      |                                   |                          |                    |
| 0               | The data is being mapped.    |                                   |                          |                    |
| 0               | The data is being validated. |                                   |                          |                    |
|                 |                              |                                   |                          |                    |

If the configuration was incorrect, you will see an error.

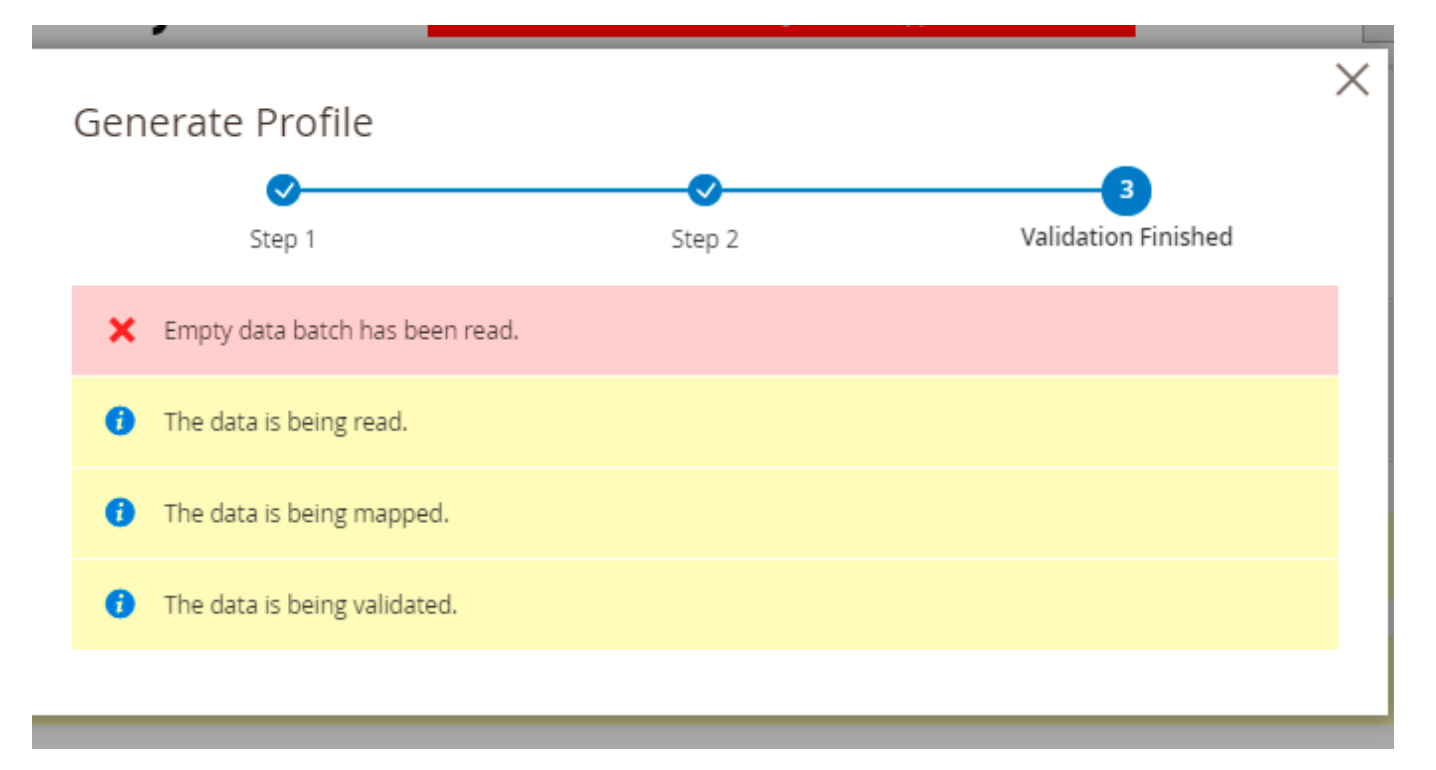

In case of successful validation, you can start the import.

#### **Modify Values Before Import**

Now you can use modifiers to change the values specified in a file before importing. For example, you can change the date format, add any text and apply various mathematical actions to prices (e.g. rounding, multiplication, etc.).

Modifiers are added right during the fields configuration.

| Modifier     | Magento Field     | Import File Field | Default Value | Action |
|--------------|-------------------|-------------------|---------------|--------|
| Add Modifier | state             |                   |               | Ť      |
|              | Uppercase 🗸       |                   |               | Ŵ      |
| Add Modifier | subtotal          |                   |               |        |
|              | Round To 🗸        | 1                 |               |        |
| Add Modifier | customer_lastname |                   |               |        |
|              | Capitalize 🗸      |                   |               |        |
| Add Modifier | created_at        |                   |               |        |
|              | Date Format 🗸     | d/m/Y             |               |        |

Hit the **Add Modifier** button and choose the required action in a dropdown.

| Modifier     | Magento Field                                                            |          | Import File Field | Default Value |
|--------------|--------------------------------------------------------------------------|----------|-------------------|---------------|
| Add Modifier | state                                                                    |          |                   |               |
|              | Uppercase<br>Please Select                                               | <b>v</b> |                   |               |
| Add Modifier | Text Modifiers<br>Append<br>Prepend<br>Trim                              |          |                   |               |
|              | Uppercase<br>Lower Case<br>Capitalize                                    |          | 1                 |               |
| Add Modifier | Strip Html Tags<br>Replace<br>Full Match Replace                         |          |                   |               |
|              | Replace First<br>Numeric Modifiers<br>Absolute Value<br>Round To<br>Plus | l        |                   |               |
| Add Modifier | Minus<br>Multiplied By<br>Divided By<br>Date Format                      | +<br>+   | d/m/Y             |               |

Types of modifiers you can use:

- Text Modifiers: Adjust the text of the text values by appending, prepending, capitalizing, etc.
- Numeric Modifiers: Use for number modifications, e.g. rounding prices.
- Date Modifiers: Specify a suitable date format.
- Custom Modifiers: Replace the output of one field with the value of another.

#### **Text Modifiers**

**Append** - Adds the text after the value in the column. The text is specified in an additional field that appears when this modifier is selected.

**Prepend** - Adds text before the value in the column. The text is specified in an additional field that appears when this modifier is selected.

**Trim** - This modifier removes spaces from the beginning and the end of the string (there is already a **trim**).

**Upper Case** - After selecting this modifier, the entire word in a value field is capitalized.

**Lower Case** - After selecting this modifier, the whole word is written in lowercase.

**Capitalize** - After selecting this modifier, the value in the column is capitalized.

**Capitalize Each Word** - After selecting this modifier, each word starts with a capital letter.

**Strip Html Tags** - Modifier removes all HTML tags from the string (the modifier is useful when importing meta titles, descriptions, etc.).

**Replace** - After choosing this modifier, 2 fields appear: in the first one we indicate the word that needs to be replaced, and in the second one - the word to be replaced with.

**Full Match Replace** modifier functions similarly to the **Replace** modifier. However, it only replaces the value from the first field (**From**) with the value from the second field (**To**) when the value from the first field is fully matched.

For example, if you specifically need to replace only '2' with '3', it's better to choose the **Full Match Replace** modifier. This is because if you opt for the **Replace** modifier instead, specifying **From**: '2' and **To**: '3', it might result in '122' being replaced with '133' due to the presence of '2'.

**Replace First** - the same as Replace, but for the first case only.

#### **Numeric Modifiers**

**Absolute Value** - Modifier changes the negative value in the column to positive. Example: was  $-5 \rightarrow$  now is 5.

**Round To** - When this modifier is selected, an additional field appears, in which we indicate the number of decimal places to which we round the number in the column. Example: **33.75**  $\rightarrow$  enter 1  $\rightarrow$  get **33.8**.

**Plus** - When this modifier is selected, indicate the number that is added to the number in the column.

Minus - Indicate the number that is subtracted from the number in the column.

**Multiplied By** - Specify the number that is multiplied by the number in the column.

**Divided By** - Provide the number by which the number in the column is divided.

**Modulo** - Indicate the number by which the number in the column is divided, and when division occurs, we get the remainder of the division in the export file. Example: we have **10**, entered the number 3, received **1** in the file.

**Truncate** - Modifier removes decimal numbers without rounding. For example:  $33.75 \rightarrow$  Truncate  $\rightarrow$  33.

Ceil - Modifier allows you to round a number up to the nearest whole number.

Floor - Modifier allows you to round a number down to the nearest whole number.

#### **Date Modifiers**

**Date Format** - Specify the date format that is applied to the date in the file.

#### **Custom Modifiers**

In most cases, custom modifiers replace the output of the value of one field with the value of another. For example, *Option Label to Option Value*: instead of *label*, the *value* will be imported. Or, for instance, *Status Code for Status ID*: instead of *code*, the *id* will be imported.

Moreover, in some import cases (for some EAV attributes), you can use the *Create New Attribute Value* modifier. This modifier allows you to import specific attribute values, even if they are not currently present in the system, automatically generating them after import.

Please note that the *Create New Attribute Value* modifier can be used only alongside with the *Add/Update* and *Only add* options of the *Import Behavior* setting.

#### **Import Filters**

In this tab, you can filter orders and import only required ones. For example, import only **Complete** orders.

#### **Import Filters**

Only those fields that are included into mapping can be used for filtering.

| Order 🖍<br>Add Filter |                  |   |                                                              |   | $\odot$ |
|-----------------------|------------------|---|--------------------------------------------------------------|---|---------|
| Field For Filtering   | Filter Condition |   | Value                                                        |   |         |
| status                | is               | • | Canceled<br>Closed<br>Complete<br>Suspected Fraud<br>On Hold | • | Ť       |
| ⊙ Order Item          |                  |   |                                                              |   |         |
| ⊙ Order Invoice       |                  |   |                                                              |   |         |
| ⊖ Order Payment       |                  |   |                                                              |   |         |

Filtering duplicates the *field configuration* structure, which means that you can filter data by any field you've added.

| 2025/05/07 14:35      | 107/144        |              | Guide for | Import and Export for Magento 2 |
|-----------------------|----------------|--------------|-----------|---------------------------------|
| Order Shipm           | ient 🖊         |              |           |                                 |
| Field For Filtering   | Filter Co      | ndition      | Value     |                                 |
| email_sent            | •              |              | Ves       | Ŵ                               |
| Order S<br>Add Filter | hipment Item 📝 |              |           |                                 |
| Field For Fil         | tering Filte   | er Condition | Value     |                                 |
| price                 | ▼ m            | ore or equal | • 100     | Ŵ                               |
| Order S<br>Add Filter | hipment Track  |              |           |                                 |

Additionally, you can use specific filters for the *Date* parameter, e.g. upload orders placed in the **last X days** or weeks.

| Order 📝             |                                                                                                    |       | $\odot$ |
|---------------------|----------------------------------------------------------------------------------------------------|-------|---------|
| Add Filter          |                                                                                                    |       |         |
| Field For Filtering | Filter Condition                                                                                                    | Value |         |
| created_at 🔹        | last X days                                                                                                    | 5     |         |
| Order Item          | is<br>is not<br>more or equal<br>less or equal<br>greater than<br>less than<br>is null<br>is not null<br>last X days<br>last X weeks |       |         |

# **Automatic Import**

If you have configured the mapping and the orders were imported successfully, you can set the automatic import of future orders.
| 2025/05/07 14:35      | 109/144             | Guide for Import and Export for Magento 2                                  |
|-----------------------|---------------------|----------------------------------------------------------------------------|
| PROFILE SET UP STEPS  | Automatic Impor     | t                                                                          |
| General Configuration | Run Profile by Cron | Yes 🕐                                                                      |
| Import Source         | Frequency           | Custom 👻                                                                   |
| File Settings         | Schedule            | Custom       Every Minute       Every Hour                                 |
| Import Settings       |                     | Every Day at 4 am<br>Every Monday at 4 am<br>Every 1st Day of Month at 4am |
| Fields Configuration  |                     |                                                                            |
| Import Filters        |                     |                                                                            |
| Automatic Import 🖌    |                     |                                                                            |
| Alert Notifications   |                     |                                                                            |
| Import History        |                     |                                                                            |

**Run Profile by Cron** - if enabled, the import will be initiated automatically by cron according to the schedule specified.

**Frequency** - choose a suitable import schedule.

If you choose a custom one, provide the schedule manually.

#### **Alert Notifications**

Using this tab, you can enable email notifications about errors for a particular profile.

|                       | <u> </u>           |                                | iphpha magence_zhinporc_ana_expore |
|-----------------------|--------------------|--------------------------------|------------------------------------|
| PROFILE SET UP STEPS  | Email Alert for Ir | mport Error 🖌                  | 0                                  |
| General Configuration | Enable Email Alert | Ves 🕐                          |                                    |
| Import Source         | Email Sender       | General Contact                | •                                  |
| File Settings         | Email Recipients   | example@email.com ×            |                                    |
| Import Settings       |                    | •                              | •                                  |
| Fields Configuration  | Email Template     | Amasty Import Orders: Error ha | •                                  |
| Import Filters        |                    | , most import of delision in   |                                    |
| Automatic Import 📝    |                    |                                |                                    |
| Alert Notifications 🖌 |                    |                                |                                    |
| Import History        |                    |                                |                                    |

**Enable Email Alert** - set to Yes to notify the recipients about failed imports.

**Email Sender** - choose the contact that will send automatic emails.

**Email Recipients** - set to whom the emails will be sent.

**Email Template** - select the template for failure notifications.

# **Profile Import History**

For each profile a separate import history is available. Check the statuses, dates and logs.

| 2025/05/07 14:35      | 111/1 | L44        |             |         |         | Guide for Import a         | ind Export  | t for Magento 2                          |
|-----------------------|-------|------------|-------------|---------|---------|----------------------------|-------------|------------------------------------------|
| PROFILE SET UP STEPS  | Impor | rt History |             |         |         |                            |             |                                          |
| General Configuration |       |            |             |         | Filters | Default \                  | /iew ▼      | 🔅 Colum                                  |
| Import Source         |       |            |             |         |         |                            |             |                                          |
| File Settings         | Act   | • 2 r      | records fou | nd      |         | <                          | 2           | 20 ▼ p+<br>1 of1                         |
| Import Settings       |       | History    | Profile     | Profile |         |                            |             |                                          |
| Fields Configuration  |       | ID T       | Name        | ID      | Status  | Imported At                | Log         | Summary                                  |
| Import Filters        |       | 7          | Amazon      | 5       | SUCCESS | Mar 26, 2021<br>1:09:55 PM | Show<br>Log | Created: 0,<br>Updated: 0,<br>Deleted: 0 |
| Automatic Import      |       | 8          | Amazon      | 5       | SUCCESS | Mar 26, 2021<br>1:10:10 PM | Show<br>Log | Created: 1,<br>Updated: 0,<br>Deleted: 0 |
| Alert Notifications   |       |            |             |         |         |                            |             |                                          |
| Import History        |       |            |             |         |         |                            |             |                                          |

# **General Import History**

You may also check the logs for all imports (one-time, cron jobs, profiles) of all entities (not only orders but also products and customers) in one place. Navigate to **System**  $\rightarrow$  **Amasty Import**  $\rightarrow$  **Import History**. See the statues and check the details to get a full picture.

Last update: 2025/04/30 13:10

| Import Histo  | ry                   |                    |         |                            |             | د                                        | demouser 🔻          |
|---------------|----------------------|--------------------|---------|----------------------------|-------------|------------------------------------------|---------------------|
|               |                      |                    |         |                            |             | Clear I                                  | History             |
|               |                      |                    |         | <b>Filters</b>             | •           | Default View 👻                           | 🎗 Columns 🔻         |
| Actions 👻     | 30 records found     |                    |         | 20 <b>•</b> pe             | er page     | < 1                                      | of 2 >              |
| History<br>ID | Import Entry<br>Name | Import<br>Entry ID | Status  | Imported At                | Log         | Summary                                  | Entity              |
| 1             | eBay                 | 1                  | SUCCESS | Apr 8, 2021<br>11:19:49 AM | Show<br>Log | Created: 1,<br>Updated: 0,<br>Deleted: 0 | Import<br>Orders    |
| 2             | еВау                 | 1                  | SUCCESS | Apr 8, 2021<br>11:22:24 AM | Show<br>Log | Created: 0,<br>Updated: 1,<br>Deleted: 0 | Import<br>Orders    |
| 8             | Amazon Customers     | 1                  | SUCCESS | May 12, 2021<br>1:00:56 PM | Show<br>Log | Created: 0,<br>Updated: 1,<br>Deleted: 0 | Import<br>Customers |
| ☐ 12          | ERP Connector        | 1                  | FAILED  | Jun 16, 2021<br>2:05:36 PM | Show<br>Log | Created: 0,<br>Updated: 0,<br>Deleted: 0 | Import<br>Products  |
| 13            | ERP Connector        | 1                  | FAILED  | Jun 16, 2021<br>2:05:51 PM | Show<br>Log | Created: 0,<br>Updated: 0,<br>Deleted: 0 | Import<br>Products  |
| 14            | ERP Connector        | 1                  | FAILED  | Jun 16, 2021<br>2:06:55 PM | Show<br>Log | Created: 0,<br>Updated: 0,<br>Deleted: 0 | Import<br>Products  |
| 18            | Amazon Customers     | 1                  | SUCCESS | Mar 21, 2022<br>6:24:32 PM | Show<br>Log | Created: 0,<br>Updated: 1,<br>Deleted: 0 | Import<br>Customers |

You can easily identify the import method in the **Entity** column:

- Manual one-time imports;
- Cron imports via cron job interface;
- Import Products, Import Orders, Import Customers profile imports.

# **REST API and CLI requests**

It is possible to run import and export profiles using the REST API and CLI.

#### **REST API**:

- "/V1/am\_import\_export/get\_profile\_runners/" method="GET" to get available profile runners
- "/V1/am\_import\_export/run\_profile/" method="POST" to run a profile
- "/V1/am\_import\_export/check\_profile\_status/" method="POST"- to check profile status

CLI:

- php bin/magento am-import-export:show-profile-runners-list
- php bin/magento am-import-export:run-profile product\_import\_profile 1
- php bin/magento am-import-export:check-profile-status product\_import\_profile %identity\_from\_run\_command%

# **One-time Import and Export Interfaces**

This solution is helpful to perform one-time operations as it has a simplified UI. You can easily export any available entity in one place. Moreover, this interface contains some entities that are not available as profiles.

There are 2 different tabs for import and export operation, as their logic is different.

To perform exports, go to **System**  $\rightarrow$  **Amasty Export**  $\rightarrow$  **Export** and select the entity to export.

# Export

# Export Settings

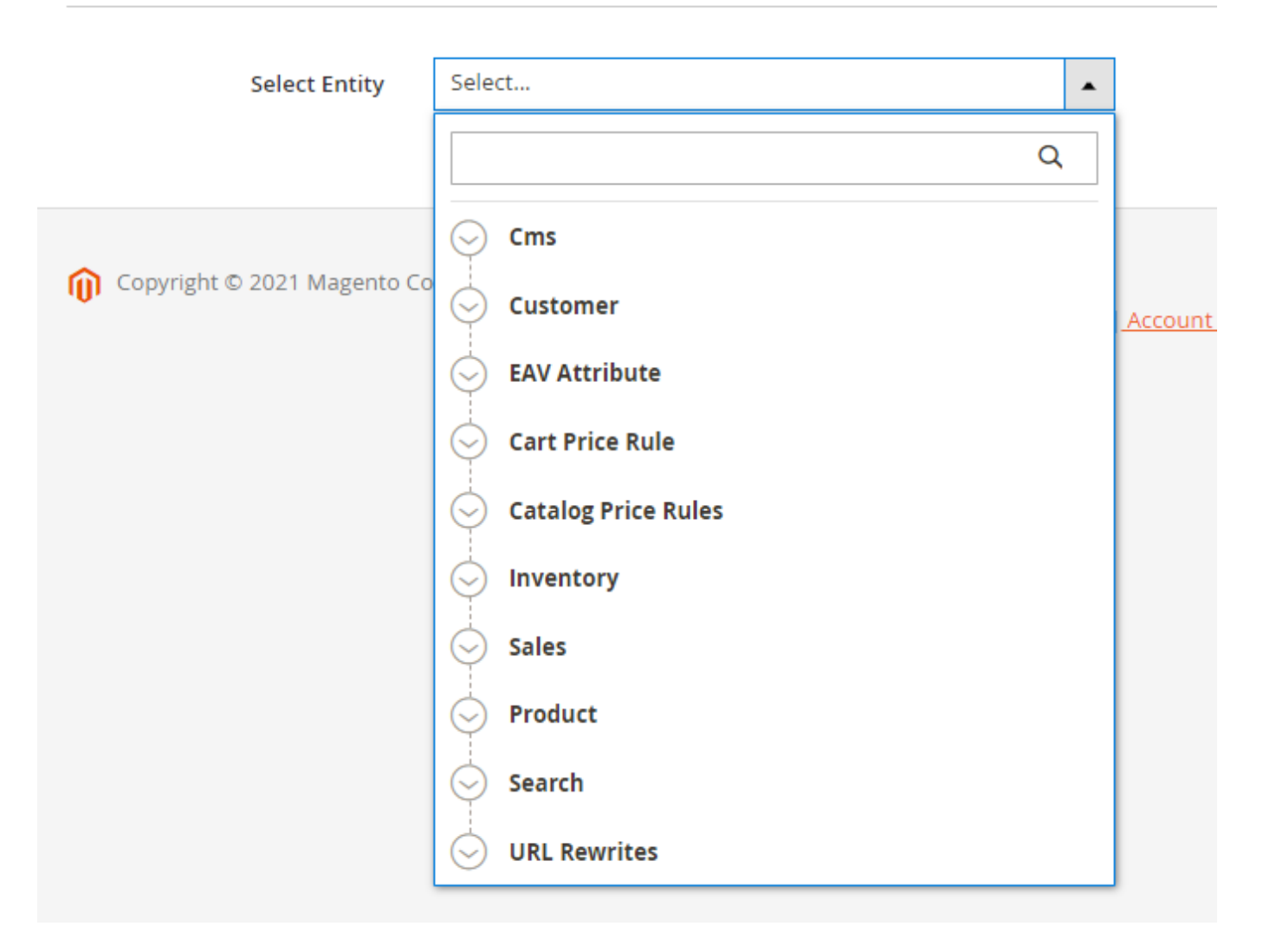

As soon as you choose the entity, you will be able to configure export details, such as format, title, included fields, etc. Check each configuration details for each tab in the Export Profile Configuration sections.

Note: you can export URL rewrites with product SKU or ID to match rewrites on different instances correctly.

For managing imports, proceed to **System**  $\rightarrow$  **Amasty Import**  $\rightarrow$  **Import** and select the entity to import.

# Import

# Import Settings

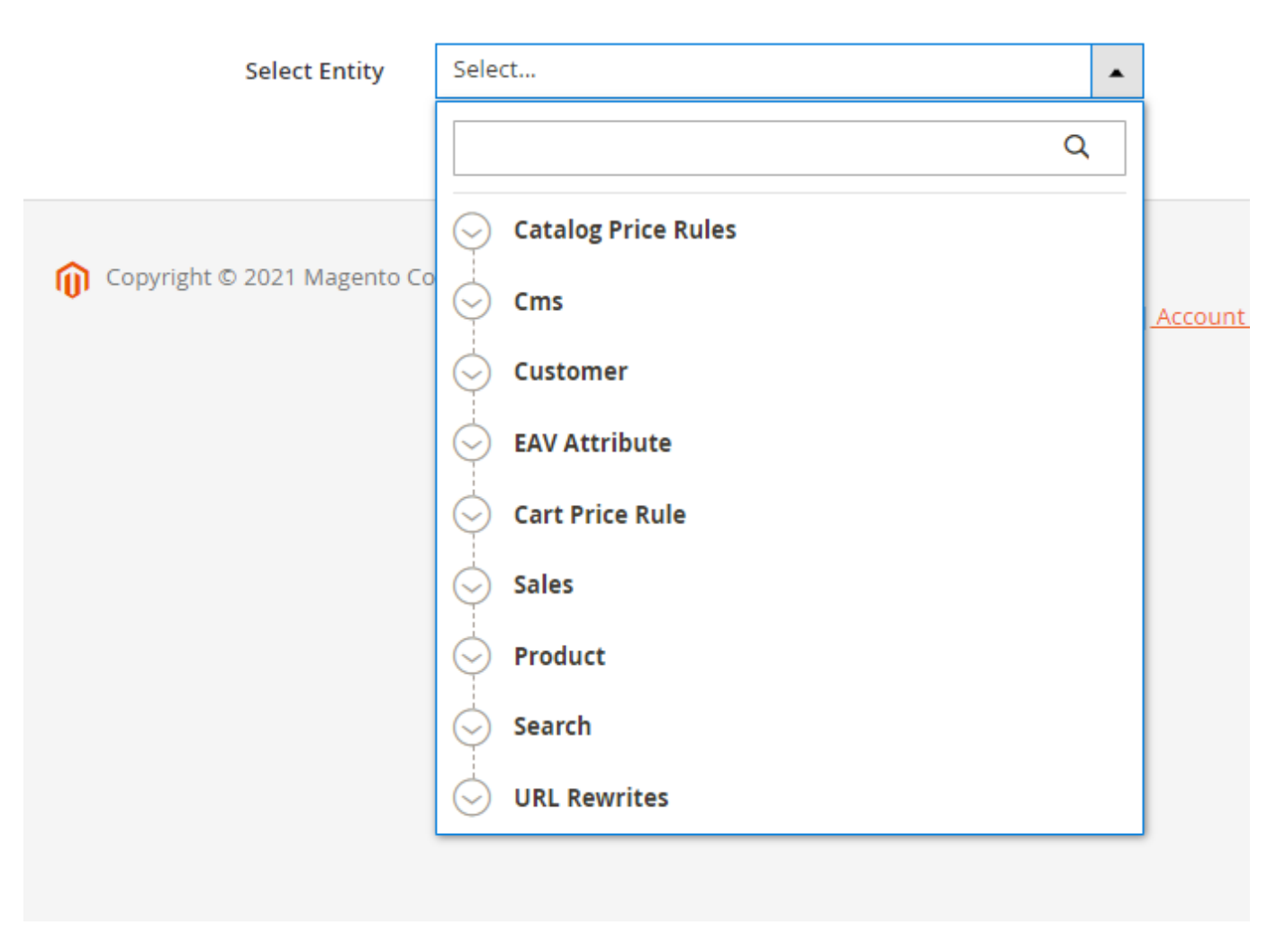

Here you can also configure import details, such as format, title, included fields, etc. Check each configuration detail for each tab in the Import Profile Configuration sections.

**IMPORTANT:** Please, run reindex after the import of **Catalog Product Rules**.

# **Import and Export Cron Jobs**

Also, the extension includes Amasty Cron Jobs features: you can create regular cron jobs to export or import any available entity.

For export, go to **System**  $\rightarrow$  **Amasty Export**  $\rightarrow$  **Cron Jobs**.

Last update: 2025/04/30 13:10

| Export Cro | n Jobs             | C                        | admin 🗸      |
|------------|--------------------|--------------------------|--------------|
|            |                    | Nev                      | w Export Job |
|            |                    | ▼ Filters Oefault View ▼ | 🔅 Columns 👻  |
| Actions 👻  | 4 records found    | 20 🔻 per page <          | 1 of 1 >     |
| ID         | l Job Title        | Status Entity Type       | Action       |
| 1          | order-export       | ENABLED Order            | Edit         |
| 2          | shipment-export    | ENABLED Shipment         | Edit         |
| 3          | invoice-export     | ENABLED Sales Invoice    | Edit         |
| 4          | credit-memo-export | DISABLED Credit Memo     | Edit         |

#### Click New Export Job.

# New Export Job Save and Continue Edit Save Job ← Back **Export Settings** Select Entity \* sales\_invoice Cron Job Title 🔸 invoice-export 🔿 Yes 🕜 Enabled Frequency Every 1st Day of Month at 4am ¥ 0 Schedule 0 1 \* \* 4 Days Of Minutes Hours Days Month Week Export Template File Name

## Additional Actions

Export File

# **Fields Configuration**

Specify the cron job title for internal use and set the schedule for exporting. The file configuration algorithm is the same as described in the Export Profile section.

#### **Google Product Review Template**

With an active support subscription or product subscription for Pro or Premium solution versions, you gain access to the **Google Product Review template** on the Export Cron Jobs grid. This preconfigured template helps to export product reviews from your Magento 2 to the feed (XML file type) suitable for uploading into Google Merchant Center. Furthermore, if you have the Amasty Advanced Product Reviews extension installed, you can enhance your export file with additional review-specific fields using the **Advanced Product Review** template. For more detailed information, click here.

#### For import, navigate to **System** $\rightarrow$ **Amasty Import** $\rightarrow$ **Cron Jobs**.

| Imp    | ort Cro             | n J | obs                                 |                              | Q 1                                | admin 🔻                |
|--------|---------------------|-----|-------------------------------------|------------------------------|------------------------------------|------------------------|
|        |                     |     |                                     |                              | New Import                         | Job                    |
|        |                     |     |                                     | <b>Y</b> Filters             | Oefault View                       | umns 🔻                 |
| Action | 15 👻                | 3.  | records found                       | 20                           |                                    |                        |
|        |                     |     |                                     | 20 • per pa                  | ge < 1 of 1                        | >                      |
|        | ID                  | 1   | Job Title                           | Status                       | Entity Type                        | Action                 |
|        | <b>ID</b><br>1      | 1   | Job Title<br>Order                  | Status<br>ENABLED            | Entity Type<br>Order               | ><br>Action<br>Edit    |
|        | <b>ID</b><br>1<br>3 | 1   | Job Title<br>Order<br>Ordered Items | Status<br>ENABLED<br>ENABLED | Entity Type<br>Order<br>Order Item | Action<br>Edit<br>Edit |

Click New Import Job.

| 2025/05/07 14:35     | 119/144                                      |                            | Guide for Impor      | t and Export for Magento 2 |
|----------------------|----------------------------------------------|----------------------------|----------------------|----------------------------|
| New Import Job       |                                              |                            |                      | 🔍 💄 admin 🗸                |
|                      |                                              | ← Back                     | Save and Continue Ed | it Save Job                |
| Import Settings      |                                              |                            |                      |                            |
| Select Entity *      | sales_invoice<br>Order Invoice Import Entity |                            |                      |                            |
| Cron Job Title *     | Invoices                                     |                            |                      |                            |
| Enabled              | Yes 🚱                                        |                            |                      |                            |
| Frequency            | Custom                                       |                            | •                    |                            |
| Schedule             | Minutes Hours                                | Days Month                 | Days Of              |                            |
| Import Behavior      |                                              |                            | Week                 |                            |
| Import Behavior      | * Please Select                              |                            | ×                    |                            |
| Validation Strategy  | * Stop On Error                              |                            | *                    |                            |
| Allowed Errors Count | 10<br>Please specify number of error         | ors to halt import process |                      |                            |

Specify the cron job title for internal use and set the schedule for importing. The file configuration algorithm is the same as described in the Import Profile section.

# **Useful Tips and Popular Import Use Cases**

It may not always be easy to start using the Import and Export extension. In this part of the guide, we'll focus on more practical use cases and example files that will guide you along the way.

#### **Understanding Logic and Features for Successful Imports**

We'll start with the requirements for **CSV files**, as this is the format that requires a specific structure, which may not always be clear at first glance.

Any import profile has a tree structure and starts with a root entity. This is a fieldset containing the most important information, e.g. SKU/Product ID/Attribute Sets for products, Order ID for orders, etc.

| PROFILE SET UP STEPS  | Fields Configu                | ration           |                   |               |          |
|-----------------------|-------------------------------|------------------|-------------------|---------------|----------|
| General Configuration | Product <mark>(</mark> root e | ntity)           |                   |               | $\odot$  |
| Import Source         | Use Custom Entity K           | íey 🔵 No 🕜       |                   |               |          |
| File Settings         | Custom Entity K               | íey              |                   | 0             |          |
| Import Settings       | Entity Key Delimit            | ter .            |                   | ?             |          |
| Fields Configuration  | Map Fields                    | Delete Table     |                   |               |          |
| Import Filters        | Modifier                      | Magento Field    | Import File Field | Default Value | Action   |
| Automatic Import      |                               |                  |                   |               | ÷        |
| Alert Notifications   | Add Modifier                  | attribute_set_id |                   |               |          |
| Import History        | Add Modifier                  | type_id          |                   |               | <b>*</b> |
|                       | Add Modifier                  | required_options |                   |               |          |
|                       | Add Modifier                  | row_id           |                   |               | 1        |

It's absolutely necessary to select an identifier here; here are the identifiers you may choose from:

- for **products** product ID/product SKU/custom attribute
- for orders increment ID/order ID
- for customers email/customer ID

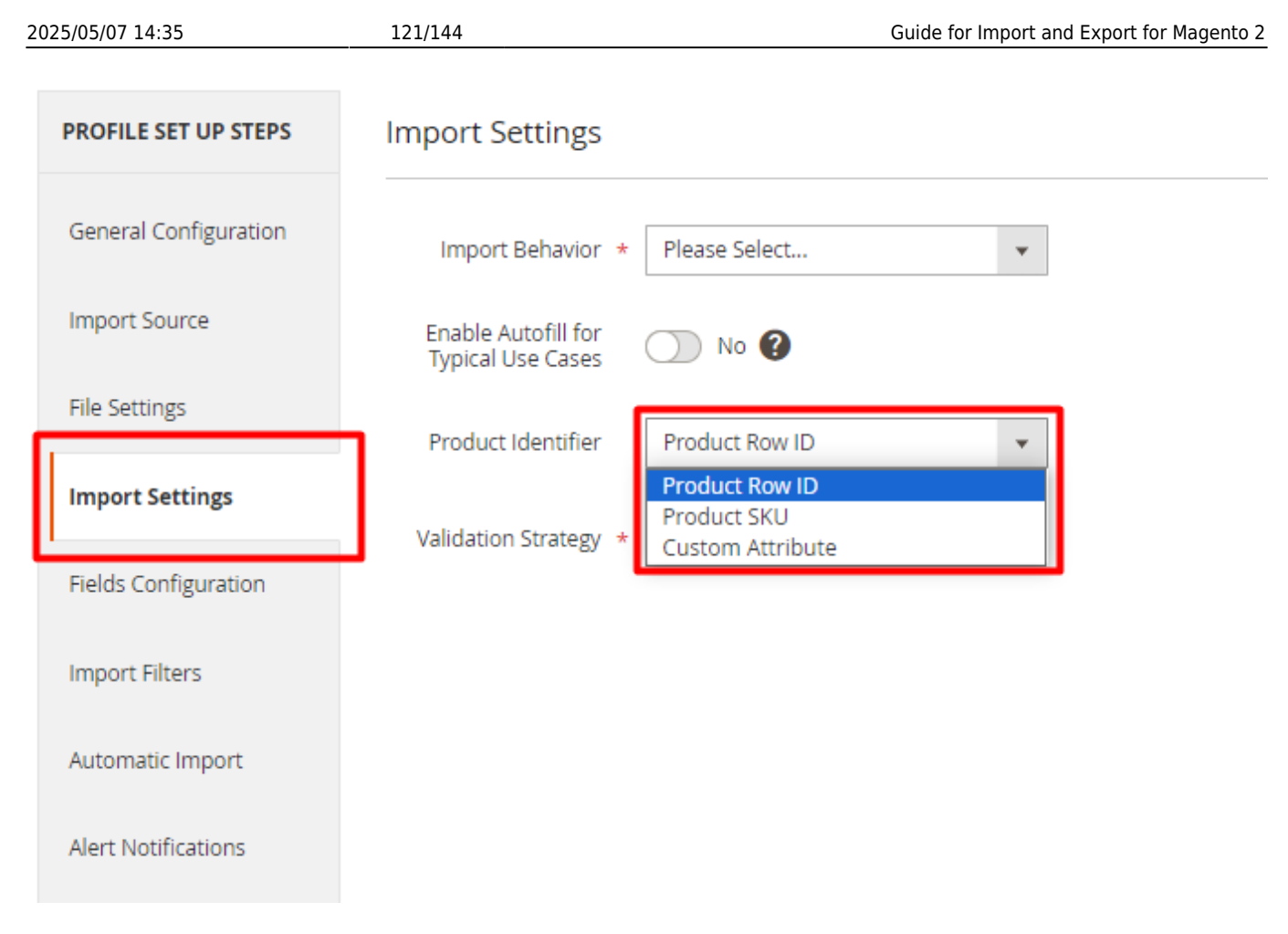

This is the way the extension uses to differentiate between unique records in the file. Other fields, such as product attributes, categories, websites, etc. are imported via subentities. The important difference here is that subentities require custom entity keys or prefixes.

For example, the module doesn't currently support the name *Price* for the price column. It requires an entity key, hence by default, the column will be named *catalog\_product\_attribute.price*. The default prefix can be found in the profile:

| ⊘ Product Attr    | ibute 🗡                |                   |               |         |  |  |
|-------------------|------------------------|-------------------|---------------|---------|--|--|
| E                 | nabled 🌔 Yes           |                   |               |         |  |  |
| Custom Ent        | tity Key catalog_produ | ct_attribute      |               |         |  |  |
| Map Fields        | Delete Table           |                   |               |         |  |  |
| Modifier          | Magento Field          | Import File Field | Default Value | Action  |  |  |
| Add Modifier      | price                  |                   |               | <b></b> |  |  |
| S Customer Review |                        |                   |               |         |  |  |
| ⊖ Product Web     | site                   |                   |               |         |  |  |

For your convenience, you may replace a default prefix with a custom one, e.g. *attributes.price*. However, keep in mind that it should always be added to the field names (unless they belong to a root entity), as this is how the module connects to the relevant database table.

| Product Attribute | 1            |                   |               |        |
|-------------------|--------------|-------------------|---------------|--------|
| Enabled           | Ves          |                   |               |        |
| Custom Entity Key | attributes   |                   |               |        |
| Map Fields Delete | e Table      |                   |               |        |
| Modifier M        | agento Field | Import File Field | Default Value | Action |
| Add Modifier      | price        |                   |               | 1      |

As for the column names, they can also be changed via the *Import File Field* setting. Let's say you'd like to rename the *description* field to *specification*. You may simply put the custom name to the *Import File Field* of the relevant attribute:

| 2025/05/07 14:35     | 123/144                |                   | Guide for Import and E | xport for Magento 2 |
|----------------------|------------------------|-------------------|------------------------|---------------------|
| $\odot$ Product Attr | ibute 🖌                |                   |                        |                     |
| E                    | inabled 🌔 Yes          |                   |                        |                     |
| Custom En            | tity Key catalog_produ | ct_attribute      |                        |                     |
| Map Fields           | Delete Table           |                   |                        |                     |
| Modifier             | Magento Field          | Import File Field | Default Value          | Action              |
| Add Modifier         | description            | specification     |                        | -                   |

In this case, the full name of this column will be as follows: *catalog\_product\_attribute.specification*.

You may also pay attention to the *Default Value* field next to each attribute in the profile. You may use this field in case you want to import the same value to all products/customers/orders. For example, if all the products in the file belong to the same brand, you may skip this field in the file, but enable the *Default Value* for it like this:

| O Product Attr | ribute 📝      |                   |               |         |
|----------------|---------------|-------------------|---------------|---------|
| I              | Enabled 💽 Yes |                   |               |         |
| Custom Er      | catalog_produ | ct_attribute      |               |         |
| Map Fields     | Delete Table  |                   |               |         |
| Modifier       | Magento Field | Import File Field | Default Value | Action  |
| Add Modifier   | supplier      |                   | 212           | <b></b> |

If this field has a value in the import file, then leave the Default Value empty.

To copy the default value, go to **Stores > Attributes > Product**, open the edit page of the specific attribute, find the desired attribute option, right-click, and select **Inspect**.

| Last update: 20                        | 025/04/30 13:10 magento_2:import_and_export                                                                                          | https://amasty.com/docs/doku.php?id=magento_2:import_and_export_                                                                                                    |
|----------------------------------------|----------------------------------------------------------------------------------------------------|----------------------------------------------------------------------------------------------------|
| brand                                  | Q, 上 admin 🗸                                                                                                    | <pre>&gt;<div class="entry-edit form-inline">@ </div>   </pre>                                                                                                    |
| ← Back                                 | Delete Attribute Reset Save and Continue Edit Save Attribute                                                                         | <pre><br/> <br/> &lt;</pre> |
| ATTRIBUTE<br>INFORMATION               | Attribute Properties                                                                                                    | <pre>     ::before     <thead></thead></pre>                                                                                                    |
| Properties                             | Default Label * brand                                                                                                    | <pre> </pre>                                                                                                    |
| Manage Labels<br>Storefront Properties | Catalog Visual Swatch +<br>Input<br>Type for<br>Store<br>Owner                                                                       | <pre>&gt;  @  &gt;  @  &gt;  @  &gt;  @  &gt;  @</pre>                                                                                                    |
|                                        | Values No +                                                                                                    | <pre> == 30</pre>                                                                                                    |
|                                        | Update No  Product Preview Filtening by this attribute will update the product image on Image catalog page                           | <pre>                  ····</pre>                                                                                                    |
|                                        | Use No  Product Image Allows use failback logic for replacing swatch image with product. for swatch or base image Swatch if Possible |                                                                                                    |
|                                        | Manage Swatch (Values of Your Attribute)                                                                                             |                                                                                                    |
|                                        | Is Default Swatch Admin Default Store View                                                                                           | <pre>&gt;<cript fieldset"="" id="swatch-visual-row-template" style="display: none;" type="text/x-magento-temp&lt;br&gt;&lt;/fieldset&gt;&lt;/pre&gt;&lt;/td&gt;&lt;/tr&gt;&lt;tr&gt;&lt;td&gt;&lt;/td&gt;&lt;td&gt;Add Swatch&lt;/td&gt;&lt;td&gt;&lt;pre&gt;&gt; &lt;fieldset class="><br/>&gt; <fieldset class="adminfieldset fieldset" style="display: none;">@<br/>&gt; <div class="entry-edit form-inline"></div></fieldset></cript></pre>                                                                                                    |

Click on the screenshot to enlarge it.

Last undate: 2025/04/30 13:10

It's a **good practice** to arrange the fields in the file in the same order as they go in the import profile. The module doesn't allow mixing the fields between the entities. For example, if you have a *catalog\_product\_attribute.price* field, then all the other product attribute fields should go together with it. Root entity fields are to be placed first at all times.

To make the process a bit easier, when you first create any import profile, there is an option **Enable** Autofill for Typical Use Cases:

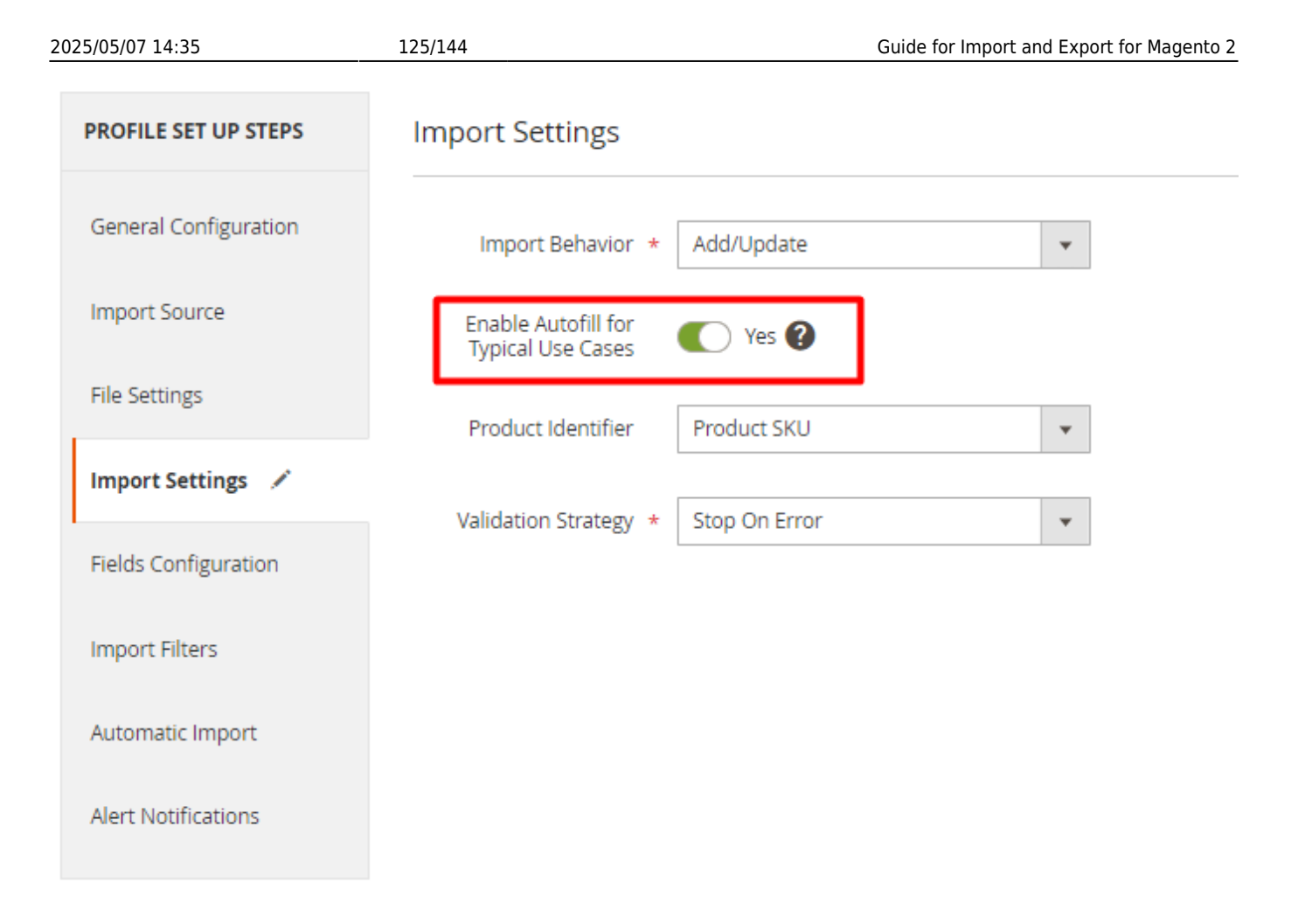

It can come in handy when you first try the import tool because it will automatically preselect a minimal number of fields. For example, if you enable it for orders, it will select the necessary fields used to import an order. Then you may download a sample file and try to fill it with your values.

#### Import Use Cases (+ Google Sheets Sample Files)

First, we'll briefly walk through the most frequent use cases regarding **each entity**:

1. **Import Orders**. You may start with scrutinizing a sample file with the minimum number of fields for importing an order. Another thing that may be useful is importing tracking numbers for existing orders, which you may do via this file. You may also automatically create invoices/shipments/credit memos for orders right in the profile:

| PROFILE SET UP STEPS  | General Configuration                |  |
|-----------------------|--------------------------------------|--|
| General Configuration | Profile Name * Amazon                |  |
| Import Source         | Batch Size 500                       |  |
| File Settings         | ✓ Use Default Value                  |  |
| Import Settings       | Actions with Orders After Importing  |  |
| Fields Configuration  | Change Processed<br>Orders Status To |  |
| Import Filters        | Notify Customer No                   |  |
| Automatic Import      | Change                               |  |
| Alert Notifications   | Change Only New Ves                  |  |
| Import History        | Invoice Order After No 🕜             |  |
|                       | Ship Order After<br>Importing        |  |
|                       | Ship Only New Orders 🛛 💽 Yes         |  |

2. **Import Customers**. Here is a file with a minimal number of fields. However, you may also need to import addresses, payments, and other important information about customers. Then you may use the following sample file.

3. **Import Products**. The minimal number of fields to import and successfully open a new product in the backend can be viewed here. All the other fields are optional. For example, if you'd like a more detailed import that will help you import products that will be displayed on the frontend after the import process, you may use the following file.

Let's dive more deeply into the **product import**, as it's the most requested entity. Below you will find a list of subentities you may import with our module along with the sample files.

1. **Assign categories** to existing products. Please note that the extension requires a full path to the category as provided in the file.

#### 2. Stock quantity:

• single source sample file

• multisource sample file

#### 3. Import of **product values based on store views**. Here's a sample file for this case.

4. **Images**: To import existing images, they should be downloaded to the Magento folder first. Then you provide a path to an image in the import file. Alternatively, the module accepts image URLs. In this case, please fill in the Images File Directory field where the images will be downloaded during the import:

| PROFILE SET UP STEPS  | Import Source         |                                                                                                    |              |
|-----------------------|-----------------------|----------------------------------------------------------------------------------------------------|--------------|
| General Configuration |                       |                                                                                                    |              |
| Import Source 📝       | Import Source *       | Google Sheets                                                                                      | •            |
|                       | Ple                   | ease note that only certain file types ar                                                          | e            |
| File Settings         | wi<br>th<br>so        | th unavailable file types will be inactive<br>e file type selection setting for the sele<br>surce. | e in<br>cted |
| Import Settings       |                       |                                                                                                    |              |
| Fields Configuration  | URL *                 | https://docs.google.com/spreads                                                                    | hee          |
| Import Filters        | Images File Directory | pub/media/import                                                                                   | 8            |
| Automatic Import      |                       |                                                                                                    |              |
| Alert Notifications   |                       |                                                                                                    |              |

- images with roles (thumbnail, small image, base image, etc.) sample file;
- **media gallery** sample file. It's necessary to include *value\_ids* for images. However, the value can be set to any number; the extension automatically replaces it with the correct ID during the import.

5. Import of **configurable-simple product links**. Both configurable and simple products should already exist; this file only imports the links between them.

6. Product reviews - sample file.

7. **EAV attribute** (import of a new attribute in Magento). This can only be imported via one-time import in *Amasty*  $\rightarrow$  *Import*  $\rightarrow$  *Import*  $\rightarrow$  *EAV Attribute*. Here's a sample file for this case.

8. **EAV attribute option** - sample file. Also can be done only via one-time import  $Amasty \rightarrow Import \rightarrow Import \rightarrow EAV$  Attribute. Please, note that you may create a new attribute value in the import profile,

#### by using a Create New Attribute Value modifier:

| $\odot$ Product Attribute 🖌 |                        |                   |               |          |
|-----------------------------|------------------------|-------------------|---------------|----------|
| Enabled                     | Ves                    |                   |               |          |
| Custom Entity Key           | catalog_product_attri  | ibute             |               |          |
| Map Fields Delete Table     | à                      |                   |               |          |
| Modifier Magento            | o Field                | Import File Field | Default Value | Action   |
| Add Modifier color          |                        |                   |               | <b>=</b> |
| Create                      | New Attribute Value 🔻  |                   |               | Î        |
| Option                      | Label To Option Valu 🔻 |                   |               | Î        |

9. **Category** import - sample file. Available via one-time import, Amasty  $\rightarrow$  Import  $\rightarrow$  Import  $\rightarrow$  Product Category.

- 10. Bundle product import sample file.
- 11. Grouped product import sample file.
- 12. Simple product with customizable options import sample file.

Some of the listed use cases you can see on import profile grids in this product demo.

#### XML file format usage

In case such strict requirements for files don't suit you, then you may try the **XML format**. One of its advantages is that the module provides support for **XSL templates**. It means that you may import an XML file of almost any structure by mapping its fields to the fields required by the module in an XSL template.

If you require more information on XSLT, please visit:

- XSLT Introduction
- XSL(T) Languages

For example, let's say you'd like to import the following file to Magento:

This XML file does not appear to have any style information associated with it. The document tree is shown below.

```
v<rss xmlns:g="http://base.google.com/ns/1.0" version="2.0">
 ▼<channel>
     <title>Luma</title>
     <link>https://e.docker.loc/</link>
     <description>At Luma, wellness is a way of life.</description>
   ▼<item>
       <sku>IMPORT-2</sku>
       <type_id>simple</type_id>
       <attribute_set_id>4</attribute_set_id>
       <name>LifeLong Fitness IV</name>
       <price>100</price>
       <description>The instructors and routines featured in LifeLong
       Fitness IV provide safe options to serve all types of physical
       conditions and abilities.</description>
     </item>
   </channel>
 </rss>
```

Strictly speaking, the extension doesn't allow importing it as is. However, you may create an XSL template and map the values to the ones the module expects. In the current example, our XSL template will look like this:

Last update: 2025/04/30 13:10

```
\txsl:stylesheet xmlns:xsl="http://www.w3.org/1999/XSL/Transform"
 xmlns:g="http://base.google.com/ns/1.0" version="1.0">
   <xsl:output method="xml" version="1.0" encoding="UTF-8" indent="yes"/>
 ▼<xsl:template match="channel">
   ▼<xsl:element name="items">
     ▼<xsl:for-each select="item">
       ▼<xsl:element name="item">
         v<xsl:element name="catalog product attribute">
           ▼<xsl:element name="item">
             ▼<xsl:element name="price">
                <xsl:value-of select="price"/>
              </xsl:element>
             ▼<xsl:element name="name">
                <xsl:value-of select="name"/>
              </xsl:element>
             ▼<xsl:element name="description">
                <xsl:value-of select="description"/>
              </xsl:element>
            </xsl:element>
          </xsl:element>
         ▼<xsl:element name="sku">
            <xsl:value-of select="sku"/>
          </xsl:element>
         ▼<xsl:element name="type id">
            <xsl:value-of select="type id"/>
          </xsl:element>
         ▼<xsl:element name="attribute set id">
            <xsl:value-of select="attribute_set_id"/>
          </xsl:element>
        </xsl:element>
       </xsl:for-each>
     </xsl:element>
   </xsl:template>
 </xsl:stylesheet>
```

#### Example files to download:

xml-xsl-example-files-for-import.zip

Please note that each separate entity except for the root entity (e.g. catalog\_product\_attribute) requires a new node, as in the example above: <*xsl:element name="catalog\_product\_attribute">* </*xsl:element>*. You may find the correct name of the node in the import profile:

| 2025/05/07 14:35       | 131/144         |                    | Guide             | e for Import and Export | for Magento 2 |
|------------------------|-----------------|--------------------|-------------------|-------------------------|---------------|
| New Profile            | ← Back Down     | load Sample File   | Reset Sav         | e and Continue Edit     | Save          |
| Fields Configuration 🖌 | Man Fields      |                    |                   |                         |               |
| Import Filters         | 🔗 Product Attri | bute 🖌             |                   |                         |               |
| Automatic Import       | Enabl           | led 💽 Yes          |                   |                         |               |
| Alert Notifications    | Custom Entity K | Catalog_product    | _attribute        |                         |               |
|                        | Map Fields      | Delete Table       |                   |                         |               |
|                        | Modifier        | Magento Field      | Import File Field | Default Value           | Action        |
|                        | Add Modifier    | color              |                   |                         | 1             |
|                        |                 | Create New Attribu | •                 |                         | ŵ             |
|                        |                 | Option Label To Op | •                 |                         | ŵ             |
|                        | Add Modifier    | collar             |                   |                         |               |
|                        |                 | Create New Attribu | •                 |                         | ŵ             |
|                        |                 | Option Label To Op | •                 |                         | ŧ             |

Inside the node, you list the fields that should be imported for this entity. The tags like *<xsl:element* name="price"> indicate the name of the tag in your XML file. Then, we map it to the field name in the import profile, e.g.: *<xsl:value-of select="price"/>*. The result for this one field is:

```
<xsl:element name="price">
     <xsl:value-of select="price"/>
</xsl:element>
```

# Compatibilities

Part I

A wide range of **Amasty extensions** come equipped with import and export core functionality. By purchasing them, you can migrate even more types of store data and thus achieve specific business goals faster.

#### 1. Gift Card Pro and Premium

## Import Settings

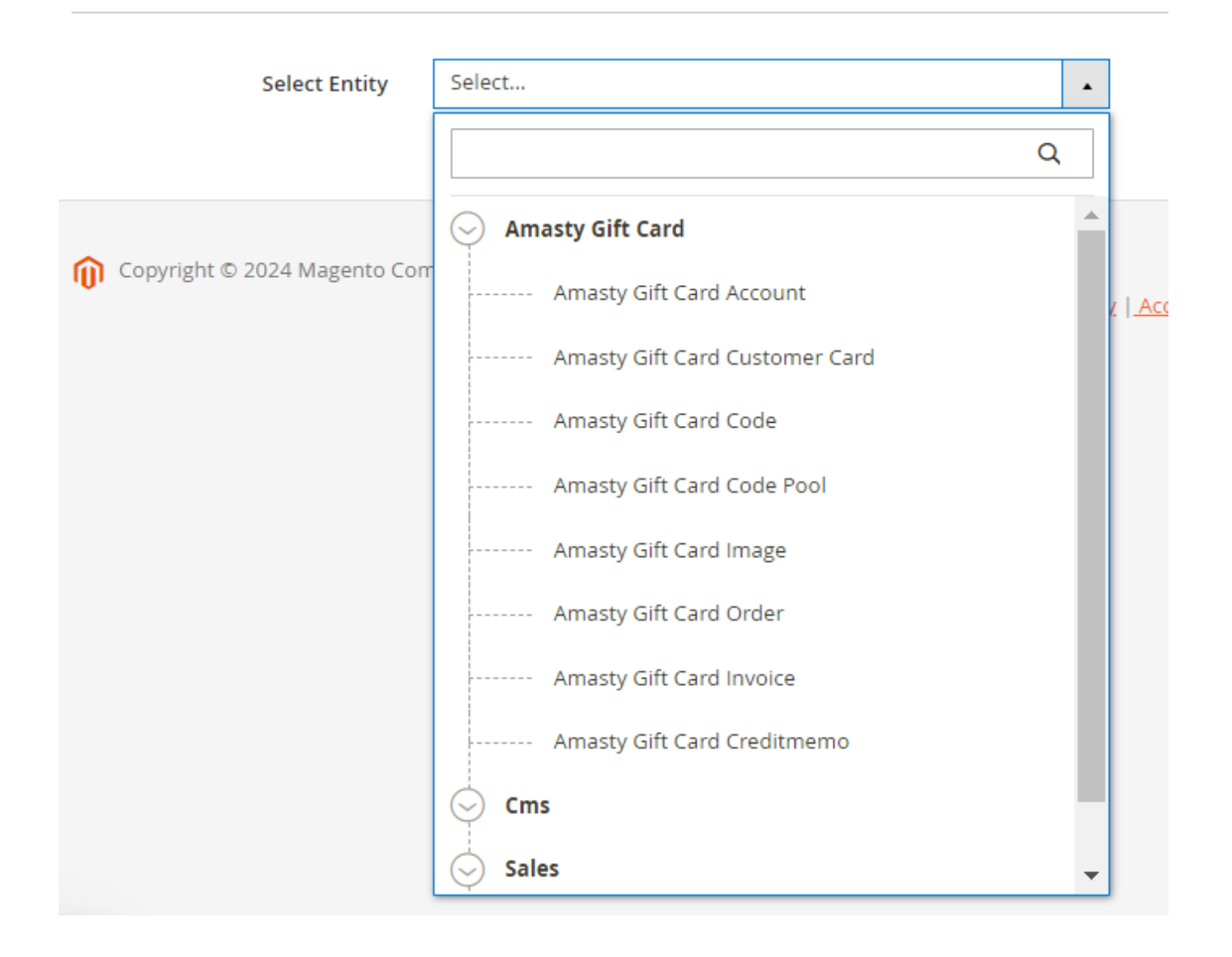

### **Export Settings**

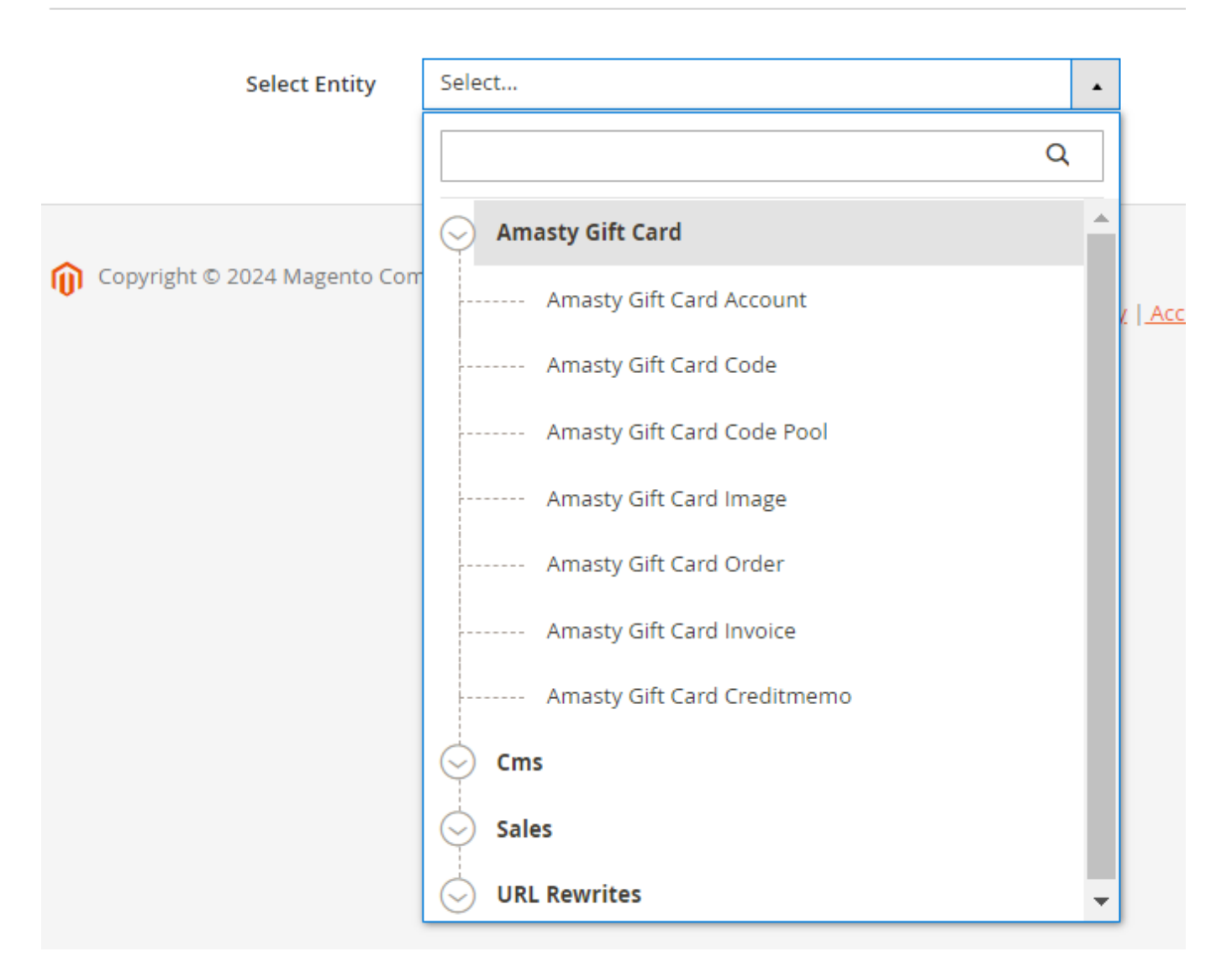

#### 2. Improved Layered Navigation Pro and Premium

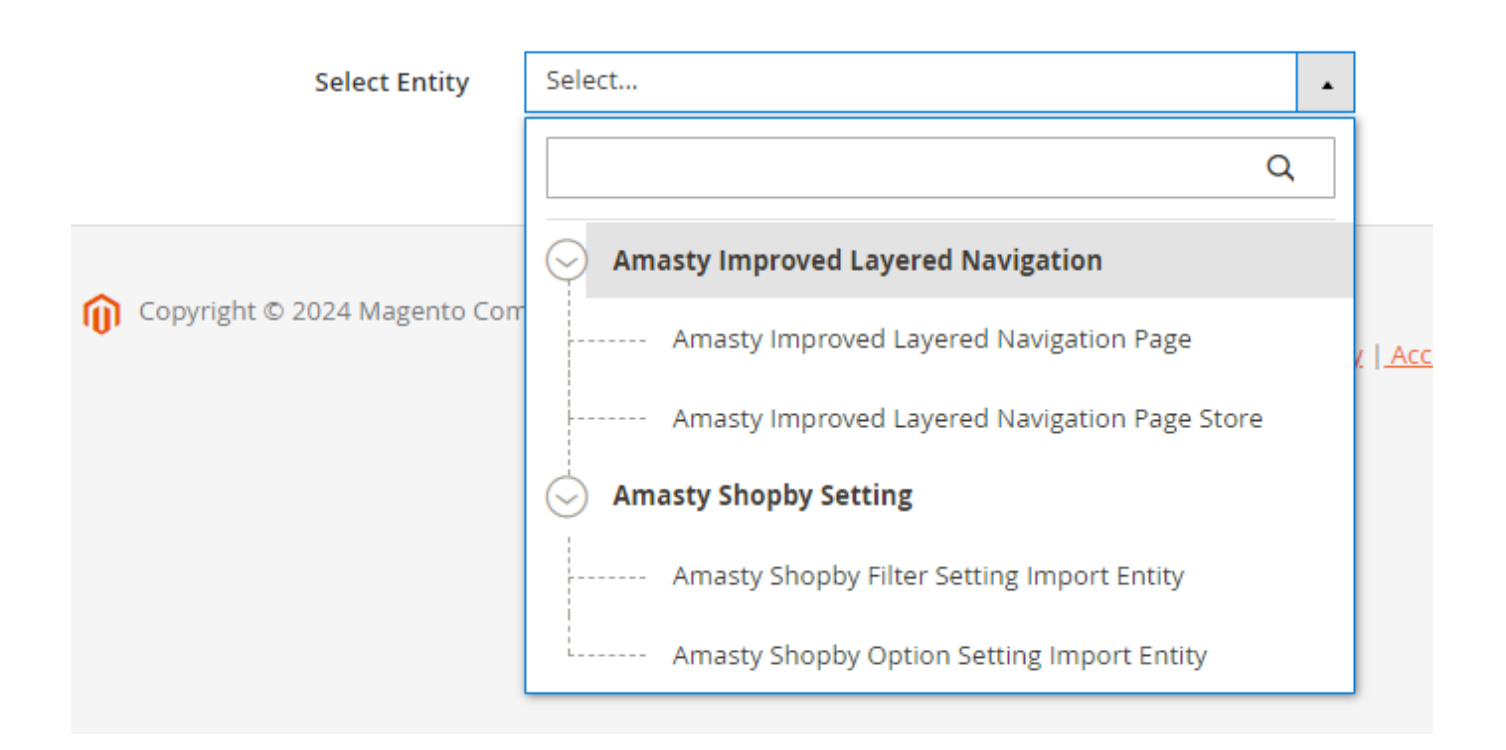

## **Export Settings**

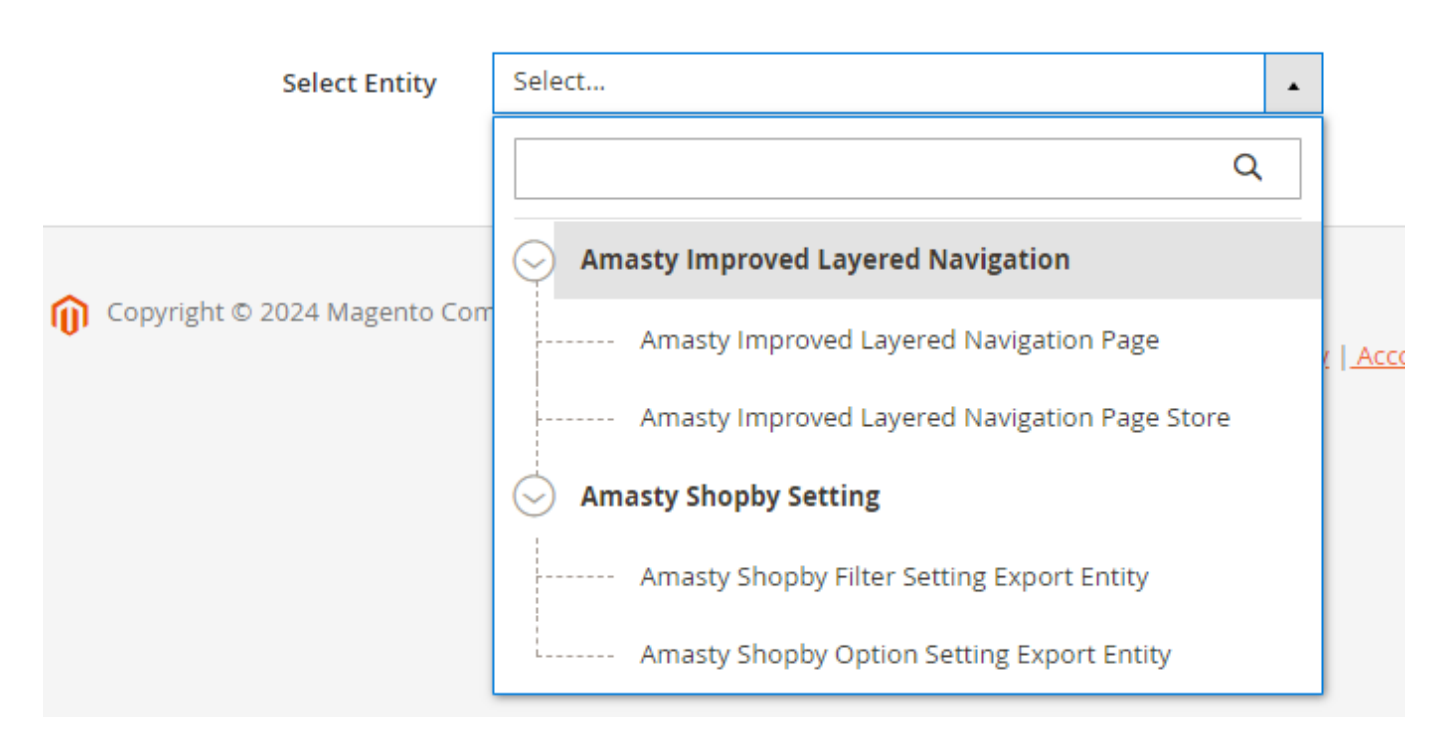

#### 3. Special Promotions Pro

|   | Select Entity                | Select                                | • |                |
|---|------------------------------|---------------------------------------|---|----------------|
|   |                              |                                       | Q |                |
| • |                              | Cart Price Rule                       |   |                |
| Û | Copyright © 2024 Magento Com | Rule Entity                           |   | ( <u>  Aco</u> |
|   |                              | Rule Coupon                           |   |                |
|   |                              | Rule Customer                         |   |                |
|   |                              | Special Promo Rule Entity             |   |                |
|   |                              | Special Promo Rule Usage Limit Entity |   |                |

You can export the same types of special promo data.

#### 4. RMA Pro and Premium

| Select Entity                   | Select                    | •     |
|---------------------------------|---------------------------|-------|
|                                 |                           | Q     |
|                                 | Amasty RMA                | •     |
| Opyright © 2024 Magento Commerc | Amasty RMA Request        | Polir |
|                                 | Amasty RMA Request Item   |       |
|                                 | Amasty RMA Status         |       |
|                                 | Amasty RMA Reason         |       |
|                                 | Amasty RMA Item Condition |       |
|                                 | Amasty RMA Resolution     |       |
|                                 | Amasty RMA Tracking       |       |
|                                 | Amasty RMA Chat           |       |
|                                 | Amasty RMA Chat File      |       |
|                                 | Amasty RMA History        | ~     |

For exporting RMA data, you have access to the same options.

#### 5. SEO Toolkit Pro and Premium

| Select Entity               | Select                                   | • |                 |
|-----------------------------|------------------------------------------|---|-----------------|
|                             |                                          | Q |                 |
|                             | Customer                                 |   |                 |
| Opyright © 2024 Magento Com | Sales                                    |   | <u>(   Accc</u> |
|                             | Product                                  |   |                 |
|                             | Amasty SeoToolkit Redirect               |   |                 |
|                             | Amasty SeoToolkit Redirect Import Entity |   |                 |

# Export Settings

| Select Entity                | Select                                              |                |
|------------------------------|-----------------------------------------------------|----------------|
|                              | Q                                                   |                |
|                              | Section Customer                                    |                |
| Copyright © 2024 Magento Cor | Inventory                                           | <u>(   Acc</u> |
|                              | Sales                                               |                |
|                              | Product                                             |                |
|                              | Amasty SeoToolkit Redirect                          |                |
|                              | Amasty SeoToolkit Redirect Export Entity            |                |
|                              | Amasty SeoToolkit Redirect Store Export Entity      |                |
|                              | Amasty SeoToolkit Redirect Expiration Export Entity |                |

#### 6. Reward Points Pro

| Select Entity               | Select                           | • |               |
|-----------------------------|----------------------------------|---|---------------|
|                             |                                  | Q |               |
|                             | Oracle Amasty Reward Points      |   |               |
| Opyright © 2024 Magento Cor | Amasty Reward Point Transactions |   | (   <u>Ao</u> |
|                             | Customer Balance Data            |   |               |

You can utilize the same options for exporting reward points details.

#### 7. Store Locator and Store Pickup with Locator

## Import Settings

| Select Entity                | Select                                 | • |                |
|------------------------------|----------------------------------------|---|----------------|
|                              |                                        | Q |                |
|                              | O Amasty Storelocator                  |   |                |
| Copyright © 2024 Magento Com | Amasty Storelocator Location           |   | ( <u>  Acc</u> |
|                              | Amasty Storelocator Schedule           |   |                |
|                              | Amasty Storelocator Attribute          |   |                |
|                              | Amasty Storelocator Location Attribute |   |                |

The same options are available for store locator info export.

#### 8. Blog Pro

| Select Entity                | Select                   | •              |
|------------------------------|--------------------------|----------------|
|                              | Q                        |                |
|                              | Amasty Blog              |                |
| Copyright © 2024 Magento Com | Amasty Blog Posts        | <u>(   Acc</u> |
|                              | Amasty Blog Categories   |                |
|                              | Amasty Blog Post Helpful |                |
|                              | Amasty Blog Tags         |                |
|                              | Amasty Blog Author       |                |

The same blog components are available for exporting.

#### 9. Store Credit & Refund

# Import Download Sample File Import Settings

| Select Entity                 | Select                                                                              | • |                                                                 |
|-------------------------------|-------------------------------------------------------------------------------------|---|-----------------------------------------------------------------|
|                               | ٩                                                                                   | , |                                                                 |
| 🝿 Copyright © 2024 Magento Co | Amasty Store Credit     Amasty Store Credit Balance     Amasty Store Credit History |   | Magento ver. 2<br><u>Account Activity</u>   <u>Report an Is</u> |

For exporting store credit data, you have access to the same options.

#### **10. Automatic Related Products**

# Import Settings

| -                            |                                      |   |                |
|------------------------------|--------------------------------------|---|----------------|
| Select Entity                | Select                               |   |                |
|                              |                                      | Q |                |
|                              | O Amasty Related Products            |   |                |
| Copyright © 2024 Magento Com | Amasty Related Products Bundle Packs |   | ( <u>  Acc</u> |
|                              |                                      |   |                |

#### Export Settings

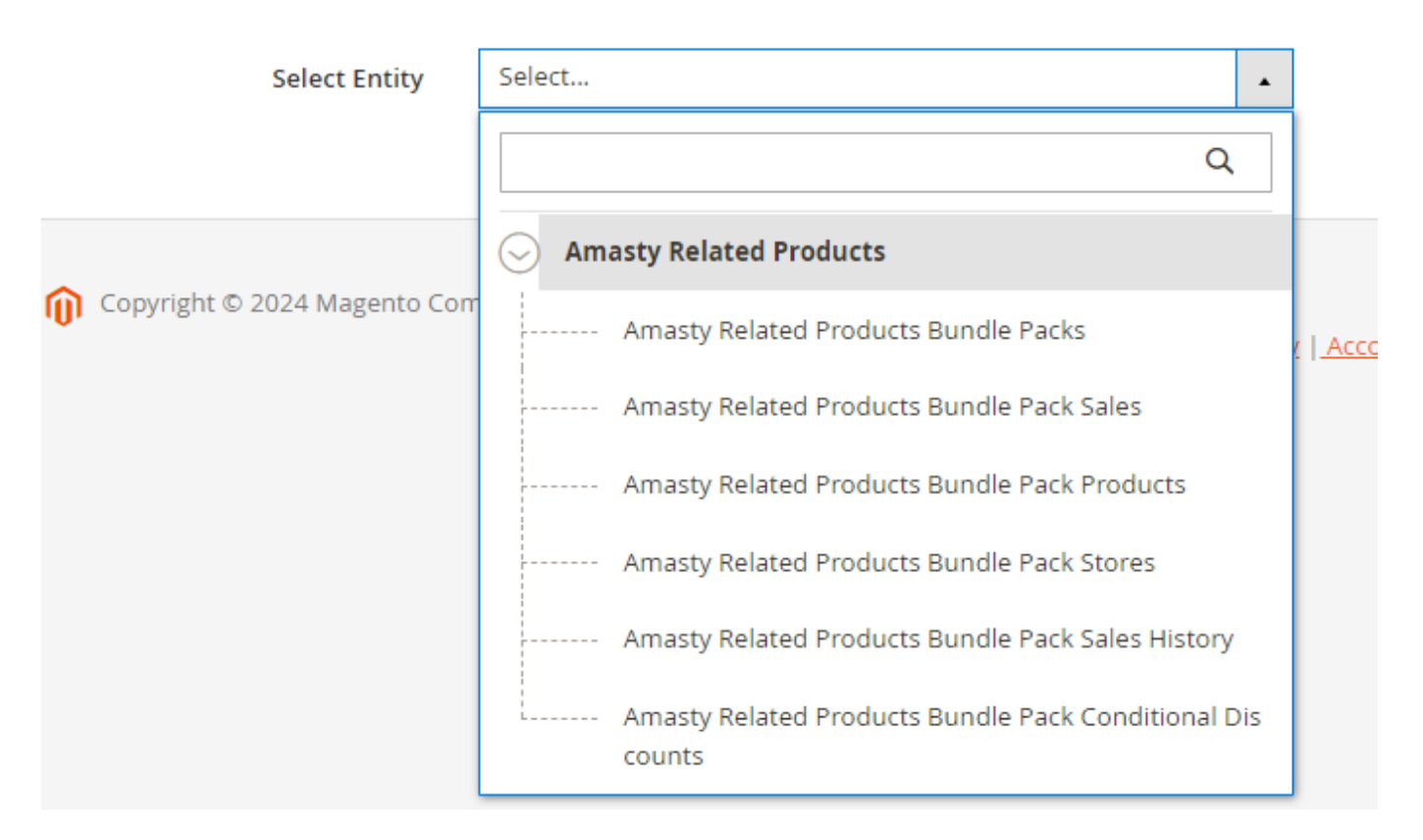

#### Part II

Furthermore, with the installation of the Import and Export solution alongside **other Amasty extensions**, you gain the ability to incorporate extra fields into your export files.

1. **Export orders** component is also compatible with **Amasty Order Attributes** extension. Thus, you can find and add custom order fields to the export file.

| 🗇 Amasty Order Attri | bute                   |                                  |
|----------------------|------------------------|----------------------------------|
| Enabled              | Yes                    |                                  |
| Custom Entity Key    | amasty_order_attribute |                                  |
| Add Fields Delete    | Table                  |                                  |
| Modifier             | Field Name             | Field Name in Export File Action |
| Add Modifier         | no_contact_delivery    |                                  |
| Add Modifier         | company_position       |                                  |
| Add Static Field     |                        |                                  |

2. The extension supports **Amasty One Step Checkout** so that you could add more order details from your checkout page to the export file.

| $\odot$ Amasty One Step             | Checkout 🖌       |                                  |
|-------------------------------------|------------------|----------------------------------|
| Enabled                             | Ves              |                                  |
| Custom Entity Key Add Fields Delete | osc<br>e Table   |                                  |
|                                     |                  |                                  |
| Modifier                            | Field Name       | Field Name in Export File Action |
| Add Modifie                         | er billing_value |                                  |
| Add Modifie                         | shipping_value   | <b>₽</b>                         |
| Add Static Field                    |                  |                                  |

3. With the **Amasty Advanced MSI** extension installed, you can export multi-source inventory data.

| 2025/05/07 14:35          | 143/144           | Guide for Import and Export for Magento 2 |
|---------------------------|-------------------|-------------------------------------------|
| MSI Inventory Source 🌛    | /                 |                                           |
| Custom Entity Key         | msi               | ?                                         |
| Add Fields Delete Table   |                   |                                           |
| Modifier                  | Field Name        | Field Name in Export File                 |
| Add Modifier              | source_code       |                                           |
| Add Modifier              | name              |                                           |
| Add Static Field Add I    | Merged Field      |                                           |
| $\odot$ MSI Inventory So  | urce Item         |                                           |
| $\odot$ MSI Inventory Sto | ock               |                                           |
| $\odot$ MSI Inventory So  | urce Carrier Link |                                           |
| ⊙ MSI Inventory So        | urce Stock Link   |                                           |

# Additional packages (provided in composer suggestions)

To make additional functionality available, please install the suggested packages you may need.

Available as a part of an active product **subscription** or support subscription:

#### For **Basic, Pro, and Premium** versions:

- **amasty/module-export-merged-fields** This package provides the possibility of merging several export field values into one field.
- amasty/module-import-subscription-functionality This package allows you to set a maximum size (in MB) for import files.

#### For Pro and Premium versions:

- **amasty/module-product-review-export** This package provides the option to utilize the 'Google Product Review' template placed on the Export Cron Jobs grid.
- **amasty/module-product-advanced-review-export** This package provides the option to utilize the 'Advanced Product Review' template placed on the Export Cron Jobs grid (if you have the Amasty Advanced Product Reviews extension also installed).

For **Premium** tariff plan only:

- **amasty/module-customer-export-subscription-functionality** This package provides new types of events to trigger customer exports.
- **amasty/module-product-import-subscription-functionality** This package allows you to remove product categories during product imports.

# FAQ

- \* Is it possible to import data to Magento with a custom file?
- \* What is the required minimum of fields to import orders/products/customers?
- \* Is it possible to integrate a third-party system into Magento via the Import & Export solution?
- \* I see half-empty columns in the export file. How can I fix it?
- \* Can I shuffle export fields between entities in export modules?
- \* The Amasty: Order Export Product Attributes index gets stuck in the Processing state
- \* Show more articles  $\rightarrow$

Find out how to install the Import and Export extension for Magento 2 via Composer.

| From:<br>https://amasty.com/docs/ - <b>Amasty Extensions FAQ</b>                   |   |
|------------------------------------------------------------------------------------|---|
| Permanent link:<br>https://amasty.com/docs/doku.php?id=magento_2:import_and_export | × |
| Last update: 2025/04/30 13:10                                                      |   |